GE Healthcare

T2100 Treadmill Service Manual 2021403-120 Revision F

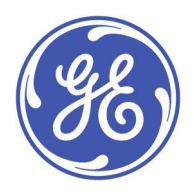

T2100 Treadmill English © 2012-2016 General Electric Company. All Rights Reserved.

#### **Publication Information**

The information in this manual applies only to T2100 Treadmill product codes SK2 and SM9. It does not apply to earlier product versions. Due to continuing product innovation, specifications in this manual are subject to change without notice.

MAC and CASE are trademarks owned by GE Medical Systems *Information Technologies*, Inc., a General Electric Company going to market as GE Healthcare. All other trademarks contained herein are the property of their respective owners.

The document part number and revision are at the bottom of each page. The revision identifies the document's update level. The revision history of this document is summarized in the following table.

| Revision | Date             | Comments                                                                                                    |
|----------|------------------|----------------------------------------------------------------------------------------------------|
| А        | 21 November 2012 | Initial release of this manual.                                                                                                    |
| В        | 21 November 2012 | Update Item type in MR94954                                                                                                    |
| С        | 24 April 2014    | Updates to Chapter 8 <i>Parts List</i> , Chapter 1, <i>Introduction</i> , and Appendix A, <i>Technical Specifications</i> to comply with RoHS requirements and height changes.                                                                                                    |
| D        | 17 July 2014     | Updates to Chapter 8 <i>Parts List</i> with additional part numbers to comply with RoHS.                                                                                                    |
| E        | 12 April 2016    | <ul> <li>The following was updated:</li> <li>Part list of AC Power Cords</li> <li>Compliant Cables table with new power cables</li> <li>Part number for the Commutation Firmware update</li> <li>Commutation error was added to Troubleshooting with directions to replace the drive motor.</li> <li>Updated FRU descriptions.</li> </ul> |
| F        | 29 November 2016 | Updated the handrails.                                                                                                    |

To access other GE Healthcare Diagnostic Cardiology manuals, go to the Common Documentation Library (CDL), located at <a href="http://www.gehealthcare.com/usen/service/biomed\_tech\_selfservice/services\_user\_doc/products/support.html">http://www.gehealthcare.com/usen/service/biomed\_tech\_selfservice/services\_user\_doc/products/support.html</a>, and click Cardiology.

To access Original Equipment Manufacturer (OEM) manuals, go to the device manufacturer's Web site.

#### Service Manual Language Information

| WARNING        | This service manual is available in English only.                                                                                                    |
|----------------|----------------------------------------------------------------------------------------------------|
| (EN)           | • If a customer's service provider requires a language other than English, it is the customer's responsibility to provide translation services.                                                          |
|                | <ul> <li>Do not attempt to service the equipment unless this service manual has been consulted<br/>and is understood.</li> </ul>                                                                         |
|                | • Failure to heed this warning may result in injury to the service provider, operator, or patient, from electric shock, mechanical or other hazards.                                                     |
| ПРЕДУПРЕЖДЕНИЕ | Това упътване за работа е налично само на английски език.                                                                                                    |
| (BG)           | <ul> <li>Ако доставчикът на услугата на клиента изиска друг език, задължение на клиента е<br/>да осигури превод.</li> </ul>                                                                              |
|                | <ul> <li>Не използвайте оборудването, преди да сте се консултирали и разбрали упътването<br/>за работа.</li> </ul>                                                                                       |
|                | <ul> <li>Неспазването на това предупреждение може да доведе до нараняване на доставчика<br/>на услугата, оператора или пациент в резултат на токов удар или механична или<br/>друга опасност.</li> </ul> |

| 警告           | 本维修手册仅提供英文版本。                                                                                                    |
|--------------|----------------------------------------------------------------------------------------------------|
| (ZH-CN)      | <ul> <li>如果维修服务提供商需要非英文版本,客户需自行提供翻译服务。</li> </ul>                                                                                                    |
|              | <ul> <li>未详细阅读和完全理解本维修手册之前,不得进行维修。</li> </ul>                                                                                                    |
|              | ● 忽略本警告可能对维修人员,操作员或患者造成触电、机械伤害或其他形式的伤害。                                                                                                    |
| 警告           | 本維修手冊只提供英文版。                                                                                                    |
| (ZH-TW)      | <ul> <li>如果客戶的維修人員有英語以外的其他語言版本需求,則由該客戶負責提供翻<br/>譯服務。</li> </ul>                                                                                                    |
|              | <ul> <li>除非您已詳閱本維修手冊並了解其內容,否則切勿嘗試對本設備進行維修。</li> </ul>                                                                                                    |
|              | <ul> <li>不重視本警告可能導致維修人員、操作人員或病患因電撃、機械因素或其他因素<br/>而受到傷害。</li> </ul>                                                                                                    |
| UPOZORENJE   | Ove upute za servisiranje dostupne su samo na engleskom jeziku.                                                                                                    |
| (HR)         | <ul> <li>Ukoliko korisnički servis zahtijeva neki drugi jezik, korisnikova je odgovornost osigurati<br/>odgovarajući prijevod.</li> </ul>                                                                                            |
|              | Nemojte pokušavati servisirati opremu ukoliko niste konzultirali i razumjeli ove upute.                                                                                                    |
|              | <ul> <li>Nepoštivanje ovog upozorenja može rezultirati ozljedama servisnog osoblja, korisnika ili<br/>pacijenta prouzročenim električnim udarom te mehaničkim ili nekim drugim opasnostima.</li> </ul>                               |
| VAROVÁNÍ     | Tento provozní návod existuje pouze v anglickém jazyce.                                                                                                    |
| (CS)         | <ul> <li>V případě, že externí služba zákazníkům potřebuje návod v jiném jazyce, je zajištění<br/>překladu do odpovídajícího jazyka úkolem zákazníka.</li> </ul>                                                                     |
|              | <ul> <li>Nesnažte se o údržbu tohoto zařízení, aniž byste si přečetli tento provozní návod a<br/>pochopili jeho obsah.</li> </ul>                                                                                                    |
|              | <ul> <li>V případě nedodržování této varování může dojít k poranění pracovníka prodejního<br/>servisu, obslužného personálu nebo pacientů vlivem elektrického proudu, respektive<br/>vlivem mechanických či jiných rizik.</li> </ul> |
| ADVARSEL     | Denne servicemanual findes kun på engelsk.                                                                                                    |
| (DA)         | • Hvis en kundes tekniker har brug for et andet sprog end engelsk, er det kundens ansvar at sørge for oversættelse.                                                                                                    |
|              | • Forsøg ikke at servicere udstyret medmindre denne servicemanual har været konsulteret og er forstået.                                                                                                    |
|              | <ul> <li>Manglende overholdelse af denne advarsel kan medføre skade på grund af elektrisk,<br/>mekanisk eller anden fare for teknikeren, operatøren eller patienten.</li> </ul>                                                      |
| WAARSCHUWING | Deze service manual is alleen in het Engels verkrijgbaar.                                                                                                    |
| (NL)         | <ul> <li>Indien het onderhoudspersoneel een andere taal nodig heeft, dan is de klant<br/>verantwoordelijk voor de vertaling ervan.</li> </ul>                                                                                        |
|              | • Probeer de apparatuur niet te onderhouden voordat deze service manual geraadpleegd<br>en begrepen is.                                                                                                    |
|              | <ul> <li>Indien deze waarschuwing niet wordt opgevolgd, zou het onderhoudspersoneel, de<br/>gebruiker of een patiënt gewond kunnen raken als gevolg van een elektrische schok,<br/>mechanische of andere gevaren.</li> </ul>         |

| -             |                                                                                                    |
|---------------|----------------------------------------------------------------------------------------------------|
| HOIATUS       | Käesolev teenindusjuhend on saadaval ainult inglise keeles.                                                                                                    |
| (ET)          | • Kui klienditeeninduse osutaja nõuab juhendit inglise keelest erinevas keeles, vastutab klient tõlketeenuse osutamise eest.                                                                                             |
|               | <ul> <li>Ärge üritage seadmeid teenindada enne eelnevalt käesoleva teenindusjuhendiga<br/>tutvumist ja sellest aru saamist.</li> </ul>                                                                                   |
|               | <ul> <li>Käesoleva hoiatuse eiramine võib põhjustada teenuseosutaja, operaatori või patsiendi<br/>vigastamist elektrilöögi, mehaanilise või muu ohu tagajärjel.</li> </ul>                                               |
| VAROITUS      | Tämä huolto-ohje on saatavilla vain englanniksi.                                                                                                    |
| (FI)          | • Jos asiakkaan huoltohenkilöstö vaatii muuta kuin englanninkielistä materiaalia, tarvittavan käännöksen hankkiminen on asiakkaan vastuulla.                                                                             |
|               | <ul> <li>Älä yritä korjata laitteistoa ennen kuin olet varmasti lukenut ja ymmärtänyt tämän<br/>huolto-ohjeen.</li> </ul>                                                                                                |
|               | <ul> <li>Mikäli tätä varoitusta ei noudateta, seurauksena voi olla huoltohenkilöstön, laitteiston<br/>käyttäjän tai potilaan vahingoittuminen sähköiskun, mekaanisen vian tai muun<br/>vaaratilanteen vuoksi.</li> </ul> |
| CẢNH BÁO      | Tài Liệu Hướng Dẫn Sửa Chữa chỉ có bản tiếng Anh.                                                                                                    |
| (VI)          | <ul> <li>Nếu các đơn vị cung cấp dịch vụ cho khách hàng yêu cầu một ngôn ngữ nào khác tiếng<br/>Anh, thì khách hàng sẽ có trách nhiệm cung cấp các dịch vụ dịch thuật.</li> </ul>                                        |
|               | <ul> <li>Không được sửa chữa thiết bị trừ khi đã tham khảo và hiểu Tài liệu Hướng dẫn Sửa chữa.</li> </ul>                                                                                                    |
|               | <ul> <li>Không tuân thủ những cảnh báo này có thể dẫn đến các tổn thương cho người thực<br/>hiện sửa chữa, người vận hành hay bệnh nhân, do sốc điện, các rủi ro về cơ khí hay<br/>các rủi ro khác.</li> </ul>           |
| WARNUNG       | Diese Serviceanleitung ist nur in englischer Sprache verfügbar.                                                                                                    |
| (DE)          | • Falls der Kundendienst eine andere Sprache benötigt, muss er für eine entsprechende<br>Übersetzung sorgen.                                                                                                    |
|               | <ul> <li>Keine Wartung durchführen, ohne diese Serviceanleitung gelesen und verstanden zu<br/>haben.</li> </ul>                                                                                                    |
|               | • Bei Zuwiderhandlung kann es zu Verletzungen des Kundendiensttechnikers, des<br>Anwenders oder des Patienten durch Stromschläge, mechanische oder sonstige Gefahren<br>kommen.                                          |
| ΠΡΟΕΙΔΟΠΟΙΗΣΗ | Το παρόν εγχειρίδιο σέρβις διατίθεται στα αγγλικά μόνο.                                                                                                    |
| (EL)          | <ul> <li>Εάν το άτομο παροχής σέρβις ενός πελάτη απαιτεί το παρόν εγχειρίδιο σε γλώσσα εκτός<br/>των αγγλικών, αποτελεί ευθύνη του πελάτη να παρέχει υπηρεσίες μετάφρασης.</li> </ul>                                    |
|               | <ul> <li>Μην επιχειρήσετε την εκτέλεση εργασιών σέρβις στον εξοπλισμό εκτός εάν έχετε<br/>συμβουλευτεί και έχετε κατανοήσει το παρόν εγχειρίδιο σέρβις.</li> </ul>                                                       |
|               | <ul> <li>Εάν δεν λάβετε υπόψη την προειδοποίηση αυτή, ενδέχεται να προκληθεί τραυματισμός<br/>στο άτομο παροχής σέρβις, στο χειριστή ή στον ασθενή από ηλεκτροπληξία, μηχανικούς<br/>ή άλλους κινδύνους.</li> </ul>      |

|                | Ez a czerujz kózikönyy kizórólag angol nyelyen órhotő el                                                                                                    |
|----------------|----------------------------------------------------------------------------------------------------|
| FIGYELMEZTETES | Ez a szerviz kezikonyv kizarolag angol nyelven emeto el.                                                                                                    |
| (HU)           | <ul> <li>Ha a vevő szerviz ellátója angoltól eltérő nyelvre tart igényt, akkor a vevő felelőssége<br/>a fordítás elkészíttetése.</li> </ul>                                                                                                    |
|                | <ul> <li>Ne próbálja elkezdeni használni a berendezést, amíg a szerviz kézikönyvben leírtakat<br/>nem értelmezték és értették meg.</li> </ul>                                                                                                    |
|                | <ul> <li>Ezen figyelmeztetés figyelmen kívül hagyása a szerviz ellátó, a működtető vagy a páciens<br/>áramütés, mechanikai vagy egyéb veszélyhelyzet miatti sérülését eredményezheti.</li> </ul>                                                               |
| AÐVÖRUN        | Þessi þjónustuhandbók er eingöngu fáanleg á ensku.                                                                                                    |
| (IS)           | <ul> <li>Ef að þjónustuveitandi viðskiptamanns þarfnast annars tungumáls en ensku, er það skylda<br/>viðskiptamanns að skaffa tungumálaþjónustu.</li> </ul>                                                                                                    |
|                | • Reynið ekki að afgreiða tækið nema þessi þjónustuhandbók hefur verið skoðuð og skilin.                                                                                                    |
|                | <ul> <li>Brot á að sinna þessari aðvörun getur leitt til meiðsla á þjónustuveitanda, stjórnanda eða<br/>sjúklingi frá raflosti, vélrænum eða öðrum áhættum.</li> </ul>                                                                                         |
| PERINGATAN     | Manual servis ini hanya tersedia dalam bahasa Inggris.                                                                                                    |
| (ID)           | <ul> <li>Jika penyedia jasa servis pelanggan memerlukan bahasa lain selain dari Bahasa Inggris,<br/>merupakan tanggung jawab dari penyedia jasa servis tersebut untuk menyediakan<br/>terjemahannya.</li> </ul>                                                |
|                | <ul> <li>Jangan mencoba melakukan servis terhadap perlengkapan kecuali telah membaca dan<br/>memahami manual servis ini.</li> </ul>                                                                                                    |
|                | <ul> <li>Mengabaikan peringatan ini bisa mengakibatkan cedera pada penyedia servis, operator,<br/>atau pasien, karena terkena kejut listrik, bahaya mekanis atau bahaya lainnya.</li> </ul>                                                                    |
| AVVERTENZA     | Il presente manuale di manutenzione è disponibile soltanto in Inglese.                                                                                                    |
| (IT)           | <ul> <li>Se un addetto alla manutenzione richiede il manuale in una lingua diversa, il cliente è<br/>tenuto a provvedere direttamente alla traduzione.</li> </ul>                                                                                              |
|                | <ul> <li>Si proceda alla manutenzione dell'apparecchiatura solo dopo aver consultato il presente<br/>manuale ed averne compreso il contenuto.</li> </ul>                                                                                                    |
|                | <ul> <li>Il non rispetto della presente avvertenza potrebbe far compiere operazioni da cui derivino<br/>lesioni all'addetto, alla manutenzione, all'utilizzatore ed al paziente per folgorazione<br/>elettrica, per urti meccanici od altri rischi.</li> </ul> |
| 警告             | このサービスマニュアルは英語版しかありません。                                                                                                    |
| (AL)           | <ul> <li>サービスを担当される業者が英語以外の言語を要求される場合、翻訳作業はその業<br/>者の責任で行うものとさせていただきます。</li> </ul>                                                                                                    |
|                | <ul> <li>このサービスマニュアルを熟読し、十分に理解をした上で装置のサービスを<br/>行ってください。</li> </ul>                                                                                                    |
|                | <ul> <li>この警告に従わない場合、サービスを担当される方、操作員あるいは患者が、感電<br/>や機械的又はその他の危険により負傷する可能性があります。</li> </ul>                                                                                                    |
| 경고             | 본 서비스 지침서는 영어로만 이용하실 수 있습니다.                                                                                                    |
| (KO)           | <ul> <li>고객의 서비스 제공자가 영어 이외의 언어를 요구할 경우, 번역 서비스를 제공하는 것</li> <li>은 고객의 책임입니다.</li> </ul>                                                                                                    |
|                | <ul> <li>본 서비스 지침서를 참고했고 이해하지 않는 한은 해당 장비를 수리하려고 시도하<br/>지 마십시오.</li> </ul>                                                                                                    |
|                | <ul> <li>이 경고에 유의하지 않으면 전기 쇼크, 기계상의 혹은 다른 위험으로부터 서비스 제<br/>공자, 운영자 혹은 환자에게 위해를 가할 수 있습니다.</li> </ul>                                                                                                    |

| ЕСКЕРТУ     | Бұл қызмет көрсету бойынша нұсқаулығы тек ағылшын тілінде қолжетімді.                                                                                                    |
|-------------|----------------------------------------------------------------------------------------------------|
| (KK)        | <ul> <li>Тұтынушының қызмет провайдері ағылшын тілінен басқа тілдегі нұсқаны талап етсе,<br/>аудару бойынша қызметтерімен қамтамасыз ету тұтынушы жауапкершілігінде болуы<br/>тиіс.</li> </ul>           |
|             | <ul> <li>Бұл қызмет көрсету бойынша нұсқаулығын назарға алып, түсінбегенше, жабдыққа<br/>қызмет көрсетуден бас тартыңыз.</li> </ul>                                                                      |
|             | <ul> <li>Бұл ескертуді елемеу қызмет провайдері, оператор немесе емделушінің электр<br/>шогынан, механикалық немесе басқа қауіптер нәтижесінде жарақат алуына әкелуі<br/>мүмкін.</li> </ul>              |
| BRĪDINĀJUMS | Šī apkalpotāju rokasgrāmata ir pieejama tikai angļu valodā.                                                                                                    |
| (LV)        | <ul> <li>Ja apkalpošanas sniedzējam nepieciešama informācija citā, nevis angļu, valodā, klienta<br/>pienākums ir nodrošināt tās tulkošanu.</li> </ul>                                                    |
|             | Neveiciet aprīkojuma apkopi, neizlasot un nesaprotot apkalpotāju rokasgrāmatu.                                                                                                    |
|             | <ul> <li>Šī brīdinājuma neievērošana var radīt elektriskās strāvas trieciena, mehānisku vai citu risku<br/>izraisītu traumu apkopes sniedzējam, operatoram vai pacientam.</li> </ul>                     |
| ĮSPĖJIMAS   | Šis eksploatavimo vadovas yra prieinamas tik anglų kalba.                                                                                                    |
| (LT)        | <ul> <li>Jei kliento paslaugų tiekėjas reikalauja vadovo kita kalba - ne anglų, numatyti vertimo<br/>paslaugas yra kliento atsakomybė.</li> </ul>                                                        |
|             | <ul> <li>Nemėginkite atlikti įrangos techninės priežiūros, nebent atsižvelgėte į šį eksploatavimo<br/>vadovą ir jį supratote.</li> </ul>                                                                 |
|             | <ul> <li>Jei neatkreipsite dėmesio į šį perspėjimą, galimi sužalojimai dėl elektros šoko, mechaninių<br/>ar kitų paslaugų tiekėjui, operatoriui ar pacientui.</li> </ul>                                 |
| ADVARSEL    | Denne servicehåndboken finnes bare på engelsk.                                                                                                    |
| (NO)        | <ul> <li>Hvis kundens serviceleverandør trenger et annet språk, er det kundens ansvar å sørge<br/>for oversettelse.</li> </ul>                                                                           |
|             | <ul> <li>Ikke forsøk å reparere utstyret uten at denne servicehåndboken er lest og forstått.</li> </ul>                                                                                                  |
|             | <ul> <li>Manglende hensyn til denne advarselen kan føre til at serviceleverandøren, operatøren<br/>eller pasienten skades på grunn av elektrisk støt, mekaniske eller andre farer.</li> </ul>            |
| OSTRZEŻENIE | Niniejszy podręcznik serwisowy dostępny jest jedynie w języku angielskim.                                                                                                    |
| (PL)        | <ul> <li>Jeśli dostawca usług klienta wymaga języka innego niż angielski, zapewnienie usługi<br/>tłumaczenia jest obowiązkiem klienta.</li> </ul>                                                        |
|             | <ul> <li>Nie należy serwisować wyposażenia bez zapoznania się i zrozumienia niniejszego<br/>podręcznika serwisowego.</li> </ul>                                                                          |
|             | <ul> <li>Niezastosowanie się do tego ostrzeżenia może spowodować urazy dostawcy usług,<br/>operatora lub pacjenta w wyniku porażenia elektrycznego, zagrożenia mechanicznego<br/>bądź innego.</li> </ul> |
| AVISO       | Este manual de assistência técnica só se encontra disponível em inglês.                                                                                                    |
| (PT-BR)     | <ul> <li>Se o serviço de assistência técnica do cliente não for GE, e precisar de outro idioma, será<br/>da responsabilidade do cliente fornecer os serviços de tradução.</li> </ul>                     |
|             | <ul> <li>Não tente reparar o equipamento sem ter consultado e compreendido este manual de<br/>assistência técnica.</li> </ul>                                                                            |
|             | <ul> <li>O não cumprimento deste aviso pode por em perigo a segurança do técnico, operador ou<br/>paciente devido a choques elétricos, mecânicos ou outros.</li> </ul>                                   |

| AVISO          | Este manual técnico só se encontra disponível em inglês.                                                                                                    |
|----------------|----------------------------------------------------------------------------------------------------|
| (PT-PT)        | <ul> <li>Se a assistência técnica do cliente solicitar estes manuais noutro idioma, é da<br/>responsabilidade do cliente fornecer os serviços de tradução.</li> </ul>                                                                   |
|                | <ul> <li>Não tente reparar o equipamento sem ter consultado e compreendido este manual<br/>técnico.</li> </ul>                                                                                                    |
|                | <ul> <li>O não cumprimento deste aviso pode provocar lesões ao técnico, ao utilizador ou ao<br/>paciente devido a choques eléctricos, mecânicos ou outros.</li> </ul>                                                                   |
| AVERTISMENT    | Acest manual de service este disponibil numai în limba engleză.                                                                                                    |
| (RO)           | <ul> <li>Dacă un furnizor de servicii pentru clienți necesită o altă limbă decât cea engleză, este de<br/>datoria clientului să furnizeze o traducere.</li> </ul>                                                                       |
|                | <ul> <li>Nu încercați să reparați echipamentul decât ulterior consultării şi înțelegerii acestui<br/>manual de service.</li> </ul>                                                                                                    |
|                | <ul> <li>Ignorarea acestui avertisment ar putea duce la rănirea depanatorului, operatorului sau<br/>pacientului în urma pericolelor de electrocutare, mecanice sau de altă natură.</li> </ul>                                           |
| ПРЕДУПРЕЖДЕНИЕ | Настоящее руководство по обслуживанию предлагается только на английском языке.                                                                                                    |
| (RU)           | <ul> <li>Если сервисному персоналу клиента необходимо руководство не на английском, а на<br/>каком-то другом языке, клиенту следует обеспечить перевод самостоятельно.</li> </ul>                                                       |
|                | <ul> <li>Прежде чем приступать к обслуживанию оборудования, обязательно обратитесь к<br/>настоящему руководству и внимательно изучите изложенные в нем сведения.</li> </ul>                                                             |
|                | <ul> <li>Несоблюдение требований данного предупреждения может привести к тому, что<br/>специалисты по обслуживанию, операторы или пациенты получат удар электрическим<br/>током, механическую травму или другое повреждение.</li> </ul> |
| UPOZORENJE     | Ovo servisno uputstvo je dostupno samo na engleskom jeziku.                                                                                                    |
| (SR)           | <ul> <li>Ako klijentov serviser zahteva neki drugi jezik, klijent je dužan da obezbedi prevodilačke<br/>usluge.</li> </ul>                                                                                                    |
|                | <ul> <li>Ne pokušavajte da opravite uređaj ako niste pročitali i razumeli ovo servisno uputstvo.</li> </ul>                                                                                                    |
|                | <ul> <li>Zanemarivanje ovog upozorenja može dovesti do povređivanja servisera, rukovaoca ili<br/>pacijenta usled strujnog udara, ili mehaničkih i drugih opasnosti.</li> </ul>                                                          |
| VAROVANIE      | Tento návod na obsluhu je k dispozícii len v angličtine.                                                                                                    |
| (SK)           | <ul> <li>Ak zákazníkov poskytovateľ služieb vyžaduje iný jazyk ako angličtinu, poskytnutie<br/>prekladateľských služieb je zodpovednosťou zákazníka.</li> </ul>                                                                         |
|                | <ul> <li>Nepokúšajte sa o obsluhu zariadenia skôr, ako si neprečítate návod na obsluhu a<br/>neporozumiete mu.</li> </ul>                                                                                                    |
|                | <ul> <li>Zanedbanie tohto varovania môže vyústiť do zranenia poskytovateľa služieb, obsluhujúcej<br/>osoby alebo pacienta elektrickým prúdom, mechanickým alebo iným nebezpečenstvom.</li> </ul>                                        |
| OPOZORILO      | Ta servisni priročnik je na voljo samo v angleškem jeziku.                                                                                                    |
| (SL)           | <ul> <li>Če ponudnik storitve stranke potrebuje priročnik v drugem jeziku, mora stranka zagotoviti<br/>prevod.</li> </ul>                                                                                                    |
|                | • Ne poskušajte servisirati opreme, če tega priročnika niste v celoti prebrali in razumeli.                                                                                                    |
|                | <ul> <li>Če tega opozorila ne upoštevate, se lahko zaradi električnega udara, mehanskih ali drugih<br/>nevarnosti poškoduje ponudnik storitev, operater ali bolnik.</li> </ul>                                                          |

|                   | I                                                                                                    |
|-------------------|----------------------------------------------------------------------------------------------------|
| ADVERTENCIA       | Este manual de servicio sólo existe en inglés.                                                                                                    |
| (ES)              | • Si el encargado de mantenimiento de un cliente necesita un idioma que no sea el inglés, el cliente deberá encargarse de la traducción del manual.                                                                                                    |
|                   | <ul> <li>No se deberá dar servicio técnico al equipo, sin haber consultado y comprendido este<br/>manual de servicio.</li> </ul>                                                                                                    |
|                   | <ul> <li>La no observancia del presente aviso puede dar lugar a que el proveedor de servicios, el<br/>operador o el paciente sufran lesiones provocadas por causas eléctricas, mecánicas o<br/>de otra naturaleza.</li> </ul>                                         |
| VARNING           | Den här servicehandboken finns bara tillgänglig på engelska.                                                                                                    |
| (SV)              | <ul> <li>Om en kunds servicetekniker har behov av ett annat språk än engelska ansvarar kunden<br/>för att tillhandahålla översättningstjänster.</li> </ul>                                                                                                    |
|                   | <ul> <li>Försök inte utföra service på utrustningen om du inte har läst och förstår den här<br/>servicehandboken.</li> </ul>                                                                                                    |
|                   | <ul> <li>Om du inte tar hänsyn till den här varningen kan det resultera i skador på serviceteknikern,<br/>operatören eller patienten till följd av elektriska stötar, mekaniska faror eller andra faror.</li> </ul>                                                   |
| UYARI             | Bu servis kılavuzunun sadece İngilizcesi mevcuttur.                                                                                                    |
| (TR)              | <ul> <li>Eğer müşteri teknisyeni bu kılavuzu İngilizce dışında bir başka lisandan talep ederse, bunu<br/>tercüme ettirmek müşteriye düşer.</li> </ul>                                                                                                    |
|                   | Servis kılavuzunu okuyup anlamadan ekipmanlara müdahale etmeyiniz.                                                                                                    |
|                   | <ul> <li>Bu uyarıya uyulmaması, elektrik, mekanik veya diğer tehlikelerden dolayı teknisyen,<br/>operatör veya hastanın yaralanmasına yol açabilir.</li> </ul>                                                                                                    |
| ЗАСТЕРЕЖЕННЯ      | Дане керівництво з сервісного обслуговування постачається виключно англійською мовою.                                                                                                    |
| (UK)              | <ul> <li>Якщо сервісний інженер потребує керівництво іншою мовою, користувач зобов'язаний<br/>забезпечити послуги перекладача.</li> </ul>                                                                                                    |
|                   | <ul> <li>Не намагайтеся здійснювати технічне обслуговування даного обладнання, якщо<br/>ви не читали, або не зрозуміли інформацію, надану в керівництві з сервісного<br/>обслуговування.</li> </ul>                                                                   |
|                   | <ul> <li>Недотримання цього застереження може призвести до травмування сервісного<br/>інженера, користувача даного обладнання або пацієнта внаслідок електричного шоку,<br/>механічного ушкодження або з інших причин невірного обслуговування обладнання.</li> </ul> |
| C <b>Ả</b> NH BÁO | Tài Liệu Hướng Dẫn Sửa Chữa chỉ có bản tiếng Anh.                                                                                                    |
| (V1)              | <ul> <li>Nếu các đơn vị cung cấp dịch vụ cho khách hàng yêu cầu một ngôn ngữ nào khác tiếng<br/>Anh, thì khách hàng sẽ có trách nhiệm cung cấp các dịch vụ dịch thuật.</li> </ul>                                                                                     |
|                   | <ul> <li>Không được sửa chữa thiết bị trừ khi đã tham khảo và hiểu Tài liệu Hướng dẫn Sửa chữa.</li> </ul>                                                                                                    |
|                   | <ul> <li>Không tuân thủ những cảnh báo này có thể dẫn đến các tổn thương cho người thực<br/>hiện sửa chữa, người vận hành hay bệnh nhân, do sốc điện, các rủi ro về cơ khí hay<br/>các rủi ro khác.</li> </ul>                                                        |

# Contents

### 1 Introduction

| Manual Information<br>Intended Audience<br>Manual Purpose |    |
|-----------------------------------------------------------|----|
| Document Conventions                                      |    |
| Regulatory and Safety Information                         |    |
| Safety Conventions                                        | 16 |
| Safety Hazards                                            | 17 |
| Classification of Medical Device                          | 20 |
| EMI/EMC/RF Safety Information                             | 20 |
| Responsibility of the Manufacturer                        |    |
| Responsibility of the Purchaser/Customer                  |    |
| Product and Packaging Information                         | 22 |
| Equipment Identification                                  | 28 |
| Product Label                                             |    |
| Serial Number Format                                      | 29 |
| Product Codes                                             | 29 |
| Service Information                                       |    |
| Service Requirements                                      |    |
| Additional Assistance                                     |    |
| Related Documents                                         |    |

### 2 Equipment Overview

| General Description           |  |
|-------------------------------|--|
| Intended Use                  |  |
| ON/OFF Switch                 |  |
| Emergency Stop Switch (ESTOP) |  |
| Walking Bélt                  |  |
| Drive Controller System       |  |
| Elevation System              |  |
| Bed Assembly                  |  |
| Electronic Assembly           |  |
| Side View                     |  |
| Rear View                     |  |
| Connection Panel              |  |

### 3 Installation

| Tools Required           | 37 |
|--------------------------|----|
| Safe Handling Guidelines | 37 |
| Installation Checklist   | 38 |
| Electrical Safety Tests  | 39 |

|      | AC Line Voltage Test<br>200 to 240 VAC, 50/60 Hz | 39<br>39 |
|------|--------------------------------------------------|----------|
| Equi | pment Assembly                                   | 39       |
|      | Pre-Assembly Inspection                          | 40       |
|      | Install Handle Set                               | 40       |
|      | Install Emergency Stop Switch                    | 42       |
|      | Power Cord and Plug                              | 43       |
|      | Ground Continuity Test                           | 43       |
|      | Connect Controlling Devices                      | 44       |
|      | Secure the Cables                                | 45       |
|      | Check Walking Belt Tension and Tracking          | 45       |
|      | Check Emergency Stop Switch                      | 45       |
|      | Self-Calibration                                 | 45       |
|      | Check T2100 Treadmill Level                      | 47       |
|      | Performing Leakage Tests                         | 47       |
|      | Leakage Test Diagrams                            | 48       |
|      | Test #1                                          | 48       |
|      | Test #2                                          | 48       |
|      |                                                  |          |
| Func | tional Checkout                                  | 49       |
|      | Functional Checklist                             | 49       |
|      | Double-Check Handles                             | 52       |
|      |                                                  |          |

### 4 Maintenance

| 5/1 |
|-----|
|     |
|     |
|     |

| Walking Belt Tracking And Tension Adjustment |  |
|----------------------------------------------|--|
| When To Adjust                               |  |
| Walking Belt Tension Adjustment              |  |
| Walking Belt Tracking Adjustment             |  |

### 5 Theory of Operation

| Power Board (PCB) Theory                     | 58 |
|----------------------------------------------|----|
| General Description                          | 58 |
| Precautions                                  | 58 |
| Initial Board Conditions                     | 58 |
| Power Input Requirements                     | 58 |
| Power Distribution/Isolation                 | 58 |
| Power Inlet, Drive Power Outlet & Mains      | 58 |
| Power Supplies                               | 58 |
| Local Ride-Through Power                     | 59 |
| Processor Board Connectors                   | 59 |
| Isolation Transformer                        | 59 |
| Elevation Relays                             | 59 |
| Elevation Sensor                             | 59 |
| ESD and EMI Compatibility                    | 59 |
| Power Board Input/Output Signal Requirements | 60 |
|                                              |    |
| Processor Board (PCB) Theory                 | 63 |
| General Description                          | 63 |
| Power Distribution                           | 63 |
|                                              |    |

| Reset Generator                                                                                                    | 63<br>64                                                                                                    |
|----------------------------------------------------------------------------------------------------|----------------------------------------------------------------------------------------------------|
| Processor Circuitry                                                                                                    | 64                                                                                                    |
| Analog Inputs<br>RS-232/422 Interfaces                                                                                                    | 64                                                                                                    |
| ESD and EMI Compatibility.                                                                                                    | 65                                                                                                    |
| Isolation                                                                                                    | 65                                                                                                    |
| Operation                                                                                                    | 65                                                                                                    |
| Sell-Calibration                                                                                                    | 66                                                                                                    |
| Precautions                                                                                                    | 66                                                                                                    |
| Processor Board Power Input Requirements                                                                                                    | 66                                                                                                    |
| Processor Board Input/Output Signal Requirements                                                                                                    | 67                                                                                                    |
| Drive Centreller Theory                                                                                                    | 70                                                                                                    |
| General Description                                                                                                    | 70                                                                                                    |
| Phases and Power Switches.                                                                                                    | 70                                                                                                    |
| Motor Torque                                                                                                    | 71                                                                                                    |
| Motor Speed                                                                                                    | 71                                                                                                    |
| Flashvies   Desuring wate                                                                                                    | 71                                                                                                    |
| Electrical Requirements                                                                                                    | /1                                                                                                    |
| Troublochooting                                                                                                    |                                                                                                    |
| roubleshooting                                                                                                    |                                                                                                    |
| Quickcheck Items                                                                                                    | 73                                                                                                    |
| Speed and Elevation Table.                                                                                                    | 73                                                                                                    |
| Emergency Stop Switch Verification                                                                                                    | 74                                                                                                    |
| ON/OFF Switch                                                                                                    | 74                                                                                                    |
|                                                                                                    |                                                                                                    |
| Durn In Modo                                                                                                    | 74                                                                                                    |
| Burn-In Mode                                                                                                    | <b>74</b>                                                                                                    |
| Burn-In Mode<br>Activating Burn-In                                                                                                    | <b> 74</b><br>75                                                                                                    |
| Burn-In Mode<br>Activating Burn-In                                                                                                    | 74<br>75<br>76                                                                                                    |
| Burn-In Mode         Activating Burn-In         Visual Inspection         Power Down                                                                                                    | 74<br>75<br>76<br>77                                                                                                    |
| Burn-In Mode         Activating Burn-In         Visual Inspection         Power Down         T2100 Trondmill Diagnostic Utility (TDU)                                                                                                    | 74<br>75<br>76<br>77                                                                                                    |
| Burn-In Mode         Activating Burn-In         Visual Inspection         Power Down         T2100 Treadmill Diagnostic Utility (TDU)         Overview of the TDU Application Interface                                                                                                    | 74<br>75<br>76<br>77<br>78<br>78                                                                                                    |
| Burn-In Mode         Activating Burn-In         Visual Inspection         Power Down         T2100 Treadmill Diagnostic Utility (TDU)         Overview of the TDU Application Interface         TDU Application Error Definitions                                                                                                    | 74<br>75<br>76<br>77<br>78<br>78<br>79                                                                                                    |
| Burn-In Mode         Activating Burn-In         Visual Inspection         Power Down         T2100 Treadmill Diagnostic Utility (TDU)         Overview of the TDU Application Interface         TDU Application Error Definitions         Download the TDU                                                                                                    | 74<br>75<br>76<br>77<br>78<br>78<br>79<br>80                                                                                                |
| Burn-In Mode         Activating Burn-In         Visual Inspection         Power Down         T2100 Treadmill Diagnostic Utility (TDU)         Overview of the TDU Application Interface         TDU Application Error Definitions         Download the TDU         Launch TDU and Retrieve Event and Error Logs         TDU Freeders                                                                                                    | 74<br>75<br>76<br>77<br>78<br>78<br>79<br>80<br>81                                                                                          |
| Burn-In Mode         Activating Burn-In         Visual Inspection         Power Down         T2100 Treadmill Diagnostic Utility (TDU)         Overview of the TDU Application Interface         TDU Application Error Definitions         Download the TDU         Launch TDU and Retrieve Event and Error Logs         TDU Error Log Date and Time Information                                                                                                    | 74<br>75<br>75<br>76<br>77<br>78<br>78<br>79<br>80<br>81<br>81                                                                              |
| Burn-In Mode         Activating Burn-In         Visual Inspection         Power Down         T2100 Treadmill Diagnostic Utility (TDU)         Overview of the TDU Application Interface         TDU Application Error Definitions         Download the TDU         Launch TDU and Retrieve Event and Error Logs         TDU Error Log Date and Time Information                                                                                                    | 74<br>75<br>76<br>77<br>78<br>78<br>79<br>80<br>81<br>81<br>81                                                                              |
| Burn-In Mode         Activating Burn-In         Visual Inspection         Power Down         T2100 Treadmill Diagnostic Utility (TDU)         Overview of the TDU Application Interface         TDU Application Error Definitions         Download the TDU         Launch TDU and Retrieve Event and Error Logs         TDU Error Log Date and Time Information         TDU Troubleshooting Tables and Status LEDs         Processor Board Status LEDs                                                                                                    | 74<br>75<br>75<br>76<br>77<br>78<br>78<br>79<br>80<br>81<br>81<br>81<br>82<br>83                                                            |
| Burn-In Mode         Activating Burn-In         Visual Inspection         Power Down         T2100 Treadmill Diagnostic Utility (TDU)         Overview of the TDU Application Interface         TDU Application Error Definitions         Download the TDU         Launch TDU and Retrieve Event and Error Logs         TDU Error Log Date and Time Information         TDU Troubleshooting Tables and Status LEDs         Processor Board Status LEDs.         TDU Troubleshooting Table                                                                                                    | 74<br>75<br>75<br>76<br>77<br>78<br>79<br>80<br>81<br>81<br>81<br>83<br>84                                                                  |
| Burn-In Mode         Activating Burn-In         Visual Inspection         Power Down         T2100 Treadmill Diagnostic Utility (TDU)         Overview of the TDU Application Interface         TDU Application Error Definitions         Download the TDU         Launch TDU and Retrieve Event and Error Logs         TDU Error Log Date and Time Information         TDU Troubleshooting Tables and Status LEDs         Processor Board Status LEDs         TDU Troubleshooting Table         Drive Controller Status LED         TDU Troubleshooting Table                                                                                                    | 74<br>75<br>75<br>76<br>77<br>78<br>79<br>80<br>81<br>81<br>81<br>83<br>84<br>93                                                            |
| Burn-In Mode         Activating Burn-In         Visual Inspection         Power Down         T2100 Treadmill Diagnostic Utility (TDU)         Overview of the TDU Application Interface         TDU Application Error Definitions         Download the TDU         Launch TDU and Retrieve Event and Error Logs         TDU Error Log Date and Time Information         TDU Troubleshooting Tables and Status LEDs         Processor Board Status LEDs         TDU Troubleshooting Table         Drive Controller Status LED         TDU Troubleshooting Table for Drive Controller                                                                                                    | 74<br>75<br>75<br>77<br>78<br>78<br>79<br>80<br>81<br>81<br>81<br>83<br>84<br>93<br>94                                                      |
| Burn-In Mode         Activating Burn-In         Visual Inspection         Power Down         T2100 Treadmill Diagnostic Utility (TDU)         Overview of the TDU Application Interface         TDU Application Error Definitions         Download the TDU         Launch TDU and Retrieve Event and Error Logs         TDU Error Log Date and Time Information         TDU Troubleshooting Tables and Status LEDs         Processor Board Status LEDs.         TDU Troubleshooting Table         Drive Controller Status LED         TDU Troubleshooting Table for Drive Controller                                                                                                    | 74<br>75<br>75<br>76<br>77<br>78<br>78<br>79<br>80<br>81<br>81<br>81<br>81<br>83<br>93<br>94                                                |
| Burn-In Mode         Activating Burn-In         Visual Inspection         Power Down         T2100 Treadmill Diagnostic Utility (TDU)         Overview of the TDU Application Interface         TDU Application Error Definitions         Download the TDU         Launch TDU and Retrieve Event and Error Logs         TDU Error Log Date and Time Information         TDU Troubleshooting Tables and Status LEDs         Processor Board Status LEDs         TDU Troubleshooting Table         Drive Controller Status LED         TDU Troubleshooting Table for Drive Controller                                                                                                    | 74<br>75<br>75<br>76<br>77<br>78<br>79<br>80<br>81<br>81<br>81<br>81<br>83<br>93<br>94<br><b>100</b><br>. 100                               |
| Burn-In Mode         Activating Burn-In         Visual Inspection         Power Down         T2100 Treadmill Diagnostic Utility (TDU)         Overview of the TDU Application Interface         TDU Application Error Definitions         Download the TDU         Launch TDU and Retrieve Event and Error Logs         TDU Error Log Date and Time Information         TDU Troubleshooting Tables and Status LEDs         Processor Board Status LEDs         TDU Troubleshooting Table         Drive Controller Status LED         TDU Troubleshooting Table for Drive Controller         Power Supply Voltage Checks and Fuses         Processor Board Voltage Checks         Power Board Voltage Checks                                                                                                    | 74<br>75<br>75<br>77<br>78<br>78<br>79<br>80<br>81<br>81<br>81<br>81<br>83<br>94<br><b>100</b><br>. 100<br>. 101                            |
| Burn-In Mode         Activating Burn-In         Visual Inspection         Power Down         T2100 Treadmill Diagnostic Utility (TDU)         Overview of the TDU Application Interface.         TDU Application Error Definitions         Download the TDU         Launch TDU and Retrieve Event and Error Logs.         TDU Error Log Date and Time Information.         TDU Troubleshooting Tables and Status LEDs         Processor Board Status LED.         TDU Troubleshooting Table         Drive Controller Status LED         TDU Troubleshooting Table for Drive Controller         Power Supply Voltage Checks and Fuses         Processor Board Voltage Checks.         Power Board Voltage Checks.         Power Board Voltage Checks.         Power Board Fuse Locations                                   | 74<br>75<br>75<br>77<br>78<br>78<br>78<br>79<br>80<br>81<br>81<br>81<br>81<br>83<br>94<br>93<br>94<br><b>100</b><br>. 101<br>. 103          |
| Burn-In Mode         Activating Burn-In         Visual Inspection         Power Down         T2100 Treadmill Diagnostic Utility (TDU)         Overview of the TDU Application Interface         TDU Application Error Definitions         Download the TDU         Launch TDU and Retrieve Event and Error Logs         TDU Froubleshooting Tables and Status LEDs         Processor Board Status LEDs.         TDU Troubleshooting Table         Drive Controller Status LED         TDU Troubleshooting Table for Drive Controller         Power Supply Voltage Checks and Fuses         Processor Board Voltage Checks.         Power Board Voltage Checks.         Power Board Fuse Locations                                                                                                    | 74<br>75<br>75<br>76<br>77<br>78<br>78<br>79<br>80<br>81<br>81<br>81<br>81<br>81<br>83<br>93<br>94<br><b>100</b><br>. 100<br>. 101<br>. 103 |
| Burn-In Mode         Activating Burn-In         Visual Inspection         Power Down         T2100 Treadmill Diagnostic Utility (TDU)         Overview of the TDU Application Interface         TDU Application Error Definitions         Download the TDU         Launch TDU and Retrieve Event and Error Logs         TDU Fror Log Date and Time Information         TDU Troubleshooting Tables and Status LEDs         Processor Board Status LEDs.         TDU Troubleshooting Table for Drive Controller         Power Supply Voltage Checks and Fuses         Processor Board Voltage Checks         Power Board Voltage Checks.         Power Board Voltage Checks.         Power Board Voltage Checks.         Power Board Voltage Checks.         Power Board Voltage Checks.         Power Board Fuse Locations | 74<br>75<br>75<br>77<br>78<br>78<br>79<br>80<br>81<br>81<br>81<br>81<br>83<br>93<br>94<br><b>100</b><br>. 101<br>. 103                      |

| FRU Replacement Procedures  | 105   |
|-----------------------------|-------|
| Required Tools and Supplies | . 105 |
| Treadmill Shutdown          | . 105 |
| Leakage Tests               | . 106 |
| Shroud Removal              | . 106 |

6

|   | Location of Major Sub-Assemblies                                                                                                    |  |
|---|----------------------------------------------------------------------------------------------------|--|
|   | Front Roller Replacement108                                                                                                    |  |
|   | Rear Roller Replacement 110                                                                                                    |  |
|   | Walking Belt and Board Replacement.       111         Walking Belt Replacement Instructions       111         Walking Board Replacement Instructions       112 |  |
|   | Drive Motor Replacement                                                                                                    |  |
|   | Drive Belt Replacement and Adjustments                                                                                                    |  |
|   | Elevation Motor Replacement119                                                                                                    |  |
|   | Drive Controller Assembly121Drive Controller Replacement Procedure121Drive Controller X1 PIN Descriptions121                                                   |  |
|   | Elevation Potentiometer Replacement       122         Elevation Potentiometer Harness Assembly Replacement       123                                           |  |
|   | PCBs and Power Supply Replacement128                                                                                                    |  |
| 8 | Parts List                                                                                                    |  |
|   | Field Replaceable Units                                                                                                    |  |
| Α | Technical Specifications                                                                                                    |  |
|   | Performance Specifications135                                                                                                    |  |
|   | Physical Specifications135                                                                                                    |  |
|   | Power/Environmental Specifications136                                                                                                    |  |
|   | Safety 136                                                                                                    |  |
|   | Environmental137                                                                                                    |  |
| В | Electromagnetic Compatibility (EMC)                                                                                                    |  |
|   | Electromagnetic Emissions140                                                                                                    |  |
|   | Electromagnetic Immunity140                                                                                                    |  |
|   | Electromagnetic Immunity141                                                                                                    |  |
|   | Separation Distance143                                                                                                    |  |
|   | Exceptions                                                                                                    |  |

| Compliant Cables 145 |
|----------------------|
|----------------------|

# Introduction

This chapter provides general information required for the proper use of the system and this manual. Familiarize yourself with this information before using the system.

# **Manual Information**

This section provides information for the correct use of this manual.

Keep this manual with the equipment at all times and periodically review it. You should request training assistance from GE Healthcare, if needed.

### **Intended Audience**

This manual is intended for the person who uses, maintains, or troubleshoots this equipment.

### Manual Purpose

This manual supplies technical information for service representatives and technical personnel so they can maintain the equipment to the assembly level. Use it as a guide for maintenance and electrical repairs considered field repairable. Where necessary the manual identifies additional sources of relevant information and/or technical assistance.

### **Document Conventions**

This manual uses the following conventions.

### **Typographical Conventions**

| Convention                                                                                                    | Description                                                                                                    |  |
|----------------------------------------------------------------------------------------------------|----------------------------------------------------------------------------------------------------|--|
| Bold Text                                                                                                    | Indicates keys on the keyboard, text to enter, or hardware items such as buttons or switches on the equipment. |  |
| <b>Italicized-Bold</b><br>Text                                                                                                    | Id Indicates software terms that identify menu items, buttons or options in various windows.                   |  |
| CTRL+ESC Indicates a keyboard operation. A plus (+) sign between the names keys indicates that while holding the first key, you should press and the second key. For example, Press CTRL+ESC means to press and CTRL key and then press and release the ESC key. |                                                                                                    |  |

| Convention      | Description                                                                                                    |  |
|-----------------|----------------------------------------------------------------------------------------------------|--|
| <space></space> | Indicates that you must press the spacebar. When instructions are given<br>for typing a precise text string with one or more spaces, the point where<br>you must press the spacebar is indicated as <b><space></space></b> . This ensures that<br>the correct number of spaces is inserted in the correct positions within<br>the literal text string. The purpose of the < > brackets is to distinguish the<br>command from the literal text within the string. |  |
| Enter           | Indicates that you must press the <b>Enter</b> or <b>Return</b> key on the keyboard. Do not type <b>Enter</b> .                                                                                                    |  |
| >               | The greater than symbol, or right angle bracket, is a concise method to indicate a sequence of menu selections.                                                                                                    |  |
|                 | For example, the statement "From the main menu, select <b>System</b> > <b>Setup</b> > <b>Options</b> to open the <b>Option Activation</b> window" replaces the following:                                                                                                    |  |
|                 | 1. From the main menu, select <b>System</b> to open the <b>System</b> menu.                                                                                                    |  |
|                 | 2. From the <b>System</b> menu, select <b>Setup</b> to open the <b>Setup</b> menu.                                                                                                    |  |
|                 | 3. From the <b>Setup</b> menu, select <b>Options</b> to open the <b>Option Activation</b> window.                                                                                                    |  |

### Illustrations

All illustrations in the manual are provided as examples only. Depending on system configuration, screens in the manual may differ from the screens on your system.

All patient names and data are fictitious. Any similarity to actual persons is coincidental.

### **Notes**

Notes provide application tips or additional information that, while useful, are not essential to the correct operation of the system. They are called out from the body text through a flag word and indentation, as follows:

### NOTE:

The tip or additional information is indented below the **NOTE** flag word.

# **Regulatory and Safety Information**

This section provides information about the safe use and regulatory compliance of this device. Familiarize yourself with this information and read and understand all instructions before attempting to use this device. The system software is considered medical software. As such, it was designed and manufactured to the appropriate medical regulations and controls. Any exceptions are noted in the Compliance Information - Exceptions section.

### NOTE:

Disregarding the safety information provided is considered abnormal use of this device and could result in injury, loss of data, and void any existing product warranties.

### **Safety Conventions**

A **Hazard** is a source of potential injury to a person, property, or the system.

This manual uses the terms DANGER, WARNING, CAUTION, and NOTICE to point out hazards and to designate a degree or level of seriousness. Familiarize yourself with the following definitions and their significance.

#### **Definitions of Safety Conventions**

| Safety<br>Convention | Definition                                                                                                    |
|----------------------|----------------------------------------------------------------------------------------------------|
| DANGER               | Indicates an imminent hazard, which, if not avoided, will result in death or serious injury.                                         |
| WARNING              | Indicates a potential hazard or unsafe practice, which, if not avoided, could result in death or serious injury.                     |
| CAUTION              | Indicates a potential hazard or unsafe practice, which, if not avoided, could result in moderate or minor injury.                    |
| NOTICE               | Indicates a potential hazard or unsafe practice, which, if not avoided, could result in the loss or destruction of property or data. |

### Safety Hazards

The following messages apply to the system as a whole. Specific messages may also be provided elsewhere in the manual.

#### WARNING:

ELECTRIC SHOCK— This is a class I device protected against electrical shock. The device is a type B applied part in accordance to IEC 60601-1:2005.

To avoid the risk of electric shock, this equipment must only be connected directly to a supply mains with protective earth. Do not use extension cords and/or multiple receptor devices, such as power strips.

#### WARNING:

DEFIBRILLATOR PRECAUTIONS — SERIOUS INJURY OR DEATH COULD RESULT Do not come into contact with patients or unit during defibrillation.

#### WARNING:

**BODILY INJURY** 

Indicates the presence of mechanical parts that can result in pinching, crushing, or other bodily injury.

To avoid risk of bodily injury, keep away from moving parts. Disconnect power before reaching into area or servicing.

#### WARNING:

ACCIDENTAL SPILLS — If liquids enter a device, take the device out of service and have it checked by a service technician before it is used again.

To avoid electric shock or device malfunction, liquids must not be allowed to enter the device.

#### WARNING:

EQUIPMENT MALFUNCTION — Replace only with the same type and rating of fuse.

#### WARNING:

EQUIPMENT MALFUNCTION – No modification of this equipment is allowed.

#### WARNING:

EXPLOSION HAZARD — Flammable anesthetic vapors or liquids can cause explosions.

Do NOT use in the presence of flammable anesthetic vapors or liquids.

#### WARNING:

PERSONAL INJURY HAZARD — To avoid injury, follow physicians' or qualified health care providers' instructions carefully during use of the equipment.

#### WARNING:

ENTANGLEMENT HAZARD— To avoid injury, keep hands, hair, jewelry, loose clothing and patient cables away from moving parts.

#### WARNING:

STUMBLE HAZARD — To avoid injury to patient, operate the treadmill with 185 cm (72 in) of clearance at the rear (end opposite the motor).

#### WARNING:

SHOCK HAZARD — Improper use of this device presents a shock hazard. Strictly observe the following warnings. Failure to do so may endanger the lives of the patient, the user, and bystanders.

To reduce the risk of electric shock do NOT remove cover (or back). Refer servicing to qualified personnel.

When disconnecting the device from the power line, remove the plug from the wall outlet first, before disconnecting the cable from the device. Otherwise there is a risk of coming in contact with line voltage by inadvertently introducing metal parts in the sockets of the power cord.

Devices may be connected to other devices or to parts of systems only after making certain that there is no danger to the patient, the operators, or the environment as a result. Standards IEC 60601-1-1/EN60601-1-1 must be complied with in all cases.

#### WARNING:

LIFTING HAZARD — The treadmill is too heavy to lift, lower or move safely by one person. Serious bodily injury or damage to the treadmill may result.

A minimum of two people are required when lifting, lowering or moving the treadmill.

#### WARNING:

STUMBLE HAZARD — Rapid changes in treadmill speed and/or grade during a stress test may result in injury.

DO NOT rapidly change treadmill speed and/or grade during a stress test.

#### WARNING:

TREADMILL CHANGES — DO NOT place feet under the treadmill during operation or while decreasing the treadmill grade to avoid injury.

#### WARNING:

STUMBLE HAZARD — While the emergency stop switch is depressed or not present or when power is not applied to the treadmill the walking belt is not locked.

The walking belt in this condition is allowed to move which could cause a person to lose balance and fall if they are standing on the belt. The risk of belt movement is increased with higher treadmill grades or inclines.

#### CAUTION:

STUMBLE HAZARD — The emergency stop switch is a safety device for use only in emergency situations to stop the treadmill. The walking belt will stop quickly.

Once stopped and while the switch is depressed, the treadmill walking belt will not lock to allow for removal of foreign objects.

#### CAUTION:

TRIP AND ENTANGLEMENT HAZARD — Do not route cables in a way that they may present a stumbling hazard.

Do not route cables underneath the equipment.

For safety reasons, all connectors for patient cables and leadwires are designed to prevent inadvertent disconnection, should someone pull on them.

For devices installed above the patient, adequate precautions must be taken to prevent them from dropping on the patient.

#### CAUTION:

TRIP HAZARD — Route the AC Power cable away from moving parts and out of any potential walking areas minimizing the potential for tripping.

An AC power cable caught in moving parts could cause injury to the user and equipment.

#### CAUTION:

PERSONAL INJURY — Do not use the treadmill without proper footwear as injury to feet may result.

Always wear proper footwear when using the treadmill.

#### CAUTION:

EQUIPMENT MALFUNCTION — Before connecting the device to the power line, check that the voltage and frequency ratings of the power line are the same as those indicated on the unit's label. If this is not the case, do not connect the system to the power line until you adjust the unit to match the power source.

This equipment is suitable for connection to public mains as defined in CISPR 11.

#### CAUTION:

SUPERVISED USE — This equipment is intended for use under the direct supervision of a licensed health care practitioner.

Make sure all users are under the direct supervision of a licensed health care practitioner.

# **Classification of Medical Device**

The device is classified as follows, according to IEC 60601-1:

#### **Medical Device Classifications**

| Category                                                                                                    | Classification                                                                                                    |
|----------------------------------------------------------------------------------------------------|----------------------------------------------------------------------------------------------------|
| Type of protection against electrical shock                                                                                     | Class I                                                                                                    |
| Degree of Protection Against Electrical Shock                                                                                   | Type B applied part                                                                                                    |
| Degree of protection against harmful ingress of water                                                                           | IPx0<br>Ordinary equipment (enclosed equipment<br>without protection against ingress of water)                                                                                                    |
| Degree of safety of application in the presence of a flammable anesthetic mixture with air or with oxygen or with nitrous oxide | Equipment is not suitable for use in the presence of a flammable anesthetic mixture with air or with oxygen or with nitrous oxide                                                                                                    |
| Method(s) of sterilization or disinfection recommended by the manufacturer                                                      | Not applicable                                                                                                    |
| Mode of operation                                                                                                    | The Elevation motor is not rated for<br>continuous operation. A one minute<br>elevation ON time should be followed by a<br>ten minute OFF time. In normal operation,<br>the treadmill elevation motor operates for<br>much less than 1 minute at a time. |
|                                                                                                    | All other parts of the treadmill (including the<br>belt drive motor) are rated for continuous<br>operation, and do not have an ON/OFF duty<br>cycle requirement.                                                                                         |

### **EMI/EMC/RF Safety Information**

This system is designed and tested to comply with applicable regulations regarding EMC and must be installed and put into service according to the EMC information stated in the Electromagnetic Compatibility appendix of the Service and/or Operator's manual. Changes or modifications to this system not expressly approved by GE Healthcare could cause EMC issues with this or other equipment. Mains power should be a standard commercial or hospital environment.

Before installing or using the device or system, be aware of the proximity of known RF sources, such as the following:

- Radio and TV stations
- Portable and mobile RF communication devices (cell phones, two-way radios)
- X-ray, CT, or MRI devices

These devices are also possible sources of interference as they may emit higher levels of electromagnetic radiation.

#### WARNING:

EQUIPMENT MALFUNCTION/INTERFERENCE — Use of portable phones or other radio frequency (RF) emitting equipment near the system may cause unexpected or adverse operation.

Do not use portable phones or other electronic equipment that may emit radio frequency (RF) near this system.

#### WARNING:

EQUIPMENT MALFUNCTION/INTERFERENCE — Do not use the equipment or system adjacent to, or stacked with, other equipment.

If adjacent or stacked use is necessary, test the equipment or system to verify normal operation in the configuration in which you are using it.

#### WARNING:

ACCESSORIES/COMPONENTS — Adding accessories or components, or modifying the medical device or system, may result in increased EMISSIONS or decreased IMMUNITY of the device or system.

Use the following resources for more information on EMI/EMC and RF concerns:

- The Supplies and Accessories Reference Guide for your system
- Qualified GE Healthcare or approved third-party personnel
- The Electromagnetic Compatibility appendix in your system service or operator's manual

#### NOTE:

Compliance provides reasonable protection against radio-frequency interference. However, there is no guarantee that interference will not occur in a particular installation. You can tell whether this device or system is causing interference by turning it off. If the interference stops, it was most likely caused by the device or system.

### **Responsibility of the Manufacturer**

GE Healthcare is responsible for the safety, reliability, and performance of hardware supplied by GE Healthcare only if the following conditions are met:

- Assembly operations, extensions, readjustments, modifications, or repairs are performed by persons authorized by GE Healthcare.
- The electrical installation of the room where the device is used complies with the requirements of the appropriate local, state, and other government regulations.
- The equipment is used in accordance with the instructions for use.

### **Responsibility of the Purchaser/Customer**

The customer is responsible for providing appropriate desks, chairs, electrical wall outlets, network connections, and analog phone lines, and for locating any of the system components described in this manual in compliance with all local, state, and national codes.

# Product and Packaging Information

This section identifies the following:

### Hardware Label Locations

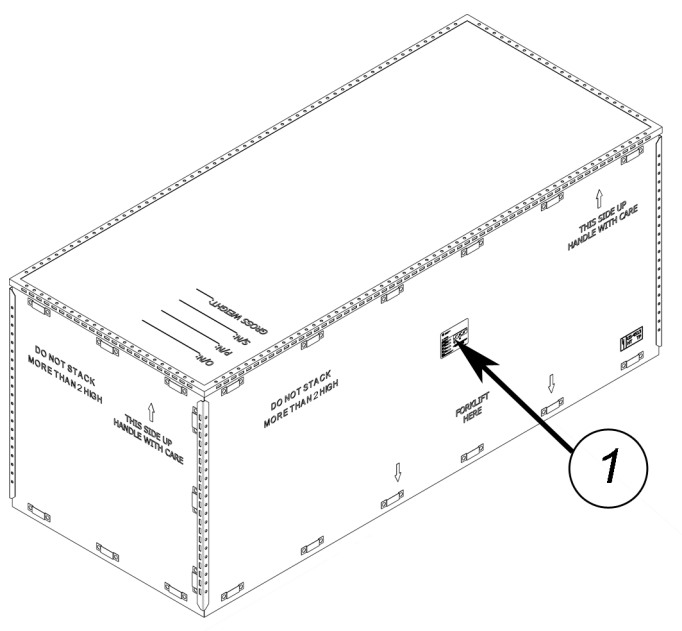

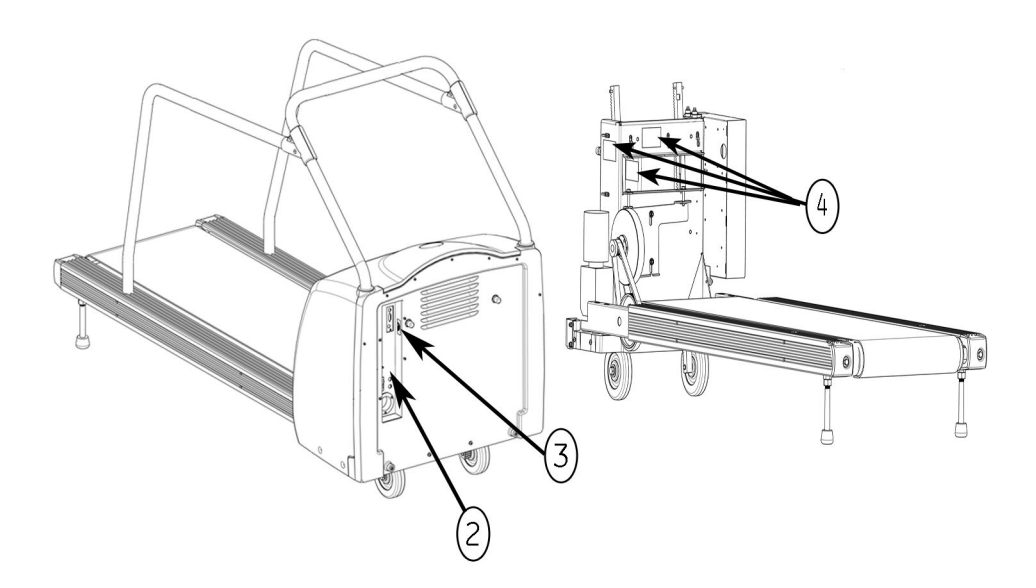

| Item | Label                                                                                                    | Description                                                                                                    |
|------|----------------------------------------------------------------------------------------------------|----------------------------------------------------------------------------------------------------|
| 1    | Weight Strate         Description         Star Creder Number         Configuration Number         Configuration Number         < | Located on the wooden crate,<br>the shipping label contains the<br>following information:<br>• Product description<br>• Sales order number<br>• Configuration number<br>• Model number<br>• Serial number<br>• Storage conditions<br>• Regulatory compliance<br>• Country of Origin |
| 2    |                                                                                                    | Located on the rear connector<br>panel, this label contains the<br>cautionary, disposal, and<br>regulatory information. See<br>the "Symbol Descriptions" on page<br>24 for more information on the<br>symbols.                                                                      |

### Label Descriptions on Hardware and Packaging

| Item | Label                                                                                                    | Description                                                                                                    |
|------|----------------------------------------------------------------------------------------------------|----------------------------------------------------------------------------------------------------|
| 3    | REF <product number="" part=""><br/><product description=""><br/>SN <serial number=""><br/>YYYY-MM<br/>GE MEDICAL SYSTEMS INFORMATION TECHNOLOGIES, INC.<br/>8200 WEST TOWER AVE MILWAUKEE, WISCONSIN USA</serial></product></product>   | Located inside the connector<br>panel compartment, this label<br>uniquely identifies this unit. See<br>the "Product Label" on page 28 for<br>detailed information. |
| 4    | WARNING: HIGH VOLTAGE PRESENT. THIS IS PART OF<br>AN UNGROUNDED CHASSIS. HIGH CURRENTS AND<br>VOLTAGES ARE PRESENT.<br>WARNING: THIS UNIT CONTAINS A MOTOR WHICH<br>CAN GENERATE HIGH CURRENTS AND<br>VOLTAGES ANY TIME IT IS IN MOTION. | Located on the panel above the<br>drive motor, the Warning labels<br>contain information about the<br>presence of high voltage.                                    |

### Label Descriptions on Hardware and Packaging (cont'd.)

### Symbol Descriptions

The following symbols may appear on the device or its packaging. Familiarity with these symbols assists in the safe use and disposal of the equipment. For equipment symbols not shown, refer to the original equipment manufacturers (OEM) manuals.

Symbols are used to convey warnings, cautions, prohibitions, mandatory actions, or information. Any hazard symbol on your device or packaging with markings in color indicates there is certain danger and is a warning. Any hazard symbol on your device or packaging that is in black and white indicates a potential hazard and is a caution.

### **Symbol Descriptions**

| Symbol      | Description                                                                                                    |
|-------------|----------------------------------------------------------------------------------------------------|
| $\triangle$ | <b>CAUTION:</b><br>CONSULT ACCOMPANYING DOCUMENTS<br>There may be specific warnings or precautions<br>associated with the device that are not<br>otherwise found on the label. |
|             | Consult the accompanying documentation for more information about safely using this device.                                                                                    |
| Í           | <b>Consult Instructions for Use</b><br>Consult the operating instructions.                                                                                                    |

| Symbol        | Description                                                                                                    |
|---------------|----------------------------------------------------------------------------------------------------|
| <u>Å</u>      | WARNING:<br>ELECTRIC SHOCK<br>Indicates the presence of hazardous energy<br>circuits or electric shock hazards.                                                                                                    |
|               | To reduce the risk of electric shock hazards,<br>do not open this enclosure. Refer servicing to<br>qualified personnel.                                                                                                    |
|               | As a warning sign, this symbol is identified by a<br>yellow background, black triangular band, and a<br>black symbol.                                                                                                    |
| 4             | Dangerous voltage.                                                                                                    |
| ×             | Type B applied part complying with IEC 60601-1.                                                                                                    |
| $\sim$        | Alternating current (AC)                                                                                                    |
| $\rightarrow$ | Equipotentiality (This is the ground lug.)                                                                                                    |
| (-)           | <b>Protective Earth</b> (ground)<br>Identifies the terminal of a protective earth (ground)<br>electrode or any terminal that is intended for<br>connection to an external conductor for protection<br>against electric shock in case of a fault. |
|               | Waste Electrical and Electronic Equipment                                                                                                    |
| X             | Indicates this equipment contains electrical or<br>electronic components that must not be disposed<br>of as unsorted municipal waste but collected<br>separately.                                                                                |
|               | Contact an authorized representative of the manufacturer for information concerning the decommissioning of your equipment.                                                                                                    |

| Symbol       | Description                                                                                                    |
|--------------|----------------------------------------------------------------------------------------------------|
| 1 Minute     | <b>Duty Cycle</b><br>The Elevation motor is not rated for continuous<br>operation. A one minute elevation ON time should<br>be followed by a ten minute OFF time. In normal<br>operation, the treadmill elevation motor operates<br>for much less than 1 minute at a time. |
| $\mathbf{k}$ | <b>Temperature Limits</b><br>Indicates the upper and lower temperature<br>limits for the transportation and handling of this<br>package. They are indicated next to the upper and<br>lower horizontal lines.                                                               |
|              | Atmospheric Limits<br>Indicates the upper and lower barometric pressure<br>limitations for the transportation and handling of<br>this package. They are indicated next to the upper<br>and lower horizontal lines.                                                         |
|              | Humidity Limits<br>Indicates upper and lower humidity limits for the<br>transportation and handling of this package.<br>They are indicated next to the upper and lower<br>horizontal lines.                                                                                |
|              | Manufacturer Name and Address<br>Indicates the name and address for the<br>manufacturer of this device.                                                                                                    |
| YYYY-MM      | <b>Date of Manufacture</b> (Year-Month)<br>Indicates the original manufacture date for this<br>device.                                                                                                    |
| SN           | Serial Number<br>Indicates the manufacturer's serial number.                                                                                                    |
| REF          | Catalog or Orderable Part Number<br>Indicates the manufacturer's catalog or part<br>number.                                                                                                    |
| EC REP       | Authorized Representative in the European<br>Community<br>Indicates the name and address of the authorized<br>representative in the European Community for this<br>device.                                                                                                 |

| Symbol        | Description                                                                                                    |
|---------------|----------------------------------------------------------------------------------------------------|
| ІРху          | IP Code (Ingress Protection Rating)<br>Classifies and rates the degree of protection<br>provided against the intrusion of solid objects<br>(such as body parts like hands and fingers, dust,<br>accidental contact), and fluids.<br>The first numeral (x) represents the degree of<br>protection against the ingress of solid objects.<br>The second numeral (y) represents the degree of<br>protection against the ingress of liquids |
| ♦             | Input/Output                                                                                                    |
| ->>           | Input                                                                                                    |
| -=            | Fuse                                                                                                    |
| 10101         | Serial Interface                                                                                                    |
|               | Emergency Stop                                                                                                    |
| 2             | Mass of the Machinery Configuration<br>For machinery presenting hazards due to its<br>mobility: this symbol expresses mass of the<br>machinery configuration in kilograms.                                                                                                    |
|               | General symbol for recovery/recyclable                                                                                                    |
| T 0.5AL, 250V | Time Lag, 0.5 Amp, Low breaking capacity, 250 Vac rated fuse                                                                                                    |

| Symbol                                                                          | Description                                                                                                    |
|---------------------------------------------------------------------------------|----------------------------------------------------------------------------------------------------|
| ANSI/AAMI ES 60601-1 (2005, 3rd Ed)<br>CAN/CSA C22.2 No. 60601-1 (2008)<br>4P41 | Medical<br>General medical equipment as to electrical shock,<br>fire and mechanical hazards only in accordance<br>with ANSI/AAMI ES 60601-1 (2005, 3rd ed.),<br>CAN/CSA C22.2 No. 60601-1 (2008). |
| CE                                                                              | <b>CE Mark</b><br>Indicates the device or product conforms with<br>applicable EU (European Union) directives.                                                                                     |
| PC                                                                              | PCT (GOST-R) Mark<br>Indicates the device or product conforms with<br>applicable Russian technical and safety standards<br>specified by GOST                                                      |

# **Equipment Identification**

The Equipment Identification tag that contains the Product Code and Serial Number is located on the lip of the connection panel (on the back of the T2100 Treadmill).

### **Product Label**

The product label is laid out in the following format. Depending on the product, the label may vary slightly in format, but it contains the same information.

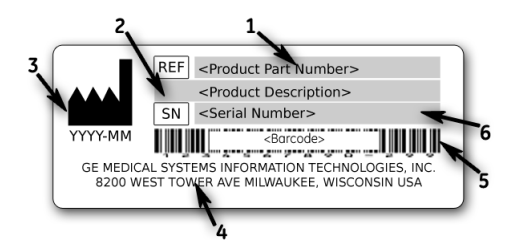

### **Product Label Format**

| Item | Description                                                                        |
|------|------------------------------------------------------------------------------------|
| 1    | Product part number                                                                |
| 2    | Product description                                                                |
| 3    | Date of manufacture in YYYY-MM format                                              |
| 4    | Manufacturer name and address                                                      |
| 5    | Product bar code                                                                   |
| 6    | Device serial number (See "Serial Number Format" on page 29 for more information.) |

### Serial Number Format

Each device has a serial number that uniquely identifies it and provides important information. You need the product code and the entire serial number before servicing or requesting support for your product. The serial number format is shown in the following illustration:

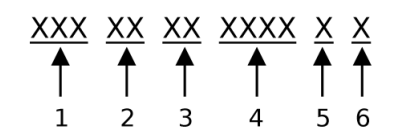

#### Serial Number Format

| Item | Name                            | Description                                                                                                    |
|------|---------------------------------|----------------------------------------------------------------------------------------------------|
| 1    | Product Code                    | Three-letter code that uniquely identifies the product line.<br>See "Product Codes" on page 29 for more information.                                                                                            |
| 2    | Year Manufactured               | Two-digit code identifying the year the device was<br>manufactured. Values range from 00 to 99<br>For example: 00 = 2000, 04 = 2004, 05 = 2005 (and so on).                                                     |
| 3    | Fiscal Week<br>Manufactured     | Two-digit code identifying the week the device was<br>manufactured.<br>Values range from 01 to 52. GE Healthcare's fiscal weeks<br>correspond to the calendar week. For example, 01 = first<br>week in January. |
| 4    | Product Sequence                | Four-digit number identifying the order in which this device was manufactured. Values range from 0001 to 9999.                                                                                                  |
| 5    | Manufacturing Site              | One-letter code identifying the site where the device was<br>manufactured. For example, F = Milwaukee, N = Freiburg,<br>P = Bangalore                                                                           |
| 6    | Miscellaneous<br>Characteristic | For example, $P =$ device is a prototype, $R =$ device was refurbished, $U =$ device was upgraded to meet the specifications of another product code, $A =$ device is in production.                            |

### **Product Codes**

The product code identifies specific system platforms.

You can identify the product code using the serial number listed on the product label located in one of the following places:

- On the product label attached to the device.
- On the product label provided with the application CD.

For software application systems, you can view the serial number by launching the system application and clicking *Help* > *About*.

For information on launching the application, refer to the service or operator's manual for this system.

# **Service Information**

This section provides information pertaining to the maintenance and servicing of the system. Familiarize yourself with this information before requesting service from GE Healthcare or its authorized representatives.

### Service Requirements

Refer equipment servicing to GE Healthcare authorized service personnel only. Any unauthorized attempt to repair equipment under warranty voids that warranty.

It is the user's responsibility to report the need for service to GE Healthcare or to one of their authorized agents.

Failure on the part of the responsible individual, hospital, or institution using this equipment to implement a satisfactory maintenance schedule may cause undue equipment failure and possible health hazards.

Regular maintenance, irrespective of usage, is essential to ensure that the T2100 Treadmill will always be functional when required.

Technical specifications describing the equipment can be found in the *T2100 Treadmill Operator's and Service Manuals* shipped with your system.

### **Additional Assistance**

GE Healthcare maintains a trained staff of application and technical experts to answer questions and respond to issues and problems that may arise during the installation, maintenance, and use of this system.

Contact your local GE Healthcare representative to request additional assistance.

### **Related Documents**

The following documents provide additional information that may be helpful in the installation, configuration, maintenance, and use of this system.

### Documents Related to the T2100 Treadmill Service Manual

| Part Number | Document Title                    |
|-------------|-----------------------------------|
| 2065578-002 | T2100 Treadmill Operator's Manual |
| 2021403-119 | Treadmill Uncrating Instructions  |

# **Equipment Overview**

# **General Description**

Standard features include the emergency stop (**ESTOP**) switch, a full handrail set, and a 60-inch walking surface. Designed for simplified serviceability, the T2100 Treadmill has fewer moving parts than other treadmills, built-in self-calibration, and replaceable assemblies.

### **Intended Use**

The T2100 Treadmill is intended for use with any one of the several GE Healthcare exercise testing systems for administering a controlled exercise load during a diagnostic stress test.

### **ON/OFF** Switch

When turning the T2100 Treadmill ON/OFF switch to the OFF position, there is a period of approximately 1 second when the remaining power cycles through the system. The T2100 Treadmill will not power up until all remaining power has cycled through the system. After placing the ON/OFF switch to the OFF position, wait approximately 1 second before turning the ON/OFF switch to the ON position.

### **Emergency Stop Switch (ESTOP)**

The emergency stop switch (**ESTOP**) is intended for emergency situations where immediately stopping the T2100 Treadmill is required to deliver appropriate emergency care to the patient or health care provider, as implied by the *American Heart Association "Guidelines for Clinical Exercise Testing Laboratories"* (1995). It is not intended for routinely stopping the T2100 Treadmill.

### NOTE:

The **ESTOP** switch cable must be plugged into the T2100 Treadmill connection panel for the T2100 Treadmill to operate. If the **ESTOP** is not installed, the T2100 Treadmill will not operate.

### Walking Belt

With the ON/OFF switch in the OFF position (or with power cord disconnected), the T2100 Treadmill walking belt can revolve freely in either direction. With the ON/OFF

switch in the ON position but the T2100 Treadmill not running, the T2100 Treadmill walking belt is locked in both directions.

Press the emergency stop switch (**ESTOP**) and the T2100 Treadmill promptly stops but the walking belt can still revolve (allowing for removal of foreign objects).

After the **ESTOP** button is released, the walking belt enters an unlocked state for 20 seconds, after which the walking belt is locked in both directions.

### **Drive Controller System**

The 3 HP brushless, continuous DC motor is controlled by a separate control box and connects directly to the front roller with a drive belt. A 15-pound flywheel, attached to the motor's drive shaft, keeps "footfall" variance to a minimum. An "adjustment plate" above the motor mounting bracket contains two vertical bolts for adjusting the drive belt tension.

The T2100 Treadmill can accommodate a weight capacity up to 450 lbs.

### **Elevation System**

The elevation system uses a rack and pinion operation to raise and lower the T2100 Treadmill rather than jack screws and chains. The elevation motor attaches to a small gearbox that connects to the pinion shaft. The upper- and lower-limit switches are mounted on a fixed block in contact with a rack, making them easy to reach and adjust. Replacing the elevation motor only requires the removal of the three mounting bolts and detaching the motor from the pinion shaft coupling.

### **Bed Assembly**

The one-piece bed assembly, with side rails and struts bolted together, enables quick belt and bed replacement for field service personnel.

### **Electronic Assembly**

An isolated "electronics box" (e-box) contains the power supply PCB, control PCB, +24 V power supply, and an EMI Filter. The box is accessible with the shroud removed and contains parts that can be replaced in the field.

## **Side View**

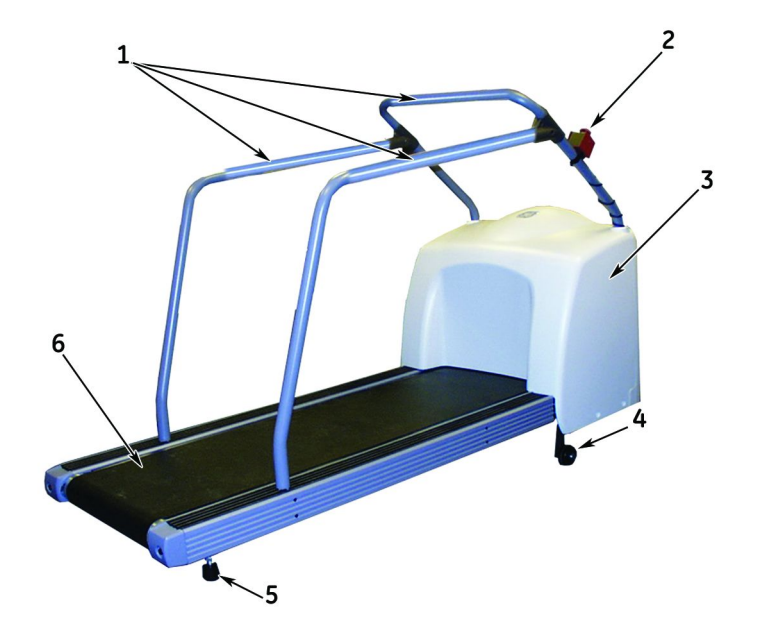

| Item | Description                |
|------|----------------------------|
| 1    | Handrails                  |
| 2    | Emergency Stop (ESTOP)     |
| 3    | Shroud                     |
| 4    | Elevation racks and wheels |
| 5    | Level adjusting feet       |
| 6    | Walking belt               |

## **Rear View**

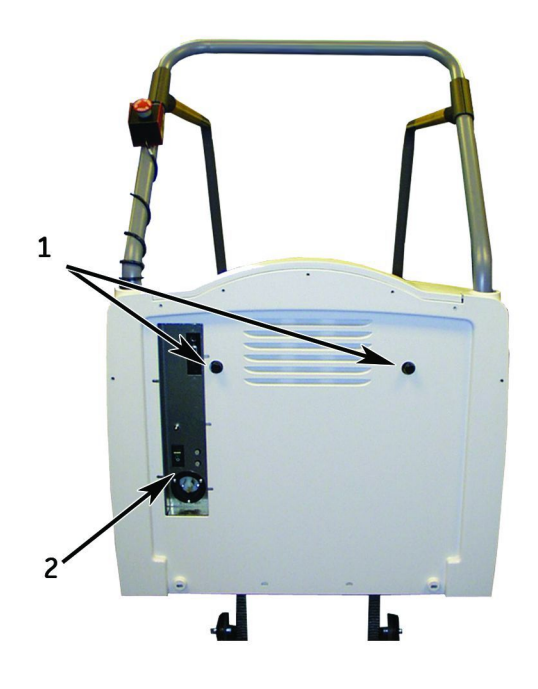

| Item | Description                                                        |
|------|--------------------------------------------------------------------|
| 1    | Standing feet                                                      |
|      | For support when standing the T2100 Treadmill upright on this end. |
| 2    | Connection Panel                                                   |

## **Connection Panel**

The following illustration describes the connectors on the connection panel of the T2100 Treadmill, and identifies the general location of the serial number.

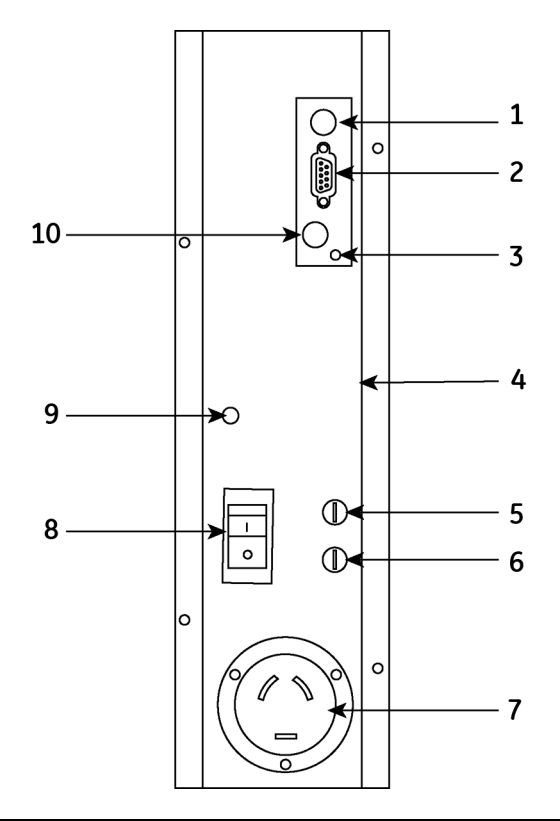

| Item | Description                                                                           |
|------|---------------------------------------------------------------------------------------|
| 1    | RS232 Serial Port                                                                     |
| 2    | RS422 Serial Port                                                                     |
| 3    | Calibration Button                                                                    |
| 4    | The serial number sticker is affixed to the right inside lip of the connection panel. |
| 5    | Reference designator F3 T0.5AL, 250V<br>GE part number 1910–012                       |
| 6    | Reference designator F5 T0.5AL, 250V<br>GE part number 1910–012                       |
| 7    | AC Power Connection<br>200–240V, 50–60Hz                                              |
| 8    | ON/OFF Switch                                                                         |
| 9    | Equipotential (ground lug)                                                            |
| 10   | Emergency Stop Switch Connection                                                      |

**Equipment Overview**
# 3

# Installation

# **Tools Required**

To install the T2100 Treadmill, you will need the following tools:

- Multi-meter
- Standard hand-tools
- T-bar allen wrench (included with T2100 Treadmill)
- Carpenter's level
- 15 mm (9/16") socket wrench

#### NOTE:

See "Required Tools and Supplies" on page 105 for a complete list of tools required for maintenance of the T2100 Treadmill.

# Safe Handling Guidelines

The T2100 Treadmill ships preset with an approximate 2% grade. This slight elevation provides for free wheel movement and prevents the shroud from scraping the floor.

If you are moving the T2100 Treadmill after it has been in operation, use the controlling equipment to set the grade to approximately 7%. Then remove power and disconnect all cables to the T2100 Treadmill before moving the unit.

#### NOTE:

We recommend the T2100 Treadmill not be placed on carpet or carpet tile floors as a final location, as continual movement of the wheels may eventually damage the carpet and possibly the T2100 Treadmill.

#### WARNING:

INJURY OR DAMAGE. The T2100 Treadmill is too heavy to lift, lower or move safely by one person. Serious bodily injury or damage to the T2100 Treadmill may result.

A minimum of two people are required when lifting, lowering or moving the T2100 Treadmill.

- 1. Lift the end of the bed assembly to about knee height, keeping knees bent and back straight as you lift.
- 2. Rotate the T2100 Treadmill in the direction you want to go (the T2100 Treadmill will pivot on its wheels) and push forward.

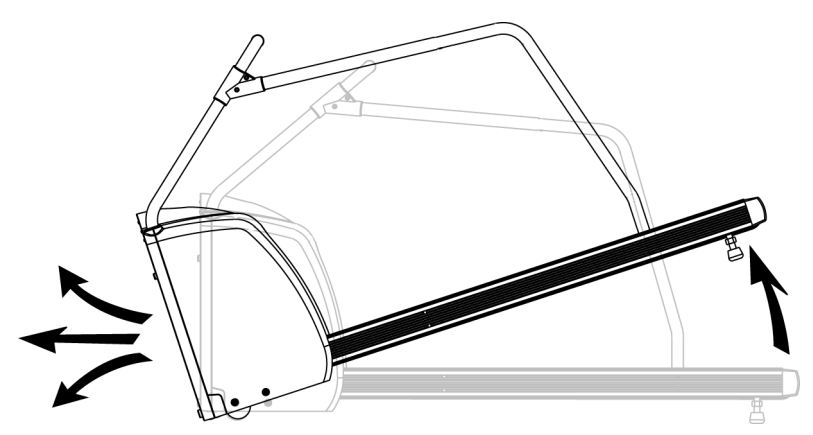

3. When you have maneuvered the T2100 Treadmill into its new location, gently lower the end of the bed assembly to the floor.

# **Installation Checklist**

The Installation Checklist is provided as a guide for the field engineer when installing a T2100 Treadmill. Follow the procedures in this instruction in the order that they are written and appear.

As you complete each item, check it off in the list below.

- "Electrical Safety Tests" on page 39
- Assemble the T2100 Treadmill:
  - "Pre-Assembly Inspection" on page 40
  - "Install Handle Set" on page 40
  - "Install Emergency Stop Switch" on page 42
- "Power Cord and Plug" on page 43
- "Ground Continuity Test" on page 43

- "Connect Controlling Devices" on page 44
- "Check Emergency Stop Switch" on page 45
- "Check Walking Belt Tension and Tracking" on page 45
- "Secure the Cables" on page 45
- "Self-Calibration" on page 45
- "Check T2100 Treadmill Level" on page 47
- "Performing Leakage Tests" on page 47
- "Functional Checkout" on page 49
- "Double-Check Handles" on page 52

# **Electrical Safety Tests**

# AC Line Voltage Test

This test verifies that the wall outlet supplying power to the equipment is properly wired. For international wiring tests, refer to the internal standards agencies of that particular country.

# 200 to 240 VAC, 50/60 Hz

Use a digital voltmeter set to measure at least 300 VAC to check the voltages of the NEMA 6-20R AC wall outlet (U.S. only, or applicable international connection; dedicated circuit recommended). If the measurements are significantly out of range, have a qualified electrician repair the outlet. The voltage measurements should be:

200 to 240 nominal VAC between the two "hot" contacts.

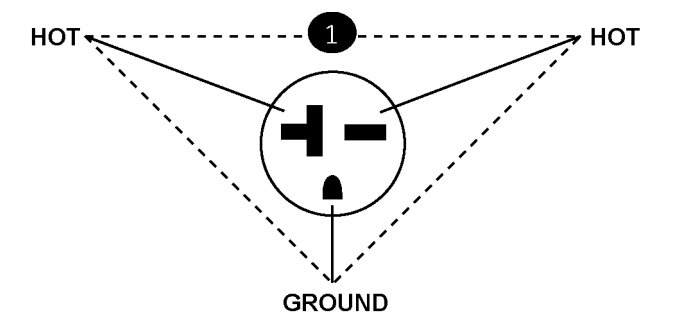

#### NOTE:

For proper and safe operation of the T2100 Treadmill, ensure the power source is clean. See "Power/Environmental Specifications" on page 136 for more details.

# **Equipment Assembly**

The T2100 Treadmill ships completely assembled except for the handle set and the emergency stop switch.

As recommended by the American Heart Association Exercise Standards (Special Report, Vol 82, No 6), the T2100 Treadmill should have front and side rails installed

for patients to steady themselves. An emergency stop switch must be visible and readily accessible. Attach the handle set and emergency stop switch BEFORE applying power to the unit.

# **Pre-Assembly Inspection**

- 1. If connected, disconnect the power cord from the rear connector panel.
- 2. Remove the screws on the shroud back and remove the back panel and visually inspect the following:
  - a. Drive Belt The drive belt is correctly adjusted at the factory, but may have changed during shipping. Before operating the T2100 Treadmill, verify the tension of the drive belt. See "Drive Belt Adjustments" on page 117 for proper tension tolerances.
  - b. Drive Motor Mount– Verify that the mounting bolts are securely tightened.
  - c. Harnesses Verify that all wiring harnesses are securely attached.
  - d. Elevation Rack Verify that no obstructions are present in the elevation racks.

# Install Handle Set

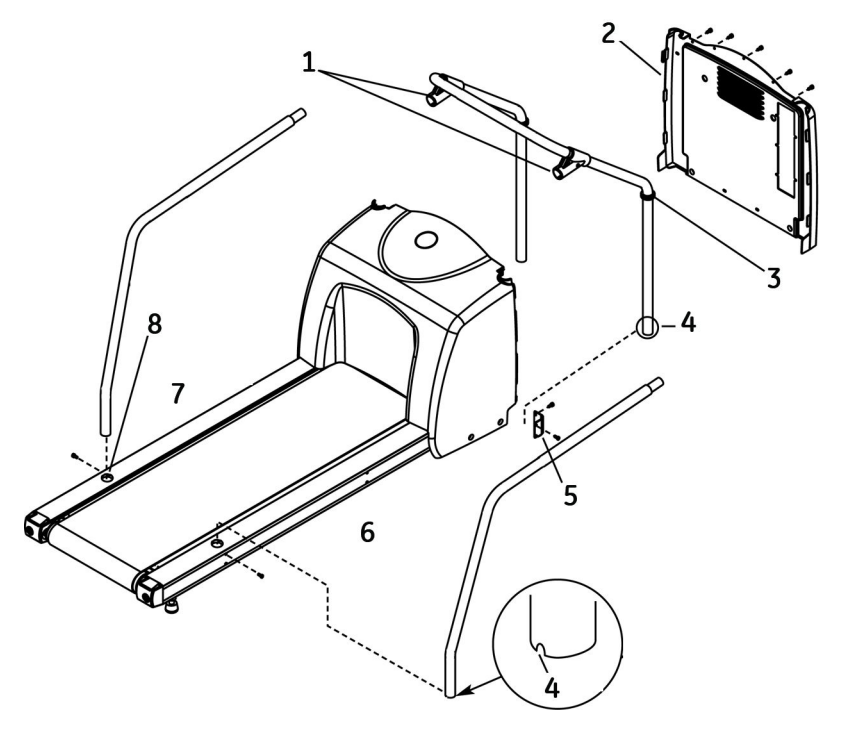

| Item | Description                                                             |
|------|-------------------------------------------------------------------------|
| 1    | T-Brackets                                                              |
| 2    | Shroud Back                                                             |
| 3    | Grommet                                                                 |
| 4    | Notch                                                                   |
|      | A notch designates the right side handrail from the left side handrail. |

| Item | Description                     |
|------|---------------------------------|
| 5    | Front Handrail Mounting Bracket |
| 6    | Right Side                      |
| 7    | Left Side                       |
| 8    | Side Rail Mounting Hole         |

- 1. Remove the screws on the shroud back and remove the back panel.
- 2. Install the two grommets on the front rail assembly.
- 3. Place the front handrail into the metal mounting brackets on the front corners of the shroud. Using the supplied Allen wrench and four bolts, secure the handrail to the brackets.

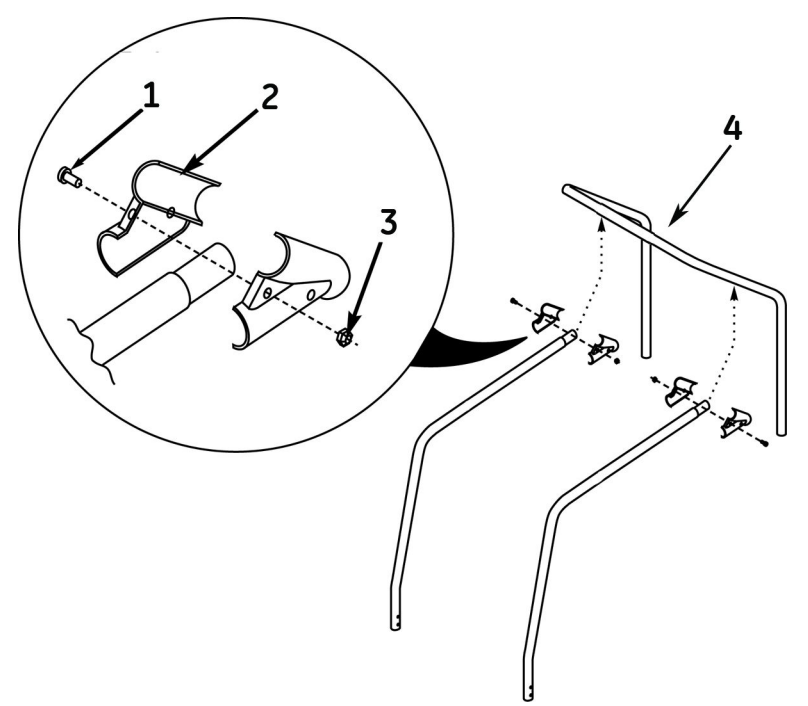

| Item | Description                                                            |
|------|------------------------------------------------------------------------|
| 1    | Bolt                                                                   |
|      | On both the left and right side rails.                                 |
| 2    | T-Bracket                                                              |
| 3    | Nut                                                                    |
|      | On both the left and right side rails.                                 |
| 4    | Align the side rails to the pre-drilled guide holes in the front rails |

- 4. Place the side rails into the side mounting holes and screw in the two bolts on each side. See item 4 in the drawing at the beginning of this section for designation of right side and left side handrails.
- 5. Attach the side rails to the front rail with the mated T-brackets. Tighten the two T-bracket bolts with the Allen wrench.

- 6. Make sure all screws and bolts are seated properly and no sharp edges are present.
- 7. Reassemble the shroud and align the grommets properly.

# Install Emergency Stop Switch

#### NOTE:

The emergency stop switch must be installed and the **ESTOP** cable plugged in to the T2100 Treadmill connection panel for the T2100 Treadmill to operate. If the **ESTOP** is not installed, the T2100 Treadmill will not operate.

1. Attach the two clamp pieces to the assembled, latching **emergency stop** switch.

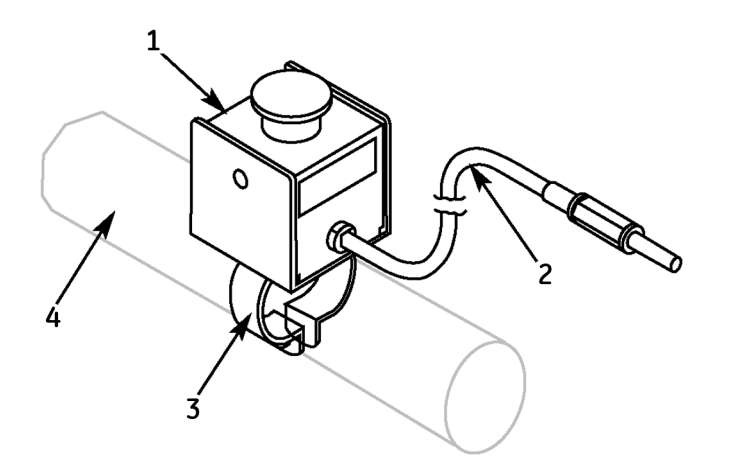

| Item | Description                    |
|------|--------------------------------|
| 1    | Emergency Stop Switch Assembly |
| 2    | Cable                          |
| 3    | Clamp                          |
| 4    | Handrail                       |

- 2. Position the clamps around the T2100 Treadmill front handrail and secure with the supplied screw and nut. The emergency stop switch can be mounted in different locations and positions based on customer preference.
- 3. Connect the cable from the emergency stop switch to the connection on the T2100 Treadmill's rear connector panel. (See "Connection Panel" on page 35 for connection locations.)
- 4. Use the cord clips to attach the cable along the front handrail and secure the excess cable.

# **Power Cord and Plug**

Verify the power cord being used with the treadmill is good:

- Verify that the line, neutral, and ground conductors are properly connected to the power cord plug and are not short-circuited. Rewire and tighten these, or replace the power cord, as necessary.
- Failure of the power cord strain relief is very common. Often times users of the equipment pull on the power cord itself, rather than the power cord plug, to unplug the unit from a wall receptacle. If in doubt, test for continuity through each conductor of the power cord connector and plug.
- Perform the "Ground Continuity Test" on page 43 or test method that is required by your Country/Local governing safety organization. For international power cords, refer to the internal standards agencies of that particular country.
- Inspect the power cord, perform safety tests upon receipt of the equipment, per the recommended maintenance frequency (See "Recommended Maintenance" on page 53.), and each time the unit is serviced.

For reference, the following is a list of recommended international wall-side plug standards for use with unterminated international power cords PN 408930-002 and 408930-004.

| Country            | Standard   | Amperage |
|--------------------|------------|----------|
| Italy              | CEI 236-16 | 16 A     |
| Switzerland        | SEV 1011   | 16 A     |
| Israel             | SI 32      | 16 A     |
| India/South Africa | SANS 164-1 | 16 A     |

# **Ground Continuity Test**

This test verifies that there is continuity (less than 100 m $\Omega$  resistance) between all the exposed metal surfaces, which have the potential to become energized, and the ground prong on the mains AC power cord. Look for an exposed metal screw, or, if the

metal surfaces are anodized or painted, scrape off a small area in an inconspicuous area on the aluminum casting, for the probe to make direct contact with the metal.

- 1. Connect the AC power cord to the T2100 Treadmill.
- 2. Use a digital multimeter to check all the metal surfaces of the equipment as illustrated below. Make adjustments for any resistance in the test leads.

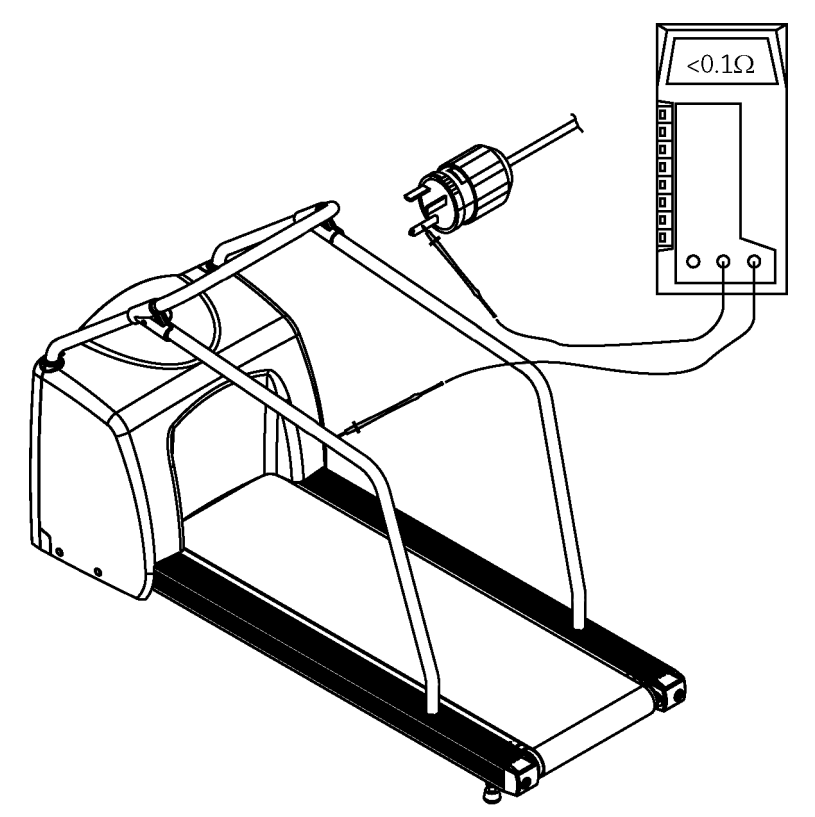

If the measurements are significantly out of range, check for breaks in the power cord or in the internal connections within the unit.

#### **Connect Controlling Devices**

1. Attach the appropriate controller cable from the stress system. Use the supplied interface cable to connect the T2100 Treadmill to the host (for example the CASE).

#### NOTE:

The CASE and MAC 5000ST is connected to the RS 232 Serial Port.

#### NOTE:

On the CASE system, connect the T2100 Treadmill interface cable in one of the following ports: COM 1, COM 2, COM C or COM D. The CASE RSS modem requires the use of either COM 1 or COM 2. Move the T2100 Treadmill interface cable to COM C or COM D only as necessary.

- 2. Verify that the emergency stop switch is connected.
- 3. Connect the AC power cord.
- 4. Turn the T2100 Treadmill ON/OFF switch to the On position.
- 5. Turn the controlling device ON/OFF switch to the On position.

# Secure the Cables

Tie down cables to ensure they do not get caught in the wheels or the elevation racks.

# Check Walking Belt Tension and Tracking

Operate the walking belt at various speeds and verify that it tracks evenly down the center of the walking board. If not, adjust the walking belt tracking. See "Walking Belt Tracking And Tension Adjustment" on page 54.

## **Check Emergency Stop Switch**

- 1. Manually control the speed of the T2100 Treadmill from the controlling device. With the belt moving at a relatively high speed, press the **emergency stop** switch. The T2100 Treadmill belt will stop promptly but the belt will not lock, allowing for removal of foreign objects. To release the switch, turn the button 1/4 turn.
- 2. Use the controlling equipment to terminate the exercise session and turn off the T2100 Treadmill.

# **Self-Calibration**

The T2100 Treadmill has a built-in self-calibration routine.

#### WARNING:

INJURY TO PERSON. Keep hands, hair, jewelry, and loose clothing away from moving parts.

Do not place feet under T2100 Treadmill during elevation changes. Otherwise, serious injury could result.

#### WARNING:

INJURY TO PERSON. During the self-calibration process the T2100 Treadmill will elevate to its maximum grade. Make sure you monitor the site at all times.

Make sure there are no customers or patients on or near the T2100 Treadmill during self-calibration.

To activate the self-calibration routine, do the following:

- 1. Remove controlling device (CASE) cable or turn off the controlling device.
- 2. Unlock the **emergency stop** switch.
- 3. Connect the AC power cord on the T2100 Treadmill to the wall outlet.

4.

Press and hold in the **Calibration** button.  $(\mathbb{L}$ 2  $(\mathbb{D})$ 0 0 0

| 0 |   | 0 | 1 |
|---|---|---|---|
|   | 0 |   | - |

| Item | Description        |
|------|--------------------|
| 1    | Calibration Button |
| 2    | ON/OFF Switch      |

- 5. Turn the T2100 Treadmill ON/OFF switch to the On position.
- Continue to hold the Calibration button until the T2100 Treadmill starts changing 6. elevation.

#### NOTE:

Hold the Calibration button for at least 4 seconds. May be up to 25 seconds only for a T2100 processor board that has never been calibrated.

This initiates the self-calibration routine.

7. Wait for the self-calibration routine to complete. When the elevation and the walking belt have completely stopped (approx. 2 minutes), the self-calibration is finished.

#### Self-Calibration Routine

- a. The T2100 Treadmill checks the functionality of the elevation limit switches and the potentiometer by rising to the maximum height limit switch.
- b. The T2100 Treadmill sets the elevation parameters by descending to the minimum height limit switch and then rising again to the maximum height limit switch.
- c. The T2100 Treadmill descends to 10% grade and revolves the walking belt at 3.2 km/h (2 mph) for 30 seconds.
- d. The T2100 Treadmill stops the walking belt and the grade stops at 10%.

#### Check T2100 Treadmill Level

#### NOTE:

Before you check the T2100 Treadmill level, make sure that it has been moved to its final destination.

- 1. Use the controlling equipment to verify the T2100 Treadmill elevation is 0.0%.
- 2. Check the T2100 Treadmill level with a carpenter's level.
- 3. If the T2100 Treadmill is uneven, adjust the feet at the rear of the T2100 Treadmill until it is level.
- 4. If you cannot level the T2100 Treadmill safely, move it to another location.

#### **Performing Leakage Tests**

The leakage tests are safety tests to ensure that the equipment poses no electrical health hazards. Use the table below to determine which tests apply to the unit under test and the maximum allowable leakage currents. For international leakage limits, refer to the internal standards agencies of that particular country.

If the unit under test fails the leakage tests, do not allow the customer to use the equipment. Call Tech Support for assistance.

GE Healthcare recommends that you perform these tests:

- Before applying power for the first time
- Whenever internal assemblies are serviced

#### NOTE:

The accuracy of the leakage tests depends on a properly-wired wall outlet. Do not proceed until you verify the integrity of the power source.

#### WARNING:

Total system leakage current must not exceed 300 microamperes.

| Test                            | Maximum Current (µA)               |
|---------------------------------|------------------------------------|
| 1 Ground-wire-leakage-to-ground | Gnd open = 1000                    |
| 2 Chassis-leakage-to-ground     | Gnd open = 500<br>Gnd closed = 100 |

#### Table 1. Leakage Tests and Maximum Allowable Leakage Currents

# Leakage Test Diagrams

These diagrams show only a representation of how a typical leakage current tester functions. Follow the instructions provided with the leakage current tester that you use.

# Test #1

#### Ground-Wire-Leakage-to-Ground

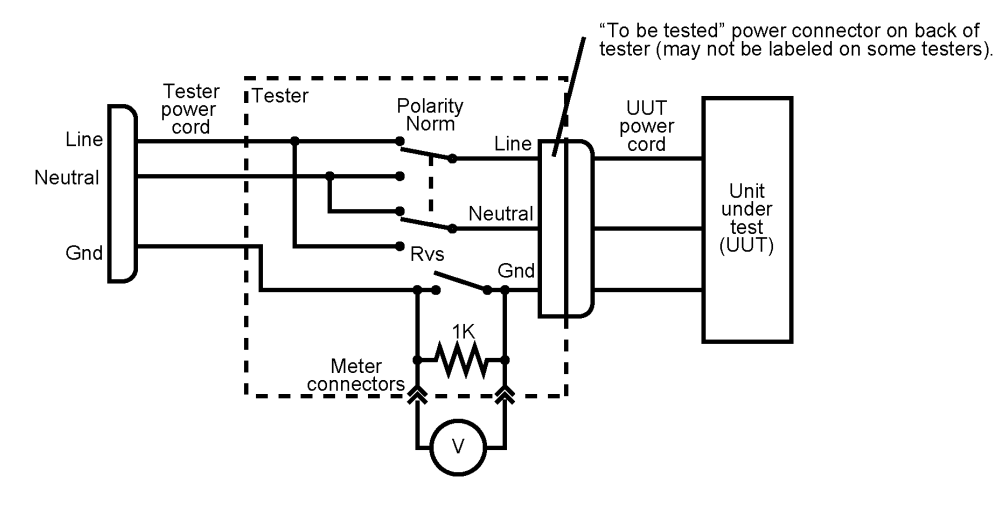

# Test #2

#### Chassis-Leakage-to-Ground (Exposed Chassis)

Make sure the UUT is in the ON state.

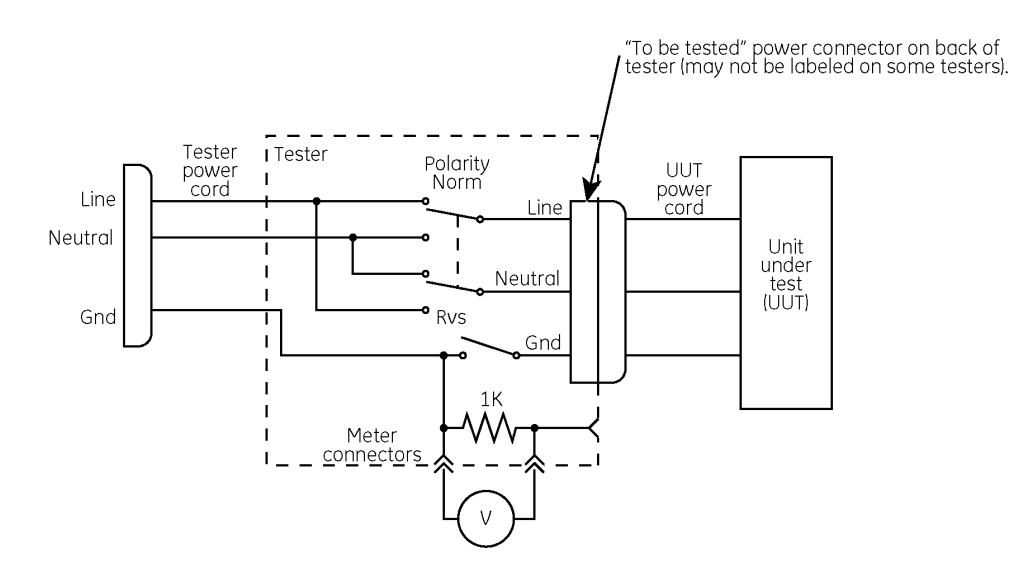

# **Functional Checkout**

# **Functional Checklist**

Perform each of the functional checkout procedures below and verify that the T2100 Treadmill passes each procedure before operating this treadmill.

| Procedure                                                                           | Indicate<br>Pass/Fail | If Failed, perform the following:                                                                                            | Indicate<br>Pass/Fail |
|-------------------------------------------------------------------------------------|-----------------------|----------------------------------------------------------------------------------------------------|-----------------------|
| AC Power Check.<br>See "AC Line Voltage Test" on<br>page 39.                        |                       | Contact site electrician to correct.                                                                                         |                       |
| <b>Ground Continuity Test.</b><br>See "Ground Continuity Test"<br>on page 43.       |                       | Contact site electrician to correct.                                                                                         |                       |
| <b>Check Power Up</b> - Turn on T2100 Treadmill                                     |                       | Verify that the <b>ESTOP</b> is connected.<br>The T2100 Treadmill will not power<br>up if the <b>ESTOP</b> is not connected. |                       |
| • Is the outlet tight in the wall?                                                  |                       | Contact site electrician to correct.<br>Contact site electrician to correct.                                                 |                       |
| <ul> <li>Does the plug feel tight<br/>when inserted into the<br/>outlet?</li> </ul> |                       |                                                                                                    |                       |
| Check Calibration                                                                   |                       |                                                                                                    |                       |

| Procedure                                                                                                    | Indicate  | If Failed, perform the following:                                                                                                    | Indicate  |
|----------------------------------------------------------------------------------------------------|-----------|----------------------------------------------------------------------------------------------------|-----------|
|                                                                                                    | Pass/Fail |                                                                                                    | Pass/Fail |
| Can the unit elevate?<br>Can the walking belt move<br>with power?                                                                                                    |           | <ol> <li>Initiate the self-calibration<br/>procedure. See<br/>"Self-Calibration" on page<br/>45.</li> <li>Follow the troubleshooting<br/>procedure error code 0x03 in<br/>"TDU Troubleshooting Table"<br/>on page 84.</li> <li>Is the Emergency Stop Switch<br/>locked? If yes, unlock.</li> </ol> |           |
|                                                                                                    |           | <ol> <li>Initiate the self-calibration<br/>procedure. See<br/>"Self-Calibration" on page<br/>45.</li> </ol>                                                                                                    |           |
|                                                                                                    |           | <ol> <li>Follow the troubleshooting<br/>procedure for error code<br/>0x02 in "TDU Troubleshooting<br/>Table" on page 84.</li> </ol>                                                                                                    |           |
| Speed check at 2 m.p.h.<br>(3.2km/h) = 10 revs in 38<br>seconds.<br>(Adhere a piece of tape to<br>the walking belt and count<br>10 revs of the tape in 38<br>seconds.) |           | Initiate the self-calibration<br>procedure. See "Self-Calibration"<br>on page 45.                                                                                                    |           |
| Is the walking belt tracking<br>evenly down the center of<br>the walking board?                                                                                        |           | Adjust belt tracking. See "Walking<br>Belt Tracking Adjustment" on page<br>55.                                                                                                    |           |
| Check the walking belt<br>tightness. Get on the T2100<br>Treadmill and try to stop the<br>belt at a slow speed with<br>your feet, holding onto the<br>handrail.        |           | Adjust the belt tension.<br>See "Walking Belt Tension<br>Adjustment" on page 55.                                                                                                    |           |
| Check T2100 Treadmill Level                                                                                                    |           |                                                                                                    |           |
| Is the unit level and stable?                                                                                                    |           | If unit is not level, adjust.                                                                                                    |           |
| Is the floor under the unit smooth and no loose tiles?                                                                                                    |           | Relocate the T2100 Treadmill.                                                                                                    |           |
| Check the drive belt tension<br>and tracking.<br>See "Drive Belt Adjustments"<br>on page 117for specific<br>tension and tracking<br>tolerances.                        |           | <ol> <li>Adjust the drive belt tension<br/>and tracking .See "Drive Belt<br/>Adjustments" on page 117.</li> <li>Call tech support.</li> </ol>                                                                                                    |           |

| Procedure                                                              | Indicate<br>Pass/Fail | If Failed, perform the following:                                                                                                    | Indicate<br>Pass/Fail |
|------------------------------------------------------------------------|-----------------------|----------------------------------------------------------------------------------------------------|-----------------------|
| Check Emergency Stop<br>(ESTOP) Switch                                 |                       | <ol> <li>If belt does not stop, make<br/>sure emergency stop switch<br/>is connected to back of the<br/>T2100 Treadmill.</li> </ol>                          |                       |
|                                                                        |                       | 2. Call tech support.                                                                                                    |                       |
| <b>Check Handles</b><br>Refer to "Double-Check<br>Handles" on page 52. |                       | Tighten handle fasteners.                                                                                                    |                       |
| Communicate with Host                                                  |                       |                                                                                                    |                       |
| Can Host control elevation and speed?                                  |                       | 1. Check that interface cable is properly connected.                                                                                                    |                       |
|                                                                        |                       | 2. Replace interface cable.                                                                                                    |                       |
|                                                                        |                       | 3. Use the T2100 Treadmill<br>Diagnostic Utility (TDU) to help<br>troubleshoot the problem. See<br>"T2100 Treadmill Diagnostic<br>Utility (TDU)" on page 78. |                       |
| Noise and Vibration                                                    |                       | See "Location of Major<br>Sub-Assemblies" on page 107<br>to identify these assemblies.                                                                       |                       |
| Vibration                                                              |                       | 1. Check drive belt and walking<br>belt tension. See "Walking<br>Belt Tracking And Tension<br>Adjustment" on page 54.                                        |                       |
|                                                                        |                       | 2. Check for loose bolts and broken welds.                                                                                                    |                       |
|                                                                        |                       | 3. Check the fly wheel.                                                                                                    |                       |
|                                                                        |                       | 4. Check the drive pulley on motor.                                                                                                    |                       |
|                                                                        |                       | 5. Make sure the roller assembly bolts are tight.                                                                                                    |                       |
| Rattling or Growling                                                   |                       | 1. Check for loose bolts.                                                                                                    |                       |
|                                                                        |                       | 2. Check lithium grease on elevation racks.                                                                                                    |                       |
|                                                                        |                       | 3. Check drive motor and elevation motor.                                                                                                    |                       |
| Thumping                                                               |                       | Check drive belt and walking belt tension.                                                                                                    |                       |
|                                                                        |                       | See "Walking Belt Tracking And Tension Adjustment" on page 54 .                                                                                              |                       |

| Procedure                                             | Indicate<br>Pass/Fail | If Failed, perform the following:                                                                                                    | Indicate<br>Pass/Fail |
|-------------------------------------------------------|-----------------------|----------------------------------------------------------------------------------------------------|-----------------------|
| Squealing or Grinding<br>Squeaking                    |                       | <ol> <li>Check drive motor and<br/>elevation motor.</li> <li>Check elevation rack.</li> <li>Check for split walking board.</li> <li>Check drive motor and<br/>elevation motor</li> </ol> |                       |
| Rhythmic Rubbing                                      |                       | Check that walking board is level to the top surface of the rollers.                                                                                                    |                       |
| Leakage Test                                          |                       | Request Biomed to perform<br>Leakage Test.                                                                                                    |                       |
| Was leakage test performed by Biomed and did it pass? |                       | See "Equipment Assembly" on page 39.                                                                                                    |                       |

# **Double-Check Handles**

Check to make sure all handles are secure. Verify that all screws on the handles are fastened securely.

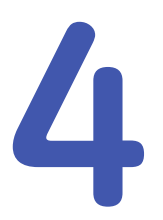

# Maintenance

# Introduction

# **Recommended Maintenance**

A regular equipment maintenance program helps prevent unnecessary equipment and power failures and also reduces possible health hazards.

To help you establish a systematic maintenance routine, GE Healthcare recommends that you periodically perform the maintenance and test procedures described in this manual, including:

- User to perform daily:
  - "Visual Inspection" on page 54
  - "Exterior Cleaning" on page 54
- Recommended six-month routine maintenance checks and test procedures performed by qualified technical personnel:
  - "Walking Belt Tension Adjustment" on page 55
  - "Walking Belt Tracking Adjustment" on page 55
  - "Self-Calibration" on page 45
  - Check the handles and tighten the fasteners.
- On a monthly basis test the **emergency stop** switch.

#### NOTE:

Unless you have an Equipment Maintenance Contract, GE Healthcare does not in any manner assume the responsibility for performing the recommended maintenance procedures. The sole responsibility rests with the individual or institution using the equipment. GE Healthcare service personnel may, at their discretion, follow the procedures provided in this manual during visits to the equipment site.

## **Required Tools and Supplies**

See "Required Tools and Supplies" on page 105 for a complete list of tools.

# **Inspection and Cleaning**

# **Visual Inspection**

Regularly inspect the AC power cord and all other cords and cables for fraying or other damage. Perform safety tests on any repaired cords.

Inspect all plugs, cables and connectors for bent prongs or pins. Verify that all cords, socketed components, and connectors are securely seated.

Inspect the following for excessive wear or damage:

- Walking belt
- Drive belt
- Handrail and hardware

# **Exterior Cleaning**

Turn the T2100 Treadmill system off. Clean the exterior surfaces with a clean, soft cloth and a mild dishwashing detergent diluted in water. Wring out the excess water from the cloth and take care not to drip solutions on the e-box connections and ports. (Use antiseptic cleaner on the handrails and walking belt.) Avoid contact with open vents, plugs or connectors. Dry the surfaces with a clean cloth or paper towel.

# **Interior Cleaning**

Complete any pre-service procedures prior to opening the unit or performing any interior cleaning. Clean the unit as needed, but at least once per month.

# Walking Belt Tracking And Tension Adjustment

#### WARNING:

Keep hands, hair, jewelry, and loose clothing away from moving parts.

# When To Adjust

The T2100 Treadmill walking-belt tension is set at the factory. However, you should test the belt tracking every time the T2100 Treadmill is moved. Run the T2100 Treadmill for several minutes with no one exercising. If the belt tracks to one side or the other, then you must adjust the belt tracking.

It is not unusual for the T2100 Treadmill belt to move slightly off center while a person with a heavy gait is exercising. A properly adjusted belt re-centers itself when the person steps off the T2100 Treadmill. If the belt does not re-center, check the T2100 Treadmill level and adjust the belt tracking as described.

# Walking Belt Tension Adjustment

- 1. Use the controlling equipment to set the walking belt speed to 3 5 km/h (2 3 mph).
- 2. Hold on to the handrails, mount the T2100 Treadmill, and begin walking at a normal pace.
- 3. Hold on to the handrails tightly and step harder and heavier onto the walking belt, adding more pressure and weight.

#### NOTE:

The belt tension should be just enough to keep the belt from slipping.

4. Adjust the tension bolts until the walking belt does not slip.

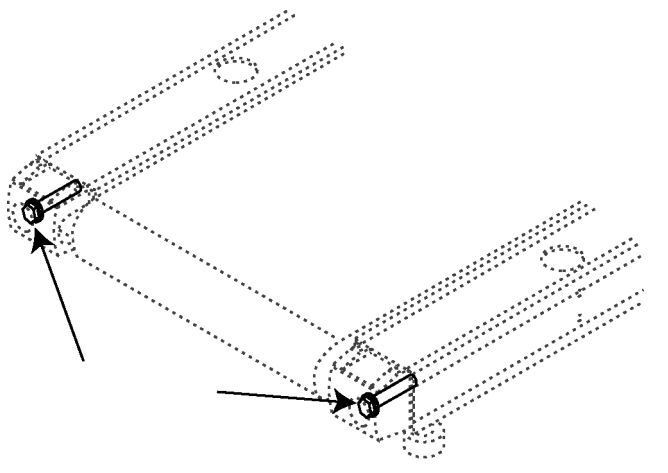

Arrows point to location of tension screws.

## Walking Belt Tracking Adjustment

- 1. Use the controlling equipment to set the walking belt speed to 7 8 km/h (4 5 mph).
- 2. To correct a belt that tracks to the right, turn the right pulley adjustment screw CLOCKWISE in 1/8-turn increments until the belt tracks in the center. Wait 2 or 3 minutes between each 1/8-turn to allow the belt position to stabilize.

To correct a belt that tracks to the left, turn the left pulley adjustment screw CLOCKWISE in 1/8-turn increments until the belt tracks in the center. Wait 2 or 3 minutes between each 1/8- turn to allow the belt position to stabilize.

#### NOTE:

Make adjustments to the pulley screws in small increments. Over-adjustments and repeated tightening of the screws can cause too much tension on the belt.

3. If either adjustment in step 2 results in an over-adjustment of the belt tracking, loosen the pulley screw that was tightened and wait several minutes for the T2100 Treadmill belt position to stabilize. Then tighten the other pulley adjustment screw.

- 4. Increase the speed to 16 19 km/h (10 12 mph) and verify that the belt continues to track in the center.
- 5. Check the walking belt tension again to verify that it has not been loosened when adjusting the tracking. See "Walking Belt Tension Adjustment" on page 55.

5

# **Theory of Operation**

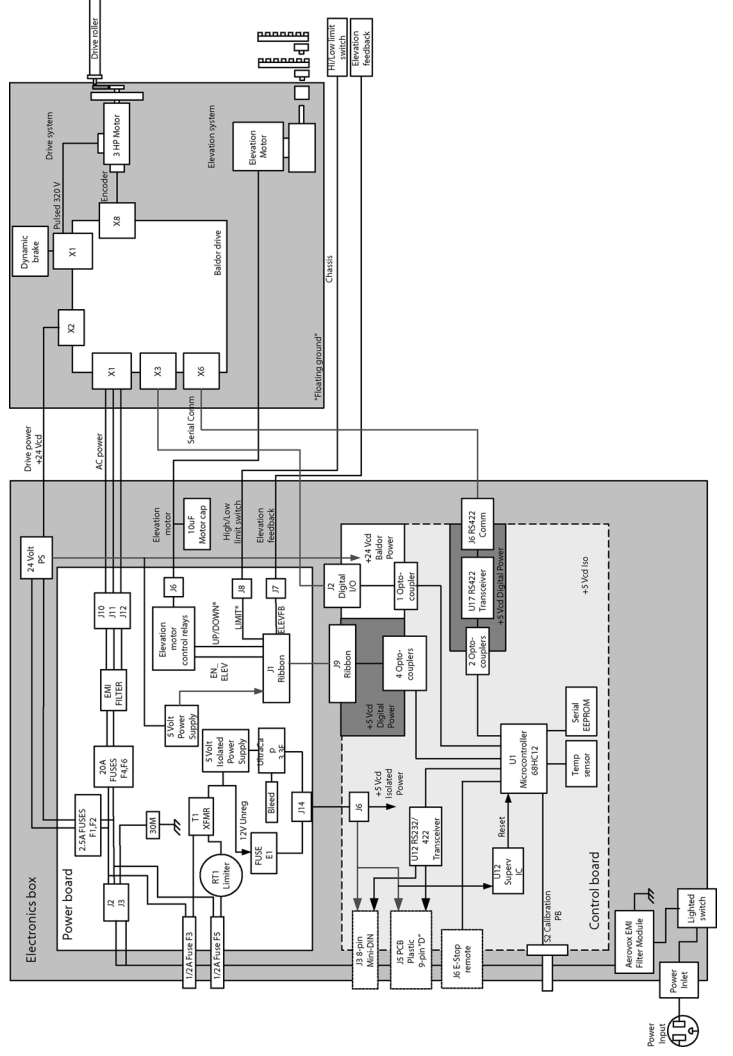

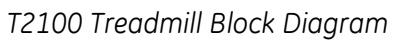

# **Power Board (PCB) Theory**

# **General Description**

The power board and processor board function together as part of the e-box to control the T2100 Treadmill. The power board contains the following:

- Mains components
- Isolation transformer
- Elevation and drive interface circuitry
- Interface to processor board

#### **Precautions**

Handling of this power board or harness should be done by qualified service personnel observing customary EST protections procedures.

## **Initial Board Conditions**

The power board initial conditions are all at OV.

#### **Power Input Requirements**

The T2100 Treadmill is used on single phase AC. The specific power ratings are 200-240VAC, 50-60 Hz, 16A.

## **Power Distribution/Isolation**

The power board receives 200 to 240VAC power (nominal 220V). The isolation transformer supplies 12V to two switching regulators. The switching regulators supply +5V to both the isolated side and the non-isolated side of the processor board. Bypass caps are distributed across the board to minimize EMI and power supply noise.

## Power Inlet, Drive Power Outlet & Mains

The power comes in on the terminal block, gets fused and filtered, and is distributed to the isolation transformer, out to the drive system and to a +24V power supply. Externally accessible T 0.5AL fuses are provided for the control portion of the circuitry. A 2.5 Amp internal fuse is dedicated to protecting the +24V power supply. The 20 Amp internal fuses are for the drive section and are intended to protect the wiring from major faults within the drive system. Spacings for creepage and isolation are critical in this whole section.

# **Power Supplies**

There are two identical power supplies. One is for the microcontroller power and the serial link, the other is for signal interface to the control drive. The isolated serial link supply provides 5-volt power to operate a manual controller and the control circuitry on the processor board.

Unregulated power for the isolated power comes from the center tapped isolation transformer, the non-isolated power comes from the 24V power supply. These are both fed through the full-wave bridge to the switching regulator.

The switching regulator is a step-down, buck PWM-type that switches at about 100 KHz. It also has an internal current limit of 4 amps. The 5-volt regulators are configured to produce about 5.1 volts.

#### Local Ride-Through Power

Located on the power board are 3 Ultracapacitors. They are fed by the isolated switching power supply. These capacitors provide 3.3 Farads of capacitance that give the processor board power to logically power down activities in case of a loss of power to the T2100 Treadmill.

#### **Processor Board Connectors**

The power board has two connectors that directly interface with the processor board. The first, a 3-pin power connector provides +12V Unregulated power, +5V isolated power and isolated ground to the control side of the processor board. The 10-pin ribbon cable provides a signal interface 24V power, as well as +5V non-Isolated power and a non-isolated ground connection.

#### **Isolation Transformer**

The isolation transformer provides isolation for the secondary. The 220 VAC primary is stepped down and isolated from the 12V (CT) secondary. The secondary provides +12V unregulated power for a 5-volt switching supply.

#### **Elevation Relays**

A direction control and an enable relay control the elevation motor. A change in direction should only occur when the elevation motor is stopped. The enable relay is disabled by the normally-closed limit switches at the end of travel to prevent damage to the motor. The LIMIT\* signal goes low when a limit switch is activated in a particular direction.

#### **Elevation Sensor**

The elevation sensor is a 5-turn pot that is coupled to the elevation rack. The voltage on pin 2 should be proportional to elevation. That is, low voltage should be low elevation, increasing voltage should indicate increasing elevation. During self-calibration, the offset and gain remain in software memory. Initially, the limit switch positions are the reference for self-calibration. Once the offset and gain are adjusted, the pot position determines the elevation.

#### **ESD and EMI Compatibility**

The I/O connectors on the power board have current-limiting resistors, zener diodes, or filtering capacitors wherever possible to prevent EMI from escaping the board. These components also limit rise-time and voltages which may come from ESD or other noise sources.

# Power Board Input/Output Signal Requirements

See the following illustration for location of the J PINs.

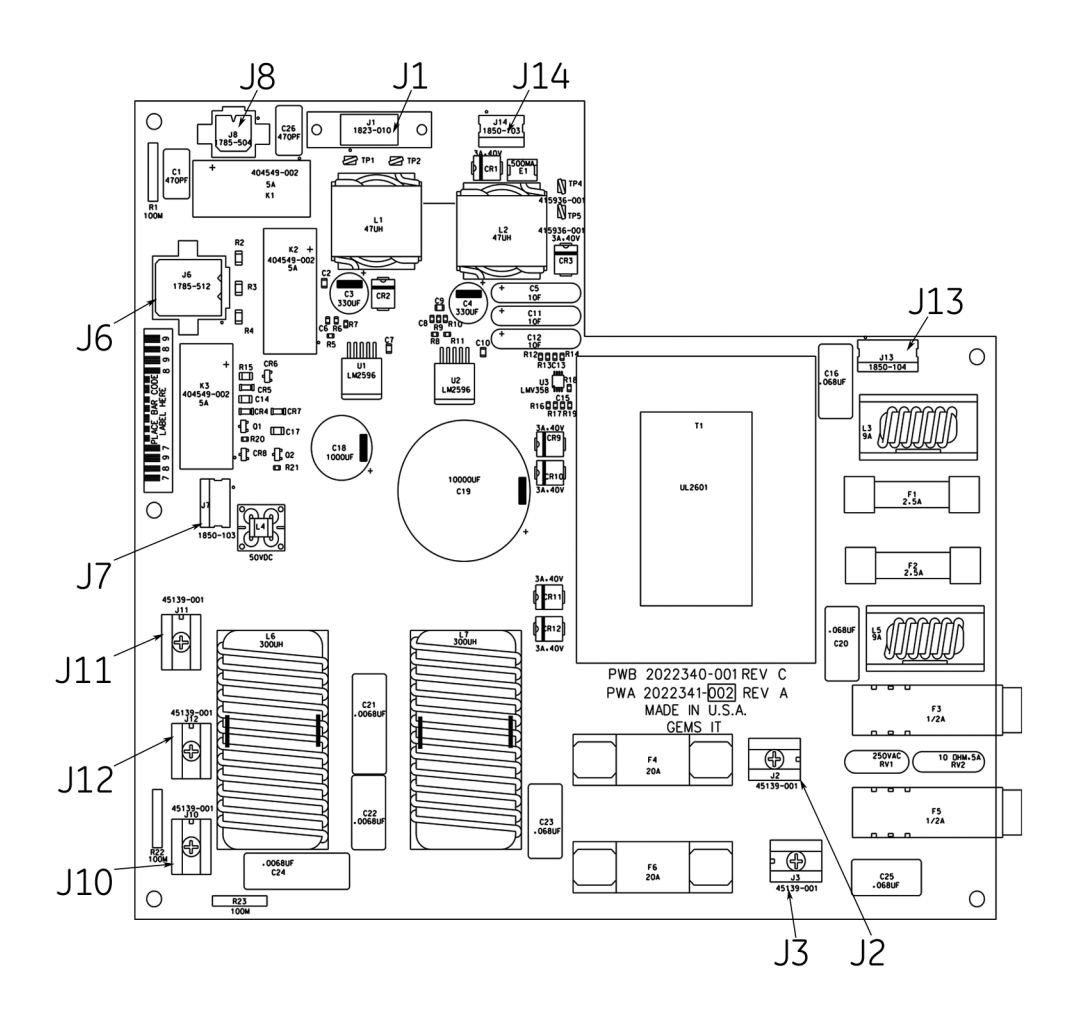

#### J1 10-Pin Ribbon Between Power Board and Processor Board

| PIN # | NAME    | TYPE  | IN/<br>OUT | FREQ  | COMMENT                  |  |
|-------|---------|-------|------------|-------|--------------------------|--|
| J1-1  | +5.1V   | PWR   | OUT        | DC    | Digital Power Supply     |  |
| J1-2  | DGND    | COM   | OUT        | DC    | Digital Ground Supply    |  |
| J1-3  | EN_ELEV | LOGIC | IN         | PULSE | Elevation Enable Control |  |
| J1-4  | DGND    | СОМ   | OUT        | DC    | Digital Ground Supply    |  |
| J1-5  | LIMIT*  | LOGIC | OUT        | PULSE | Limit Switch Feedback    |  |
| J1-6  | DGND    | СОМ   | OUT        | DC    | Digital Ground Supply    |  |
| J1-7  | ELEV_FB | A     | OUT        | DC    | Pot Elevation Feedback   |  |
| J1-8  | DGND    | COM   | OUT        | DC    | Digital Ground Supply    |  |

#### J1 10-Pin Ribbon Between Power Board and Processor Board (cont'd.)

| PIN # | NAME     | TYPE  | IN/<br>OUT | FREQ  | COMMENT                         |
|-------|----------|-------|------------|-------|---------------------------------|
| J1-9  | UP/DOWN* | LOGIC | IN         | PULSE | Elevation Direction<br>Controls |
| J1-10 | +24V     | PWR   | IN         | DC    | Digital Power Supply            |

#### J2, J3 Power in from EMI Filter

| PIN # | NAME | TYPE | IN/<br>OUT | FREQ        | COMMENT       |
|-------|------|------|------------|-------------|---------------|
| J2-1  | LINE | PWR  | IN         | 50-60<br>Hz | Line Power In |
| J3-2  | LINE | PWR  | IN         | 50-60<br>Hz | Line Power In |

#### J6 Elevation Motor Power Cable

| PIN # | NAME      | TYPE | IN/<br>OUT | FREQ        | COMMENT              |  |
|-------|-----------|------|------------|-------------|----------------------|--|
| J6-1  | 220V_UP   | PWR  | OUT        | 50-60<br>Hz | Power Up Elevation   |  |
| J6-2  | NC        | NC   |            |             | NC                   |  |
| J6-3  | 220V_DN   | PWR  | OUT        | 50-60<br>Hz | Power Down Elevation |  |
| J6-4  | 220V_UP   | PWR  | OUT        | 50-60<br>Hz | Power Up Elevation   |  |
| J6-5  | NC        | NC   |            |             | NC                   |  |
| J6-6  | 220V_DN   | PWR  | OUT        | 50-60<br>Hz | Power Down Elevation |  |
| J6-7  | NC        | NC   |            |             | NC                   |  |
| J6-8  | NC        | NC   |            |             | NC                   |  |
| J6-9  | NC        | NC   |            |             | NC                   |  |
| J6-10 | 220V_ELEV | PWR  | OUT        | 50-60<br>Hz | 220V Power to Motor  |  |

#### J6 Elevation Motor Power Cable (cont'd.)

| PIN # | NAME | TYPE | IN/<br>OUT | FREQ | COMMENT          |  |
|-------|------|------|------------|------|------------------|--|
| J6-11 | NC   | NC   |            |      | NC               |  |
| J6-12 | GND  | СОМ  | OUT        | DC   | Elevation Ground |  |

#### J2, J3 Power in from EMI Filter

| PIN # | NAME    | TYPE | IN/<br>OUT | FREQ | COMMENT                   |  |
|-------|---------|------|------------|------|---------------------------|--|
| J7-1  | +5VQ    | PWR  | OUT        | DC   | Quiet Power to Pot        |  |
| J7-2  | ELEV_FB | А    | IN/OUT     | DC   | Pot Elevation<br>Feedback |  |
| J7-3  | QGND    | GND  | OUT        | DC   | Quiet Ground to Pot       |  |

#### J8 Limit Switch Feedback Cable

| PIN # | NAME              | TYPE  | IN/<br>OUT | FREQ | COMMENT           |  |
|-------|-------------------|-------|------------|------|-------------------|--|
| J8-1  | LIMIT PULSE       | PULSE | IN         | DC   | Normally Closed   |  |
| J8-2  | LIMIT PULSE       | PULSE | IN         | DC   | Normally Closed   |  |
| J8-3  | HIGH_LIMIT_SWITCH | PULSE | IN         | DC   | High Limit Switch |  |
| J8-4  | LOW_LIMIT_SWITCH  | PULSE | IN         | DC   | Low Limit Switch  |  |

#### J10, J11, J12 AC Power to Drive Controller

| PIN # | NAME | TYPE | IN/<br>OUT | FREQ        | COMMENT        |
|-------|------|------|------------|-------------|----------------|
| J10-1 | GND  | COM  | OUT        | DC          | Ground         |
| J11-1 | LINE | PWR  | OUT        | 50-60<br>Hz | Line Power Out |
| J12-1 | LINE | PWR  | OUT        | 50-60<br>Hz | Line Power Out |

#### J13 AC Power to +24V Power Supply

| PIN # | NAME | TYPE | IN/<br>OUT | FREQ  | COMMENT        |
|-------|------|------|------------|-------|----------------|
| J13-1 | LINE | PWR  | OUT        | 50-60 | Line Power Out |
| J13-2 | NC   | NC   |            | Hz    | NC             |

#### J13 AC Power to +24V Power Supply (cont'd.)

| PIN # | NAME | TYPE | IN/<br>OUT | FREQ        | COMMENT        |
|-------|------|------|------------|-------------|----------------|
| J13-3 | NC   | NC   |            |             | NC             |
| J13-4 | LINE | PWR  | OUT        | 50-60<br>Hz | Line Power Out |

#### J14 Power Cable to Processor Board

| PIN # | NAME    | TYPE | IN/<br>OUT | FREQ | COMMENT           |  |
|-------|---------|------|------------|------|-------------------|--|
| J14-1 | +5V ISO | PWR  | OUT        | DC   | ISO Power Supply  |  |
| J14-1 | ISOGND  | СОМ  | OUT        | DC   | ISO Ground Supply |  |
| J14-1 | +VUNREG | PWR  | OUT        | DC   | ISO Power Supply  |  |

# **Processor Board (PCB) Theory**

## **General Description**

The processor board and power board function together to control the T2100 Treadmill. The processor board contains the following:

- Micro-controller CPU circuitry (MC9S12DG128)
- Flash Memory (calibration/history data)
- Temperature sensor
- Serial control links
- I/O circuitry

The I/O circuitry receive inputs from a stress system controller along with feedback from the T2100 Treadmill sensors to control the elevation and drive relays located on the power board.

#### **Power Distribution**

The processor board receives two sources of 5-volt power from the power board: an isolated supply, and a non-isolated supply. Bypass caps distributed across the board minimize EMI and power supply noise.

## **Clock Generator**

A 16.00 MHz oscillator in a colpitts configuration is used to provide the processor clock. This configuration creates a small amplitude (1 Vp-p) sinusoid mounted on a DC bias level to minimize EMI.

# **Reset Generator**

The reset/watchdog/power-loss signal generator will reset the CPU if any of the five conditions below occur:

- 1. Upon receipt of the "BREAK" signal for more than 3.3 seconds over the host serial port, the 100K/0.33uF RC will discharge sending a low level at the MR\* input and creating the RESET\* signal.
- 2. If the 5V (+/- 2%) supply falls below 4.55, RESET\* will be activated.
- 3. If the CPU fails to reset the watchdog timer before 1.6 seconds, the RESET\* will be activated. The Firmware has the watchdog control task separated form the other systems tasks through its real time operating system (RTOS) to help guarantee that all tasks are running.
- 4. If the **ESTOP** plug is disconnected from the jack mounted on the processor board a RESET\* signal will be generated.
- 5. Manual reset.

## **Processor Circuitry**

The MC9s12DG128 runs at 16 MHz with an internal bus clock of 8 MHz. Its code is stored in the 128 KB Flash EPROM. The MC9s12DG128 addresses its memory internally. The processor handles all the I/O, including two serial channels, 4 analog inputs, and digital inputs and outputs to control the T2100 Treadmill grade, speed, calibration and **ESTOP** processes.

# **Analog Inputs**

#### **Ratiometric Inputs**

Elevation feedback (from the pot), +5.1V ISO ref, VUNREG ref are designed to take ratiometric voltages referenced to +5.1V ISO as inputs to the processor.

#### **Temperature Sensor**

The processor monitors temperature and saves peak temperature in EEROM data storage for use by field service. The sensor outputs 10mV/deg C. The OPAMP provides a gain of 4.92. The MC9s12DG128 ADC will produce the following output:

- In hardware ADC value = Temp(deg C) \* 10mV/deg C \* GAIN \* [256(max ADC counts)/VREF]
- In firmware
  - Readout temp = (ADC value) \* 4 / 10
  - For example: At 25 degrees Celsius ADC value = 25 \* 0.01 \* 4.92 \* 256 \* /5.1 = 62 (Dec) Readout temp = 62 \* 4 / 10 = 24.8 At 100 degrees Celsius ADC value = 100 \* 0.01 \* 4.92 \* 256 \* /5.1 = 247 (Dec) Readout temp = 247 \* 4 / 10 = 98.8

# RS-232/422 Interfaces

The LTC1334 serves as the Host to IFC board transceiver. It translates the RS422/232 serial protocol voltage levels to TTL levels. The MAX489 is the transceiver for the processor board to drive communication. It translates RS422 signals to proper TTL levels.

# **ESD and EMI Compatibility**

The connectors on this board have current limiting resistors and filtering capacitors on almost every signal to prevent EMI from escaping this board. These components also limit rise-time and voltages which may come from ESD or other noise sources.

## Isolation

The drive serial communication circuit, drive, and elevation control signals share a common ground that may be attached to the chassis. The Host serial communication, **ESTOP** connection, calibration button, and control circuitry are all placed on isolated power. This ground allocation separates the micro controller ground from the chassis ground by using opto-couplers allowing at least 4KVAC without breakdown and double isolation for 250 VAC.

## Operation

The processor board's main task is to monitor the proper T2100 Treadmill operation by testing selected variables from the system. In case of any variable operating out of specs, the firmware will first detect the event, then log it, and finally stop any further operation. For speed control, the processor board will act as a translator between the host and the drive system. For elevation control, the board will act as a controller by providing proper calibration and by handling elevation increment/decrement commands received via the host serial port.

#### **Start-Up Sequence**

Immediately after power-up, the processor board will start a self-test procedure where the following subsystems are tested: internal RAM, board temperature, external serial flash memory, host communication, drive communication, control signals, elevation, power supply, **ESTOP**, and calibration. If any of the above tests result in an abnormal condition, the processor board will stop any further operation and will log the condition on its external flash memory. After all subsystems are determined to be operating properly, the processor board will enter in a standby state until a serial command is received from the host. The processor board will wait until the host sends a belt start command "B<CR>" to start operations. After receiving the belt start command, the board will enable the drive by activating the D\_DRIVE\_EN signal on J2. After this action, the drive will be activated and in standby state. At this moment elevation and speed control commands can be sent to the processor board.

#### **Elevation Control**

The elevation control process works as follows: The host will send an elevation command "GXXXO<CR>" to the processor board, the micro controller will interpret this data in order to enable the elevation subsystem by asserting EN\_ELEV signal on J9 and, based on the actual elevation status, assert/de-assert the UP/DOWN\* signal on J9 until the requested elevation is achieved. The elevation range is from 0 to 25% grade.

#### **Speed Control**

The host will send a speed command "SXXXO<CR>" to the processor board, the firmware in the micro controller will translate this command into a data frame, It will enable the drive if it is not already enable at this moment, and will send the frame through its drive serial interface. The drive will interpret the data frame and will answer with data ACK or NACK depending on the transmission condition. The speed range is 0 to 13.5 MPH.

# **Self-Calibration**

Press and hold the Calibration push-button (located on the connection panel). Power up the treadmill and continue to hold the Calibration button until the T2100 Treadmill starts to elevate.

#### NOTE:

Hold the Calibration button for at least 4 seconds. May be up to 25 seconds only for a T2100 processor board that has never been calibrated.

## **ESTOP**

In order to operate the T2100 Treadmill, the **ESTOP** plug must be attached to its receptacle on the processor board. Failure to perform this action will initiate a RESET\* sequence on the microcontroller disabling any further power up sequence. Verify that the **ESTOP** switch is not activated. Failure to verify this condition will cause the T2100 Treadmill to not operate.

## **Precautions**

The board must be powered before signals are applied to it.

The circuitry is static sensitive. Therefore, when removing or installing boards, the power should be Off.

# **Processor Board Power Input Requirements**

| Voltage | Nominal            | Test   | Max     | Ripple | Max    | Isolated? |
|---------|--------------------|--------|---------|--------|--------|-----------|
|         | Voltage            | Range  | Current | р-р    | Rating |           |
| +5V ISO | +5.1 VDC<br>+/- 2% | +/- 5% | 200 mA  | 100 mV | 5.5 V  | Yes       |
| +VUNREG | +11.5 VDC<br>unreg | NA     | 500 mA  | NA     | 13.0 V | Yes       |
| +5V DIG | +5.1 VDC<br>+/- 2% | +/- 5% | 100 mA  | 100 mV | 5.5 V  | No        |
| +24V    | +24 VDC<br>+/- 2%  | +/- 5% | 600 mA  | 100 mV | 25 V   | No        |

Power Supply Input Requirements

# **Processor Board Input/Output Signal Requirements**

See the following illustration for location of the J PINs.

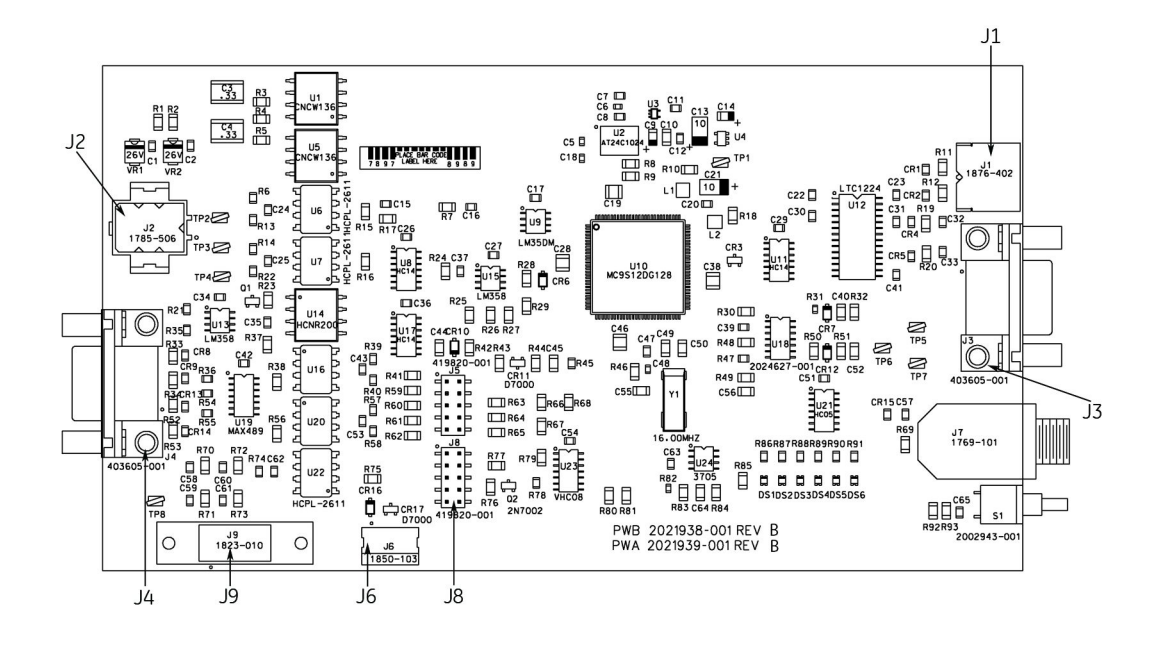

#### J1 Host miniDIN Connector

| PIN # | NAME   | TYPE  | IN/<br>OUT | FREQ    | COMMENT                   |
|-------|--------|-------|------------|---------|---------------------------|
| J1-1  | NC     | NA    | NA         | NA      | NA                        |
| J1-2  | NC     | NA    | NA         | NA      | NA                        |
| J1-3  | RXLO   | RS422 | IN         | 9600bps | Host RS422 Serial<br>Comm |
| J1-4  | ISOGND | СОМ   | OUT        | DC      | ISO GND Supply            |
| J1-5  | TXLO   | RS422 | OUT        | 9600bps | Host RS422 Serial<br>Comm |
| J1-6  | RXHI   | RS422 | IN         | 9600bps | Host RS422 Serial<br>Comm |

#### J1 Host miniDIN Connector (cont'd.)

| PIN # | NAME | TYPE  | IN/<br>OUT | FREQ    | COMMENT                   |
|-------|------|-------|------------|---------|---------------------------|
| J1-7  | NC   | NA    | NA         | NA      | NA                        |
| J1-8  | ТХНІ | RS422 | OUT        | 9600bps | Host RS422 Serial<br>Comm |

#### J2 Drive Signals Connector

| PIN # | NAME       | TYPE  | IN/<br>OUT | FREQ  | COMMENT                      |
|-------|------------|-------|------------|-------|------------------------------|
| J2-1  | GND_24V    | COM   | IN         | DC    | +24V Digital Gnd Supply      |
| J2-2  | +24V       | PWR   | IN         | DC    | +24V Digital Power<br>Supply |
| J2-3  | GND_24V    | СОМ   | OUT        | DC    | +24V Digital<br>Gnd Supply   |
| J2-4  | D_DRIVE_EN | LOGIC | OUT        | PULSE | Drive Enable Signal          |
| J2-5  | GND_24V    | COM   | OUT        | DC    | +24V Digital Gnd Supply      |
| J2-6  | D_ESTOP*   | LOGIC | OUT        | PULSE | Deceleration eStop<br>Signal |

#### J3 Host DB-9 Connector

| PIN # | NAME    | TYPE  | IN/<br>OUT | FREQ    | COMMENT                   |
|-------|---------|-------|------------|---------|---------------------------|
| J3-1  | ISOGND  | СОМ   | OUT        | DC      | ISO GND Supply            |
| J3-2  | +5V ISO | PWR   | OUT        | DC      | ISO Power Supply          |
| J3-3  | NC      | NA    | NA         | NA      | NA                        |
| J3-4  | RXLO    | RS422 | IN         | 9600bps | Host RS422 Serial<br>Comm |
| J3-5  | RXHI    | RS422 | IN         | 9600bps | Host RS422 Serial<br>Comm |
| J3-6  | +VUNREG | PWR   | OUT        | DC      | ISO Power Supply          |
| J3-7  | ISOGND  | СОМ   | OUT        | DC      | ISO Gnd Supply            |

#### J3 Host DB-9 Connector (cont'd.)

| PIN # | NAME | TYPE  | IN/<br>OUT | FREQ    | COMMENT                   |
|-------|------|-------|------------|---------|---------------------------|
| J3-8  | TXLO | RS422 | OUT        | 9600bps | Host RS422 Serial<br>Comm |
| J3-9  | ТХНІ | RS422 | OUT        | 9600bps | Host RS422 Serial<br>Comm |

#### J4 Drive DB-9 Connector

| PIN # | NAME | TYPE  | IN/<br>OUT | FREQ    | COMMENT                    |
|-------|------|-------|------------|---------|----------------------------|
| J4-1  | NC   | NA    | NA         | NA      | NA                         |
| J4-2  | RX-  | RS422 | IN         | 9600bps | Drive RS422 Serial<br>Comm |
| J4-3  | TX-  | RS422 | OUT        | 9600bps | Drive RS422 Serial<br>Comm |
| J4-4  | NC   | NA    | NA         | NA      | NA                         |
| J4-5  | DGND | СОМ   | OUT        | 9600bps | Digital Gnd Supply         |
| J4-6  | NC   | NA    | NA         | NA      | NA                         |
| J4-7  | TX+  | RS422 | OUT        | 9600bps | Drive RS422 Serial<br>Comm |
| J4-8  | RX+  | RS422 | IN         | 9600bps | Drive RS422 Serial<br>Comm |
| J4-9  | NC   | NA    | NA         | NA      | NA                         |

#### J6 Isolated Power Input Connector

| PIN # | NAME    | TYPE | IN/<br>OUT | FREQ | COMMENT          |
|-------|---------|------|------------|------|------------------|
| J6-1  | +5V ISO | PWR  | IN         | DC   | ISO Power Supply |
| J6-2  | ISOGND  | СОМ  | IN         | DC   | ISO Gnd Supply   |
| J6-3  | +VUNREG | PWR  | IN         | DC   | ISO Power Supply |

#### **J8 BDM Connector**

| PIN # | NAME  | TYPE  | IN/<br>OUT | FREQ    | COMMENT        |
|-------|-------|-------|------------|---------|----------------|
| J8-1  | BKGND | LOGIC | IN/OUT     | 9600bps | uC Serial Comm |
| J8-2  | NC    | NA    | NA         | NA      | NA             |
| J8-3  | NC    | NA    | NA         | NA      | NA             |

#### J8 BDM Connector (cont'd.)

| PIN # | NAME    | TYPE  | IN/<br>OUT | FREQ  | COMMENT          |
|-------|---------|-------|------------|-------|------------------|
| J8-4  | +5V ISO | PWR   | OUT        | DC    | ISO Power Supply |
| J8-5  | RST*    | LOGIC | IN         | PULSE | uC Reset Signal  |
| J8-6  | ISOGND  | СОМ   | OUT        | DC    | ISO GND Supply   |

#### J9 Power Board to Processor Board Connector

| PIN # | NAME     | TYPE  | IN/<br>OUT | FREQ  | COMMENT                  |
|-------|----------|-------|------------|-------|--------------------------|
| J9-1  | +5.1V    | PWR   | IN         | DC    | Digital Power Supply     |
| J9-2  | DGND     | СОМ   | IN         | DC    | Digital Gnd Supply       |
| J9-3  | EN_ELEV  | LOGIC | OUT        | PULSE | Elevation Enable Control |
| J9-4  | DGND     | СОМ   | IN         | DC    | Digital Gnd Supply       |
| J9-5  | LIMIT*   | LOGIC | IN         | PULSE | Limit Switch Feedback    |
| J9-6  | DGND     | СОМ   | IN         | DC    | Digital Gnd Supply       |
| J9-7  | ELEV_FB  | ANA   | IN         | DC    | Pot Elevation Feedback   |
| J9-8  | DGND     | СОМ   | IN         | DC    | Digital Gnd Supply       |
| J9-9  | UP/DOWN* | LOGIC | OUT        | PULSE | Elevation Direction Ctrl |
| J9-10 | +24V     | PWR   | OUT        | DC    | Digital Power Supply     |

# **Drive Controller Theory**

# **General Description**

A brushless DC motor consists of permanent magnets that create a static magnetic field and electromagnets that, when energized, provide motion. The magnets attach to a shaft to form a rotor with an even number of magnetic poles. One or more electromagnets are wound on a laminated steel stator to form the motor phases. Typically, brushless DC motors have four, six, or eight magnetic poles with three winding phases.

With multiple motor phases, there is always one of the phases that can be energized to provide rotational torque-regardless of the rotor position with respect to the stator. Energizing the phases in the proper sequence and polarity provides constant unidirectional torque. Transistors have replaced brushes to accomplish phase switching. Sensors determine the rotor position and turn on the correct motor phase.

## **Phases and Power Switches**

The most common arrangement of phases and power switches is the three-phase, Y-connected windings with six power switches. Each phase consists of two windings in series, spaced 120 electrical degrees apart. Each phase can be energized in either direction by turning on two of the six power devices. This arrangement of switches and motor windings is identical to an AC motor drive. The number of electrical cycles per mechanical revolution is equal to the number of rotor poles divided by two.

# Motor Torque

To control motor torque, it is necessary to control the current through the motor windings since torque is directly proportional to motor current. Rapidly switching the power devices on and off limits the effective voltage applied to the motor winding. Using a feedback loop, a voltage command controls the motor current. This is called the current loop or inner loop of the drive.

## **Motor Speed**

Control of motor torque is only half of the motor control process, since the ultimate goal of a motor drive is to provide an adjustable motor speed. The simplest speed control loop consist of a summing junction to determine the difference between the desired motor speed and the actual motor speed, along with a gain block that feeds into the current loop. The current loop may be considered a single block with voltage as an input and motor current as an output. The overall feedback loop is called the velocity loop or outer loop of the drive. While this system controls motor speed, it cannot control the exact motor speed since some error signal is required to drive the current loop. The actual motor speed is dependent on the speed command, the load, the error gain, and the characteristics of the motor itself.

Adding an integrator to the error amplifier allows exact speed control. Any speed error results in an output from the integrator that builds with time and causes an output to the current loop. This loop, therefore, will seek zero speed error. This is the type of velocity loop used in the T2100 Treadmill drive.

# **Electrical Requirements**

The two black wires that exit the side of the enclosure supply power to the drive. The power source should be single phase, 200–240VAC, 50–60Hz, 16A.

Maximum input current is 16A.

Fuses should be FLM 20A SLO only. Substituting a different fuse type may cause a fire or safety hazard.

The orange wire from the side of the enclosure is connected to the sheetmetal enclosure and should be connected to the designated terminal on the power terminal block. Do not connect this wire to the T2100 Treadmill frame which would cause a safety hazard.

The motor wires exit through the flexible conduit on the left side of the enclosure. These wires carry the pulsed 320V to the motor. Be sure to observe proper phasing when connecting these wires. The drive will not operate with incorrect phasing.

#### NOTE:

If the motor is disconnected, do not let the motor wires short to each other or any other point. If it rotates, the motor will function as a generator, and it may be damaged or cause a shock hazard. The drain wire should be connected to the motor frame. Make sure this connection is secure. Theory of Operation
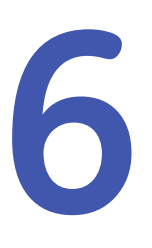

# Troubleshooting

# **Quickcheck Items**

## Speed and Elevation Table

Use the quickcheck chart below to identify the probable causes for problems relating to stops and hesitations for elevation, speed, and a combination of elevation and speed.

| Speed and Elevation                                                                                                    | Elevation Only                                                                                                    | Speed Only                                                                                                    |  |
|----------------------------------------------------------------------------------------------------|----------------------------------------------------------------------------------------------------|----------------------------------------------------------------------------------------------------|--|
| Both speed and elevation stops.                                                                                                    | Elevation hesitates or seeks,<br>and/or stops the T2100<br>Treadmill during an elevation<br>change.                                                                                                    | T2100 Treadmill belt<br>hesitates or stops.                                                                                                    |  |
| <ul> <li>Low input voltage. Verify power source meets requirements.</li> <li>Defective drive controller</li> <li>Defective power board or processor board.</li> <li>Defective elevation potentiometer (when treadmill stops during an elevation change).</li> <li>Defective treadmill ON/OFF switch breaker (tripping).</li> <li>Check the DS6 LED on the processor board. See "Processor Board Status LEDs" on page 83.</li> <li>Run the "T2100 Treadmill Diagnostic Utility (TDU)" on page 78 and see the "TDU Troubleshooting Tables and Status LEDs" on page 82.</li> </ul> | <ul> <li>Defective elevation potentiometer.</li> <li>Misadjusted limit switches.</li> <li>Excess rack grease affecting limit switches and or elevation potentiometer.</li> <li>Check the DS6 LED on the processor board. See "Processor Board Status LEDs" on page 83.</li> <li>Run the "Processor Board Status LEDs" on page 83 and see the "TDU Troubleshooting Tables and Status LEDs" on page 82.</li> </ul> | <ul> <li>Defective drive controller</li> <li>Lack of wax on walking<br/>board. Check both<br/>walking board and<br/>walking belt. (Especially<br/>when the parts have not<br/>been replaced for 3 or<br/>more years.</li> <li>Low input voltage. Verify<br/>power source meets<br/>requirements.</li> <li>Check the DS6 LED on<br/>the processor board.<br/>See ."Processor Board<br/>Status LEDs" on page 83</li> <li>Run the "Processor<br/>Board Status LEDs" on<br/>page 83 and see the<br/>"TDU Troubleshooting<br/>Tables and Status LEDs"<br/>on page 82.</li> </ul> |  |

### **Emergency Stop Switch Verification**

Verify that the emergency stop switch is installed and connected. The emergency stop switch (**ESTOP**) must be installed for the T2100 Treadmill to operate. If the **ESTOP** is not installed, the T2100 Treadmill will not operate.

## **ON/OFF** Switch

When turning the T2100 Treadmill ON/OFF switch to the OFF position, there is a period of approximately 1 second when the remaining power cycles through the system. The T2100 Treadmill will not power up until all remaining power has cycled through the system. After turning OFF the T2100 Treadmill, wait approximately 1 second before turning the ON/OFF switch back ON.

# Burn-In Mode

Burn-in mode is a repetitive cycle of elevation calibration and walking belt revolutions. It can be helpful when attempting to replicate an intermittent problem for troubleshooting.

## **Activating Burn-In**

### WARNING:

INJURY TO PERSON. During the burn-in process the T2100 Treadmill will reach maximum elevation and speed in a repetitive cycle until power is removed. Make sure you monitor the site at all times.

Make sure there are no customers or patients on or near the T2100 Treadmill during burn-in.

To activate the burn-in mode, do the following:

- 1. Remove controlling device (for example, CASE) cable or turn off the controlling device.
- 2. Unlock the **emergency stop** switch.
- 3. Connect the AC power cable on the T2100 Treadmill to the wall outlet.
- 4. Press and hold in the **Calibration** button.

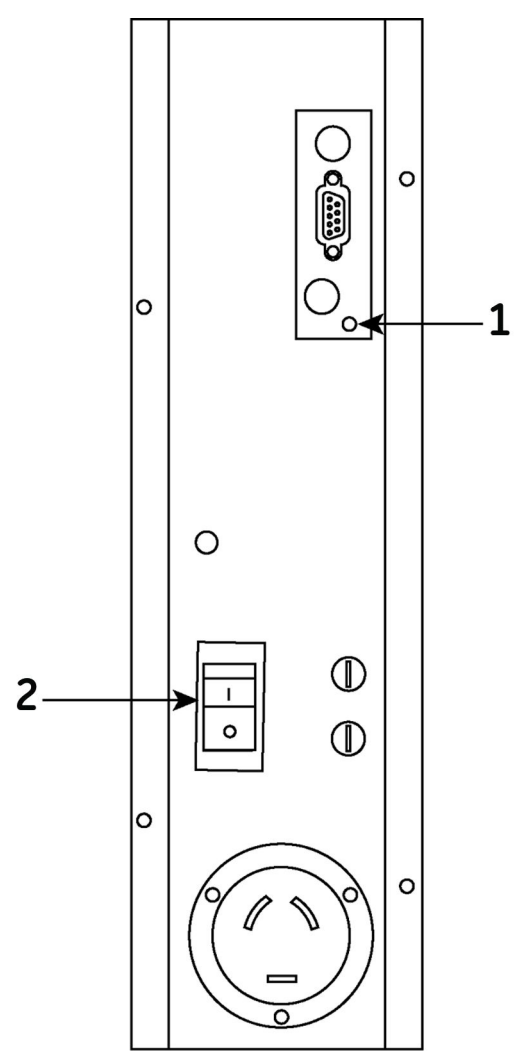

| Item | Description         |
|------|---------------------|
| 1    | Calibration Button  |
| 2    | ON/OFF Power Switch |

- 5. Turn the T2100 Treadmill ON/OFF switch to the On position.
- 6. Continue to hold the Calibration button until the T2100 Treadmill starts changing elevation.

#### NOTE:

Hold the Calibration button for at least 4 seconds. May be up to 25 seconds only for a T2100 processor board that has never been calibrated.

This initiates the self-calibration routine.

#### NOTE:

The burn-in mode can only be activated while the T2100 Treadmill is performing a self-calibration.

7. Press the **Calibration** button again as soon as the T2100 Treadmill gets to the maximum height limit switch (maximum 30 seconds) and hold until the T2100 Treadmill elevation starts changing again (maximum 2 seconds). This initiates the burn-in mode. The self-calibration routine must finish before the burn-in mode starts.

### Self-Calibration Routine

- 1. The T2100 Treadmill checks the functionality of the elevation limit switches and the potentiometer by rising to the maximum height limit switch.
- 2. The T2100 Treadmill sets the elevation parameters by descending to the minimum height limit switch and then rising again to the maximum height limit switch.
- 3. The T2100 Treadmill descends to 10% grade and revolves the walking belt at 3.2 km/h (2 mph) for 30 seconds.

### Burn-In Routine

- 1. The T2100 Treadmill elevates to 25°.
- 2. The T2100 Treadmill elevates to 0°.
- 3. The T2100 Treadmill elevates to 10°.
- 4. The T2100 Treadmill elevates to 12.5°.
- 5. The T2100 Treadmill activates the walking belt. The walking belt goes from 0 to 21.7 km/h (13.5 mph) in increments of .8 km/h (0.5 mph) every 7.5 seconds.
- 6. After reaching 21.7 km/h (13.5 mph) the walking belt coasts to a stop and the elevation lowers to 0°.
- 7. The burn-in routine repeats until power is removed from the T2100 Treadmill.

## **Visual Inspection**

A thorough visual inspection of the equipment can save time. Small things—disconnected cables, foreign debris on circuit boards, missing hardware, loose component—can frequently cause symptoms and equipment failures that may appear to be unrelated and difficult to track.

Take the time to make all of the recommended visual checks (see the visual inspection chart on the next page) before starting any detailed troubleshooting procedures.

### CAUTION:

Before performing any maintenance or repair on the equipment, take precautions against electrostatic discharge damage.

#### CAUTION:

Improper repair methods can damage the PCB assemblies even further.

Only qualified service personnel with the proper equipment should attempt to repair PCBs.

### **Power Down**

Set the treadmill's ON/OFF switch to OFF (0). Disconnect the power cord from the AC wall outlet.

### WARNING:

Unplug the unit before performing the following procedure.

#### Visual Inspection Chart

| Area                         | Look for the following problems:                                                                                                    |  |
|------------------------------|----------------------------------------------------------------------------------------------------|--|
| I/O Connectors and<br>Cables | • Fraying or other damage                                                                                                    |  |
|                              | Bent prongs or pins                                                                                                    |  |
|                              | Cracked housing                                                                                                    |  |
|                              | Loose screws in plugs                                                                                                    |  |
|                              | <ul> <li>Check that each terminal on the X1 connector is tightened<br/>securely. See "Drive Controller X1 PIN Descriptions" on page<br/>121 for torque requirements.</li> </ul> |  |
| Fuses                        | Type and rating. Replace as necessary. See "Power Board Fuse Locations" on page 103.                                                                                            |  |
| Interface Cables             | Excessive tension or wear                                                                                                    |  |
|                              | Check for loose connections                                                                                                    |  |
|                              | • Check that each terminal on the X1 connector is tightened securely. See "Drive Controller X1 PIN Descriptions" on page 121.                                                   |  |
| Circuit Boards               | Moisture, dust, or debris (top and bottom)                                                                                                    |  |
|                              | Loose or missing components                                                                                                    |  |
|                              | Burn damage or smell of over-heated                                                                                                    |  |
|                              | Socketed components not firmly seated                                                                                                    |  |
|                              | PCB not seated properly in edge connectors                                                                                                    |  |
|                              | <ul> <li>Solder problems: cracks, splashes on board, incomplete feed<br/>through, prior modifications or repairs</li> </ul>                                                     |  |

### Visual Inspection Chart (cont'd.)

| Area                | Look for the following problems:                                                                                                    |  |
|---------------------|----------------------------------------------------------------------------------------------------|--|
| Ground Wires/Wiring | <ul> <li>Loose wires or ground strap connections</li> <li>Faulty wiring</li> <li>Wires pinched or in vulnerable position</li> </ul>       |  |
| Mounting Hardware   | Loose or missing screws or other hardware, especially fasteners used as connections to ground planes on PCBs                              |  |
| Power Source        | • Faulty wiring, especially AC outlet. See "AC Line Voltage Test" on page 39.                                                             |  |
|                     | <ul> <li>Circuit not dedicated to system (Power source problems can<br/>cause static discharge, resetting problems, and noise)</li> </ul> |  |

# T2100 Treadmill Diagnostic Utility (TDU)

The TDU can be installed on an FE laptop, PC, or a CASE system and is used as an interface to retrieve error and event logs stored in the T2100 Treadmill flash memory. These event and error logs are used to help troubleshoot problems, and identify historical trends. See "TDU Troubleshooting Tables and Status LEDs" on page 82 for diagnostic scenarios using TDU's error and event codes.

## **Overview of the TDU Application Interface**

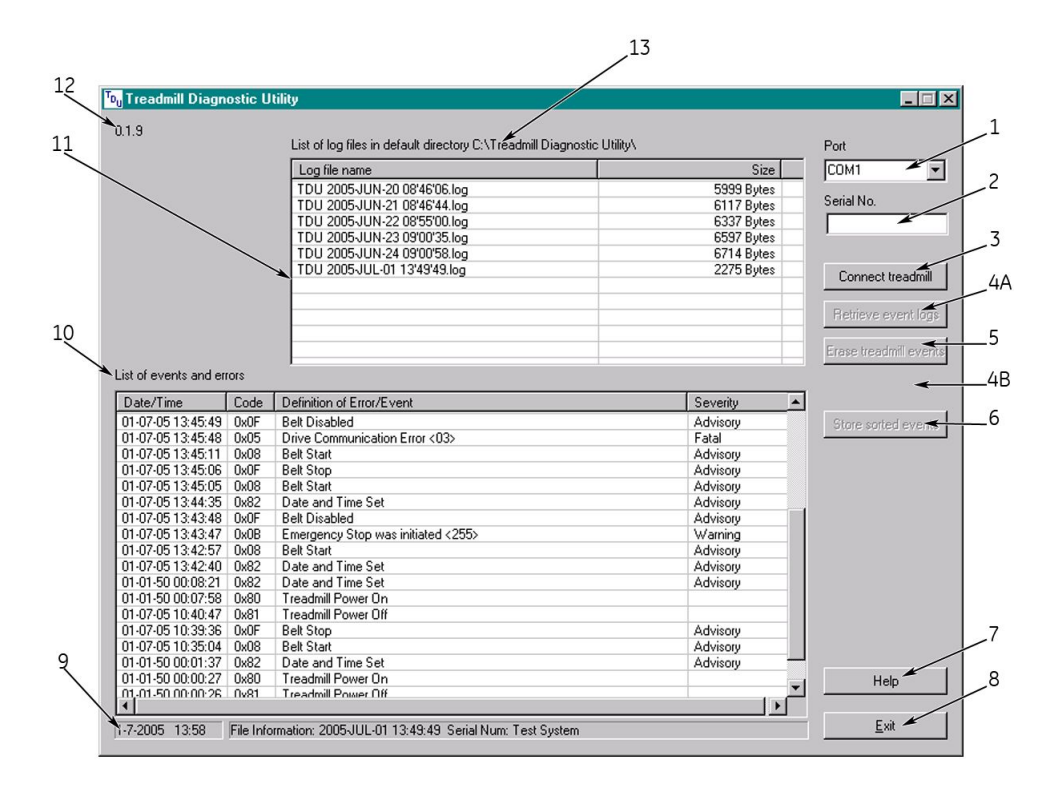

| Item  | Description                                                                                                    |  |  |
|-------|----------------------------------------------------------------------------------------------------|--|--|
| 1     | <b>Port</b> – Serial communication port selection. (COM1 is the default port.)                                                                                                    |  |  |
| 2     | <i>Serial No.</i> – Text field for manual input of the serial number which is only for documentation in the log file. (Instead of the serial number, an optional 16-digit text can be entered.)                                                                                                    |  |  |
| 3     | <b>Connect treadmill</b> – A connection to the T2100 Treadmill will be established.<br>This must be done before you can download a log file. The T2100 Treadmill<br>characteristics (Type, Version,) are shown in the status line when the<br>connection is done. For your PC/Laptop the connection will be released when<br>the TDU is closed. The scratch file <b>TDU Dwnld.txt</b> in default directory will be<br>created or overwritten. |  |  |
| 4A/4B | 4A: <i>Retrieve event logs</i> – Initiates the download of the T2100 Treadmill event memory. After downloading the scratch file <i>TDU Dwnld.txt</i> contains all rough data. Subsequently a text file will be created with an unique file name built of date and time and the extension <i>.log</i> .                                                                                                    |  |  |
|       | 4B: <b>Stop</b> – Only available while retrieving event logs. The process will stop and a log file will be created with the events that have been received.                                                                                                    |  |  |
| 5     | <i>Erase treadmill events</i> – The T2100 Treadmill events will be erased in the device flash. All previous events stored are lost. The power up time, belt time, and elevation time are reset.                                                                                                    |  |  |
| 6     | <b>Store sorted event</b> – Creates an additional log file with the events as sorted in the <b>List of events and errors</b> . The sort criteria is documented in the log file. The filename remains with the addition <b>sorted</b> .                                                                                                    |  |  |
| 7     | <i>Help</i> – Shows this help file.                                                                                                    |  |  |
| 8     | <b>Exit</b> – Exits the TDU. For your PC/Laptop the connection will be closed.                                                                                                    |  |  |
| 9     | Status line – Displays current date and time, and status of the TDU utility.                                                                                                    |  |  |
| 10    | <i>List of events and errors</i> – This list shows all events in a log file in a formatted form. By clicking the column header the list can be sorted accordingly. See "TDU Error Log Date and Time Information" on page 81 for a description of the TDU timestamp.                                                                                                    |  |  |
| 11    | <i>List of log files in the default directory</i> – This list shows all log files in the default directory. You can double-click a log file to show its content in the <i>List of events and errors</i> . All log files must have the file extension <i>.log</i> . Log file names can be modified be the user, for example, for a better allocation, but the extension must be kept.                                                          |  |  |
| 12    | <b>Version</b> – Displays the currently operating version of the TDU.                                                                                                    |  |  |
| 13    | Identifies the default directory where the log files are stored.                                                                                                    |  |  |

# TDU Application Error Definitions

| TDU Error                           | Error Definition                                                                                                    |  |
|-------------------------------------|----------------------------------------------------------------------------------------------------|--|
| Default directory does not<br>exist | The directory <b>C:\Treadmill Diagnostic Utility</b> does not exist<br>and could not be created. The directory needs to be created<br>manually. |  |
| Log file is empty                   | The selected log file is empty. Open the log file with an ascii text editor such as notepad to verify.                                          |  |

| TDU Error                                  | Error Definition                                                                                                    |
|--------------------------------------------|----------------------------------------------------------------------------------------------------|
| Log file is inconsistent                   | The selected log file does not contain valid data or the log file<br>has become corrupt. Open the log file with an ascii text editor<br>such as notepad to view the log.                                                                                                    |
| Open File Error                            | A text file could not be opened. If the TDU was connecting or<br>starting to retrieve from the T2100 Treadmill, the scratch file<br><b>TDU Dwnld.txt</b> could not be opened. If the TDU was viewing<br>an event log or done retrieving from the T2100 Treadmill the<br>log, the log file could not be opened. Verify the file exists in<br>the default TDU directory. |
| Open COM Error                             | The selected COM port could not be opened. Verify a different application is not using the COM port. Restart the host system if the issue remains.                                                                                                    |
| COM Error                                  | Data can not be sent or received over the selected COM port.<br>If the error continues to appear, restart the host system.                                                                                                    |
| Treadmill not responding                   | The TDU is not receiving data from the T2100 Treadmill. Verify<br>the T2100 Treadmill is powered on and connected to the<br>correct COM port. If the error continues to appear, power<br>cycle the T2100 Treadmill and restart the host system.                                                                                                    |
| Download failed due to max.<br>repetitions | The TDU received too many events with bad checksums over<br>the serial cable. Verify the serial cable is fully inserted. If the<br>error continues to appear, power cycle the T2100 Treadmill<br>and restart the host system.                                                                                                    |
| Download is inconsistent                   | The scratch file <b>TDU Dwnld.txt</b> contains invalid data or the file has become corrupt. Open the file with an ascii text editor such as notepad to view the data. The event log may have to be retrieved again.                                                                                                    |

### Download the TDU

The TDU application is available for download from GE service support portals. Follow the instructions below to access the nearest service portal.

### NOTE:

Customers can call Technical Support to receive the utility via email.

- Create a directory folder C:\Treadmill Diagnostic Utility\ and download the TDU.exe and TDU Help.pdf into that directory. The TDU files can be downloaded from:
  - Service Support Central Link <u>http://supportcentral.ge.com/products/</u> <u>sup\_products.asp?prod\_id=20335</u>
     Software Library > Non-Invasive Cardiology > Resting/Stress
  - EMEA Service Web Site http://194.45.46.5/

Software > Software Download > Cardiology > Stress Systems > T2100

### Launch TDU and Retrieve Event and Error Logs

- The TDU can be launched by running the *TDU.exe* file from the *C:\Treadmill Diagnostic Utility\* directory, or right-click the *TDU.exe* and select *Send To* > *Desktop* (create shortcut) to create a shortcut.
  - For laptop/PC Connect an RS232 DB9 cable (pn 700609-002) to the serial port on the FE laptop and the DB9 connector on the T2100 Treadmill, and launch TDU.
  - For CASE Make sure the CASE is connected to the T2100 Treadmill using the standard RS232 DB9 interface cable (pn 700609-002), and launch TDU.
- 2. Select the COM Port that the T2100 Treadmill is connected to.

#### NOTE:

TDU defaults to COM1, but can be changed to use any COM port in the Port drop-down list. Change the COM port assignments so TDU is configured with an available port.

- 3. Enter the T2100 Treadmill serial number, or other identifying text (up to 16 digits).
- 4. Click **Connect treadmill**.

Communication between the TDU and the T2100 Treadmill is established.

5. Click *Retrieve event logs*.

The latest log file is loaded into the List of log files panel. (Also, all existing log files in the **C:\Treadmill Diagnostic Utility\** are displayed.)

6. Double-click the log file name (in the top panel) and view the list of events and errors (in the bottom panel).

## **TDU Error Log Date and Time Information**

|              | Date/Time         | Code      | Definition of Error/Event         |
|--------------|-------------------|-----------|-----------------------------------|
|              | 01-07-05 13:45:49 | 0x0F      | Belt Disabled                     |
|              | 01-07-05 13:45:48 | 0x05      | Drive Communication Error <03>    |
|              | 01-07-05 13:45:11 | 0x08      | Belt Start                        |
|              | 01-07-05 13:45:06 | 0x0F      | Belt Stop                         |
|              | 01-07-05 13:45:05 | 0x08      | Belt Start                        |
|              | 01-07-05 13:44:35 | 0x82      | Date and Time Set                 |
|              | 01-07-05 13:43:48 | 0x0F      | Belt Disabled                     |
|              | 01-07-05 13:43:47 | 0x08      | Emergency Stop was initiated <255 |
|              | 01-07-05 13:42:57 | 0x08      | Belt Start                        |
| $\mathbf{i}$ | 01-07-05 13:42:40 | 0x82      | Date and Time Set                 |
|              | 01-01-50 00:08:21 | 0x82      | Date and Time Set                 |
|              | 01-01-50 00:07:58 | 0x80      | Treadmil Power On                 |
|              | 01-07-05 10:40:47 | 0x81      | Treadmil Power Off                |
| $\searrow$   | 01-07-05 10:39:36 | 0x0F      | Belt Stop                         |
| _ 1          | 01-07-05 10:35:04 | 0x08      | Belt Start                        |
|              | 01-01-50 00:01:37 | 0x82      | Date and Time Set                 |
|              | 01-01-50 00:00:27 | 0x80      | Treadmil Power On                 |
| - 1          | 01-01-50 00:00:26 | 0v81      | Treadmil Power Off                |
|              |                   |           |                                   |
|              | 1-7-2005 13:58    | File Info | rmation: 2005JUL-01 13:49:49 Seri |

| Item | Description                             |
|------|-----------------------------------------|
| 1    | Treadmill exits Host Synchronized Mode  |
| 2    | Treadmill in Host Synchronized Mode     |
| 3    | Treadmill enters Host Synchronized Mode |
| 4    | Treadmill powered ON in Default Mode    |

When the T2100 Treadmill is manufactured, or whenever the event log (flash memory) is erased, the system date and time (SDT) is set to January 1, 2050, 0:00:00 and is then stored into the flash memory. When power is applied to the T2100 Treadmill, the SDT is set to the saved SDT in the flash memory. While power is applied, the system updates the SDT every second. When the power is lost, the updated SDT is saved back to the flash memory. Therefore, the SDT is also the total power-up date and time, which is always relative to the initial date and time of January 1, 2050, 0:00:00.

The SDT is used when logging events in two different modes, the **Default Mode** and the **Host Synchronized Mode**.

### **Default Mode**

When the T2100 Treadmill ON/OFF switch is turned to the ON position, the T2100 Treadmill will always initialize in the **Default Mode**. When an event is logged while the system is in this mode, the event will be date and time stamped with the total power-up date and time.

### Host Synchronized Mode

When the T2100 Treadmill receives a valid date and time from a host device, such as CASE v6 or the TDU, the T2100 Treadmill will enter the Host Synchronized Mode. The T2100 Treadmill will stay in this mode until power is lost to the T2100 Treadmill. While in this mode, the system keeps track of the number of seconds that pass since the date and time were received from the host. When an event is logged while the system is in this mode, the event will be date and time stamped with a date and time relative to what was sent by the host.

### NOTE:

When the T2100 Treadmill enters the *Host Synchronized Mode*, the *Date and Time Set* event is stored with a date and time relative to the power-up date and time. This event can be used to see how the following events with actual dates and times chronologically fit in regards to the power-up date and time. In addition, the date and time of the events can be used to match up with specific stress tests.

## TDU Troubleshooting Tables and Status LEDs

See the following tables to aid in troubleshooting problems identified by the status LEDs, or reported in the TDU event and error codes.

### **Processor Board Status LEDs**

Remove the shroud and e-box cover to view the processor board status LEDs.

- When power is applied to the e-box, the LEDs will turn on very quickly in sequence, starting at DS6 and going to DS1.
- If self-calibration has never been performed, the LEDs will stay on until the self-calibration routine is performed.
- If self-calibration has been performed, the LEDs will all turn off and then behave as described in the table below.
- When power is removed from the e-box, all LEDs will turn on until the system has completed the shutdown routines.

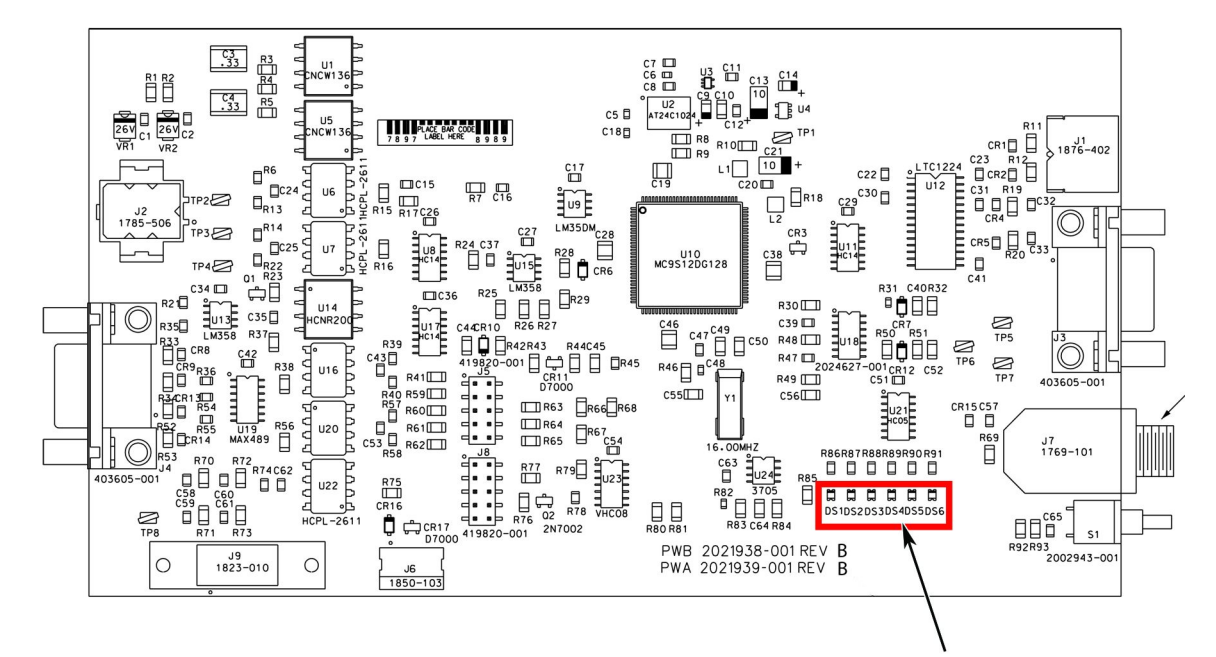

#### Arrow points to Status LEDs

| LED Status        | Name                  | Description                                                                                                    |
|-------------------|-----------------------|----------------------------------------------------------------------------------------------------|
| DS1               | Elevation/Calibration | This LED toggles on or off every 500ms if an<br>elevation error has occurred. When the elevation<br>error is cleared, the LED is off. During calibration<br>this LED will turn on, and when a limit switch is<br>reached the LED will flash rapidly for 100ms.                                  |
| DS2 Drive/Burn-In |                       | This LED toggles on or off every 500ms if a drive<br>error has occurred. When the drive error is<br>cleared, the LED is off. Also, the LED will turn on<br>when burn-in is activated. During the burn-in<br>cycle, the LED will flash rapidly for 100ms every<br>time the belt speed increases. |

| LED Status | Name           | Description                                                                                                    |  |
|------------|----------------|----------------------------------------------------------------------------------------------------|--|
| DS3        | Temperature    | This LED toggles on or off every 500ms if a<br>temperature warning occurs. The LED turns on<br>and stays on if a temperature error occurs. The<br>LED will be off when the internal temperature is<br>within the normal operating limits.                                                                                                    |  |
| DS4        | Communication  | This LED toggles on or off every 200ms while the microcontroller is receiving commands over the serial cable. If a command is not received after 500ms, the LED turns off. If a communication timeout occurs (no communication after 4 seconds anytime the belt is enabled), the LED turns on and stays on until a command is received.                                                   |  |
| DS5        | Emergency Stop | This LED toggles on and off every 500ms while<br>the system is monitoring the emergency stop<br>line. When the emergency stop button is pressed<br>or the ESTOP command is received, the LED<br>turns on and stays on until 20 seconds after the<br>emergency stop button is released.                                                                                                    |  |
| DS6        | Heartbeat      | <ul> <li>This LED toggles on or off every second when power is applied to the e-box. If power is applied and there is no heartbeat:</li> <li>1. Verify the ESTOP switch is correctly installed.</li> <li>2. Check the fuses.</li> <li>3. Check the power test points for +24v and +5v.</li> <li>If all the items above are working correctly, the problem is not in the e-box.</li> </ul> |  |

## **TDU Troubleshooting Table**

Determine the error codes being reported by TDU and use the table below to help troubleshoot the cause, and identify the repair. Some TDU event/error codes also have detail descriptions breaking out specific causes within the event/error code.

| TDU Event / | Status                                | Definition and                                                                                       | Check These Items                                                                                                    |
|-------------|---------------------------------------|----------------------------------------------------------------------------------------------------|----------------------------------------------------------------------------------------------------|
| Error Code  |                                       | Detail Description                                                                                   |                                                                                                    |
| 0x00        | Fatal<br>(Halts Current<br>Operation) | Memory Error:<br>Indicates the flash<br>memory was<br>busy when the<br>microcontroller lost<br>power | Check the validity of the event<br>log. Download multiple copies<br>of the event log and check for<br>additional memory errors or<br>corrupt data. Erase the event<br>log if corrupt data is found, or<br>additional memory errors occur. |
| 0x02        | Fatal                                 | Belt Error                                                                                           | Measures the drive motor RPM.                                                                                                    |
|             | (Halts Current<br>Operation)          |                                                                                                    | 1. Powercycle the T2100<br>Treadmill and monitor<br>the T2100 Treadmill for<br>reoccurrence of this error.<br>(This may be an isolated<br>incident.)                                                                                      |
|             |                                       |                                                                                                    | 2. Check for loose wiring and connections between the drive controller and the drive motor.                                                                                                    |
|             |                                       |                                                                                                    | 3. Check the terminal<br>connections on the<br>X1 connector on the<br>drive controller. See<br>"Drive Controller X1 PIN<br>Descriptions" on page 121.                                                                                     |
|             |                                       |                                                                                                    | 4. Check the power board<br>and processor board test<br>points verify they are<br>operating within the test<br>range. See "Power Supply<br>Voltage Checks and Fuses"<br>on page 100.                                                      |
|             |                                       |                                                                                                    | <ol> <li>Swap the drive controller<br/>with a known working one.<br/>(If the problem persists)</li> </ol>                                                                                                    |
|             |                                       |                                                                                                    | 6. Replace the processor<br>board. See "PCBs<br>and Power Supply<br>Replacement" on page<br>128.                                                                                                    |

| TDU Event / | Status                                                                                                    | Definition and                                                                                                    | Check These Items                                                                                                    |                                                                                                    |                                                                                                    |
|-------------|----------------------------------------------------------------------------------------------------|----------------------------------------------------------------------------------------------------|----------------------------------------------------------------------------------------------------|----------------------------------------------------------------------------------------------------|----------------------------------------------------------------------------------------------------|
| Error Code  |                                                                                                    | Detail Description                                                                                                    |                                                                                                    |                                                                                                    |                                                                                                    |
| 0×03        | Fatal<br>(Halts Current<br>Operation)                                                                                                    | <ul> <li>Elevation Error:</li> <li>&lt;00&gt; During<br/>calibration, the<br/>potentiometer<br/>feedback did not<br/>change while the<br/>elevation motor<br/>was running.</li> </ul>                                                                                                    | <ul> <li>Checks the elevation racks and elevation system.</li> <li>Powercycle the T2100 Treadmill and monitor the T2100 Treadmill for reoccurrence of this error. (This may be an isolated incident.)</li> </ul>                                  |                                                                                                    |                                                                                                    |
|             |                                                                                                    | <ul> <li>&lt;01&gt; During<br/>calibration, the<br/>limit switch was<br/>detected as</li> </ul>                                                                                                    | <ol> <li>Inspect the elevation racks<br/>for any obstruction/foreign<br/>objects lodged between<br/>the gear teeth.</li> </ol>                                                                                                    |                                                                                                    |                                                                                                    |
|             |                                                                                                    | <ul> <li>set before and<br/>after the motor<br/>started, and the<br/>potentiometer<br/>feedback<br/>changed.</li> <li>&lt;02&gt; During<br/>calibration, the<br/>potentiometer<br/>reached<br/>maximum or<br/>minimum and<br/>the limit switch<br/>was not reached.</li> <li>&lt;03&gt; During<br/>calibration, the<br/>potentiometer<br/>feedback for the<br/>maximum and<br/>minimum limits<br/>were too close</li> </ul> | <ol> <li>Check the elevation racks<br/>for any apparent damage<br/>to the gear teeth, or<br/>bending of the racks.</li> </ol>                                                                                                    |                                                                                                    |                                                                                                    |
|             |                                                                                                    |                                                                                                    | <ol> <li>Check the elevation<br/>drive shaft (between<br/>the elevation racks) for<br/>damage or bending.</li> </ol>                                                                                                    |                                                                                                    |                                                                                                    |
|             |                                                                                                    |                                                                                                    | <ul> <li>reached<br/>maximum or<br/>minimum and<br/>the limit switch<br/>was not reached.</li> <li>&lt;03&gt; During<br/>calibration, the<br/>potentiometer<br/>feedback for the<br/>maximum and<br/>minimum limits<br/>were too close</li> </ul> | reached<br>maximum or<br>minimum and<br>the limit switch<br>was not reached.<br>• <03> During<br>calibration, the<br>potentiometer<br>feedback for the<br>maximum and<br>minimum limits<br>were too close | <ol> <li>Check for loose wiring and<br/>connections between the<br/>elevation motor and the<br/>e-box.</li> </ol>                                                                    |
|             |                                                                                                    |                                                                                                    |                                                                                                    |                                                                                                    | 6. Check the power board<br>and processor board test<br>points verify they are<br>operating within the test<br>range. See "Power Supply<br>Voltage Checks and Fuses"<br>on page 100. |
|             |                                                                                                    | together.                                                                                                    | <ol> <li>Check for damage to the<br/>elevator capacitor.</li> </ol>                                                                                                    |                                                                                                    |                                                                                                    |
|             | <ul> <li>&lt;04&gt; During calibration, a timeout occurred waiting for the limit switch to be reached.</li> <li>&lt;05&gt; During normal operation, the potentiometer feedback did not change while the motor was running.</li> </ul> | <ul> <li>&lt;04&gt; During<br/>calibration, a<br/>timeout occurred<br/>waiting for the<br/>limit switch to be</li> </ul>                                                                                                    | <ol> <li>Replace the elevation<br/>potentiometer with a<br/>known working POT. (If the<br/>problem persists)</li> </ol>                                                                                                    |                                                                                                    |                                                                                                    |
|             |                                                                                                    | <ol> <li>Replace the elevation<br/>motor with a known<br/>working motor. (If the<br/>problem persists)</li> </ol>                                                                                                    |                                                                                                    |                                                                                                    |                                                                                                    |
|             |                                                                                                    | 10. Replace the processor<br>board. See "PCBs<br>and Power Supply<br>Replacement" on page<br>128.                                                                                                    |                                                                                                    |                                                                                                    |                                                                                                    |

| TDU Event / | Status                                     | Definition and                                                                                    | Chec                    | k These Items                                                                                                    |
|-------------|--------------------------------------------|---------------------------------------------------------------------------------------------------|-------------------------|----------------------------------------------------------------------------------------------------|
| Error Code  |                                            | Detail Description                                                                                |                         |                                                                                                    |
| 0x04        | 0x04 Fatal<br>(Halts Current<br>Operation) | Over Temperature<br>Error (*C) <xx><br/>(where XX equals<br/>the temperature in<br/>Celsius)</xx> | The c<br>the e<br>(149° | ambient temperature inside<br>e-box has reached 65° C<br>° F).                                                                                                    |
|             |                                            |                                                                                                   | 1.                      | Remove power from the<br>T2100 Treadmill and allow<br>to cool off.                                                                                                    |
|             |                                            |                                                                                                   | 2.                      | Power up the T2100<br>Treadmill and monitor<br>the T2100 Treadmill for<br>reoccurrence of this error.<br>(This may be an isolated<br>incident.)                                       |
|             |                                            |                                                                                                   | 3.                      | Check the power board<br>and processor board test<br>points and verify they are<br>operating within the test<br>range. See "Power Supply<br>Voltage Checks and Fuses"<br>on page 100. |
|             |                                            |                                                                                                   | 4.                      | Verify appropriate<br>operating environment,<br>10°C to 40°C (50°F to 104°F)                                                                                                    |
|             |                                            |                                                                                                   | 5.                      | Replace the processor<br>board. See "PCBs<br>and Power Supply<br>Replacement" on page<br>128.                                                                                         |

| TDU Event / | Status                                | Definition and                                                                                                    | Check These Items                                                                                                    |                                                                                                    |                                                                                                    |
|-------------|---------------------------------------|----------------------------------------------------------------------------------------------------|----------------------------------------------------------------------------------------------------|----------------------------------------------------------------------------------------------------|----------------------------------------------------------------------------------------------------|
| Error Code  |                                       | Detail Description                                                                                                    |                                                                                                    |                                                                                                    |                                                                                                    |
| 0×05        | Fatal<br>(Halts Current<br>Operation) | Communication<br>Error:<br>• <01> Could not<br>check for drive                                                               | Communication error between<br>the processor board and the<br>drive controller, or the processor<br>board and the host.                                                    |                                                                                                    |                                                                                                    |
|             |                                       | <ul> <li>errors.</li> <li>&lt;02&gt; Could not<br/>check for drive<br/>axis errors.</li> <li>&lt;03&gt; Could not</li> </ul> | <ol> <li>Powercycle the T2100<br/>Treadmill and monitor<br/>the T2100 Treadmill for<br/>reoccurrence of this error.<br/>(This may be an isolated<br/>incident.)</li> </ol> |                                                                                                    |                                                                                                    |
|             |                                       | read the belt<br>speed from the<br>drive.                                                                                    | 2. Check for loose wiring and connections between the drive controller and the                                                                                             |                                                                                                    |                                                                                                    |
|             |                                       | • <11> Invalid error<br>bit pattern while<br>checking for drive<br>errors.                                                   | <ol> <li>Check for loose wiring and<br/>connections between the<br/>treadmill and the host.</li> </ol>                                                                     |                                                                                                    |                                                                                                    |
|             |                                       | <ul> <li>&lt;12&gt; Invalid error<br/>bit pattern while<br/>checking for drive<br/>axis errors.</li> </ul>                   | <ol> <li>Check the terminal<br/>connections on the<br/>X1 connector on the<br/>drive controller. See</li> </ol>                                                            |                                                                                                    |                                                                                                    |
|             |                                       | <ul> <li>&lt;13&gt; Invalid<br/>speed detected</li> </ul>                                                                    | "Drive Controller X1 PIN<br>Descriptions" on page 121.                                                                                                    |                                                                                                    |                                                                                                    |
|             |                                       | speed from drive.                                                                                                    | 5. Check the power board and processor board test                                                                                                    |                                                                                                    |                                                                                                    |
|             |                                       |                                                                                                    | n<br>h<br>s<br>b                                                                                                    | <ul> <li>&lt;255&gt; Command<br/>not received from<br/>host within 4<br/>seconds while the<br/>belt was enabled.</li> </ul> | points and verify they are<br>operating within the test<br>range. See "Power Supply<br>Voltage Checks and Fuses"<br>on page 100. |
|             |                                       |                                                                                                    | 6. Replace the drive controller<br>with a known working drive<br>controller. (If the problem<br>persists)                                                                  |                                                                                                    |                                                                                                    |
|             |                                       |                                                                                                    | <ol> <li>Replace the processor<br/>board. See "PCBs<br/>and Power Supply<br/>Replacement" on page<br/>128.</li> </ol>                                                      |                                                                                                    |                                                                                                    |

| TDU Event /<br>Error Code | Status                                     | Definition and<br>Detail Description               | Check These Items                                                                                                    |
|---------------------------|--------------------------------------------|----------------------------------------------------|----------------------------------------------------------------------------------------------------|
| 0×06                      | 0x06 Fatal<br>(Halts Current<br>Operation) | Fatal Over-voltage<br>(Halts Current<br>Operation) | Measures power into the T2100<br>Treadmill.                                                                                                    |
|                           |                                            |                                                    | 1. Powercycle the T2100<br>Treadmill and monitor<br>the T2100 Treadmill for<br>reoccurrence of this error.<br>(This may be an isolated<br>incident.)                                     |
|                           |                                            |                                                    | 2. Check the fuses. See<br>"Power Board Fuse<br>Locations" on page 103.                                                                                                    |
|                           |                                            |                                                    | 3. Check the power board<br>and processor board test<br>points and verify they are<br>operating within the test<br>range. See "Power Supply<br>Voltage Checks and Fuses"<br>on page 100. |
|                           |                                            |                                                    | 4. Replace the processor<br>board. See "PCBs<br>and Power Supply<br>Replacement" on page<br>128.                                                                                         |

| TDU Event / | Status                                | Definition and                                                                                                    | Check These Items                                                                                                    |
|-------------|---------------------------------------|----------------------------------------------------------------------------------------------------|----------------------------------------------------------------------------------------------------|
| Error Code  |                                       | Detail Description                                                                                                    |                                                                                                    |
| 0x07        | Fatal<br>(Halts Current<br>Operation) | <ul> <li>Under-voltage:</li> <li>&lt;00&gt;<br/>Under-voltage<br/>detected while<br/>system still<br/>operating.</li> <li>&lt;255&gt;<br/>Under-voltage<br/>caused system<br/>to shut down<br/>while the belt was<br/>enabled, or while<br/>the elevation<br/>motor was active.</li> </ul> | <ul> <li>Measures power into the T2100<br/>Treadmill.</li> <li>Powercycle the T2100<br/>Treadmill and monitor<br/>the T2100 Treadmill for<br/>reoccurrence of this error.<br/>(This error logs each time<br/>the treadmill is powered<br/>off. This may be an isolated<br/>incident.)</li> <li>Check the fuses. See<br/>"Power Board Fuse<br/>Locations" on page 103.</li> <li>Check the power board<br/>and processor board test<br/>points and verify they are<br/>operating within the test<br/>range. See "Power Supply<br/>Voltage Checks and Fuses"<br/>on page 100.</li> <li>Monitor AC power into the<br/>T2100 Treadmill. Watch for<br/>inadequate power supply.</li> <li>Replace the power board.<br/>See "PCBs and Power<br/>Supply Replacement" on<br/>page 128.</li> <li>Replace the processor<br/>board. See "PCBs<br/>and Power Supply<br/>Replacement" on page<br/>128.</li> </ul> |
| 0×08        | Warning                               | Belt Start                                                                                                    | Not an error. Indicates the belt was started at this time.                                                                                                    |

| TDU Event / | Status  | Definition and                                                                                                    | Check These Items                                                                                                    |
|-------------|---------|----------------------------------------------------------------------------------------------------|----------------------------------------------------------------------------------------------------|
| Error Code  |         | Detail Description                                                                                                    |                                                                                                    |
| 0×09        | Warning | <ul> <li>Lower elevation limit reached:</li> <li>&lt;00&gt; Not an error – occurred during calibration.</li> <li>&lt;01&gt; Error – occurred during normal operation.</li> </ul>                                                                                  | <ul> <li>Indicates that the elevation system extended beyond the upper elevation limit.</li> <li>1. Powercycle the T2100 Treadmill and monitor the T2100 Treadmill for reoccurrence of this error. (This may be an isolated incident.)</li> </ul>                                                                                                    |
|             |         |                                                                                                    | 2. Initiate the self-calibration feature.                                                                                                    |
|             |         |                                                                                                    | 3. Check the elevation<br>potentiometer. See<br>"Elevation Potentiometer<br>Replacement" on page<br>122.                                                                                                    |
|             |         |                                                                                                    | 4. Replace the elevation<br>potentiometer.                                                                                                    |
| 0x0a        | Warning | <ul> <li>Upper elevation limit reached:</li> <li>&lt;00&gt; Not an error – first occurrence during calibration.</li> <li>&lt;01&gt; Not an error – second occurrence during calibration.</li> <li>&lt;02&gt; Error – occurred during normal operation.</li> </ul> | <ul> <li>Indicates that the elevation<br/>system extended beyond the<br/>upper elevation limit.</li> <li>Powercycle the T2100<br/>Treadmill and monitor<br/>the T2100 Treadmill for<br/>reoccurrence of this error.<br/>(This may be an isolated<br/>incident.)</li> <li>Initiate the self-calibration<br/>feature.</li> <li>Check the elevation<br/>potentiometer. See<br/>"Elevation Potentiometer<br/>Replacement" on page<br/>122.</li> <li>Replace the elevation<br/>potentiometer.</li> </ul> |
| 0x0b        | Warning | Emergency stop was<br>initiated:<br>• <00> Stop<br>command<br>initiated from<br>CASE.<br>• <255> Stop<br>command<br>initiated from the<br>ESTOP button                                                                                                    | Emergency stop is engaged<br>(or has been engaged). May<br>be useful in determining if<br>a "sudden stop" occurred<br>because the emergency switch<br>was engaged.<br>Disengage the emergency stop.                                                                                                    |

| TDU Event / | Status   | Definition and                                                                                 | Check These Items                                                                                                    |
|-------------|----------|------------------------------------------------------------------------------------------------|----------------------------------------------------------------------------------------------------|
| Error Code  |          | Detail Description                                                                             |                                                                                                    |
| 0x0c        | Warning  | Temperature<br>Warning (*C) <xx><br/>(where XX equals<br/>the temperature in<br/>Celsius)</xx> | The ambient temperature inside<br>the e-box has reached 55° C<br>(131° F). The T2100 Treadmill<br>still operates correctly, but<br>this warning indicates that<br>something is causing the<br>temperature to rise to near-fatal<br>levels. (65° C is fatal.) |
|             |          |                                                                                                | 1. Remove power from the T2100 Treadmill and allow to cool off.                                                                                                    |
|             |          |                                                                                                | 2. Power up the T2100<br>Treadmill and monitor<br>the T2100 Treadmill for<br>reoccurrence of this error.<br>(This may be an isolated<br>incident.)                                                                                                    |
|             |          |                                                                                                | 3. Check the power board<br>and processor board test<br>points and verify they are<br>operating within the test<br>range. See "Power Supply<br>Voltage Checks and Fuses"<br>on page 100.                                                                     |
|             |          |                                                                                                | 4. Replace the power board<br>and/or processor board<br>if they are not operating<br>within the test range.                                                                                                    |
| 0×0d        | Advisory | Self Calibration                                                                               | Not an error. Indicates self calibration was initiated.                                                                                                    |
| 0x0F        | Advisory | Belt Stop                                                                                      | Not an error. Indicates the belt was stopped at this time.                                                                                                    |
| 0×80        | _        | Power On                                                                                       | The treadmill was powered on.                                                                                                    |
| 0×81        |          | Power Off                                                                                      | The treadmill was powered off.                                                                                                    |
| 0x82        | Advisory | Time Set                                                                                       | The date and time were set.                                                                                                    |
| 0×83        | Advisory | Event Log Read                                                                                 | The event log was successfully read.                                                                                                    |
| 0×EE        | Advisory | Event Log Erased                                                                               | The event log was erased.                                                                                                    |

## **Drive Controller Status LED**

The drive controller fault status LED is located underneath the X6 connector on the Drive Controller. Remove the shroud to view the LED.

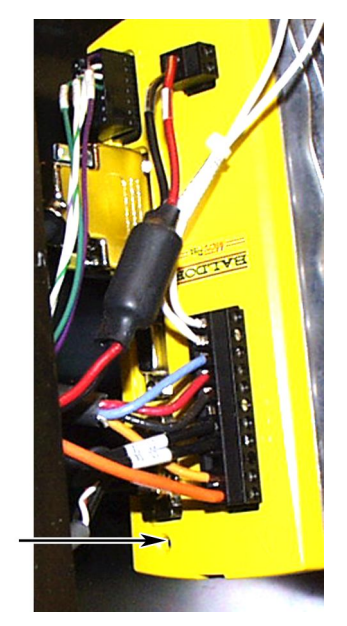

Arrow points to the Drive Controller fault status LED

| LED Status                        | Description                                                                                                    |
|-----------------------------------|----------------------------------------------------------------------------------------------------|
| Solid Green                       | Drive enabled, normal operation.                                                                                                    |
| Flashing Green                    | Firmware download in progress.                                                                                                    |
| Solid Red                         | Drive is disabled, but no errors are latched.                                                                                                    |
| Alternating<br>Red/Green Flashing | Undervoltage warning (no AC power to the X1 connector), but no errors are latched.                                                                                                    |
| LED is OFF                        | Check the 24 VDC control circuit supply is connected correctly to the X2 connector and is powered on.                                                                                                    |
| Flashing Red                      | Powerbase fault or error(s) present. The number of flashes<br>indicates which error has occurred. For example, to display error 3<br>(overcurrent trip), the LED flashes 3 times at 0.1 second intervals,<br>followed by a 0.5 second pause. The sequence is repeated<br>continuously.                                                                                                    |
|                                   | If multiple errors occur at the same time, the lowest numbered<br>error code will be flashed. For example, a MicroFlex which has<br>tripped on both feedback error (code 5) and over-current error<br>(code 3) will flash error code 3. If the drive is already displaying an<br>error code when a new error with a lower code occurs, the drive will<br>start flashing the new code. Note that undervoltage trip does not<br>appear in the table because it is already indicated by the green/red<br>flashing state. If an undervoltage trip occurs in conjunction with<br>another error, the drive will flash the code of the additional error. |
|                                   | see the troubleshooting table below for the event/error code and it's corresponding red flashing LED.                                                                                                    |

## TDU Troubleshooting Table for Drive Controller

Determine the error codes being reported by TDU and use the table below to help troubleshoot the cause and identify the repair.

| TDU Event / | Number<br>of Red<br>LED |                                        |                                                                                                    |
|-------------|-------------------------|----------------------------------------|----------------------------------------------------------------------------------------------------|
| Error Code  | Flashes                 | Definition                             | Check These Items                                                                                                    |
| 0×10        | 1                       | DC bus over-voltage<br>trip            | Indicates the DC Bus voltage has exceeded the overvoltage level.                                                                                                    |
|             |                         |                                        | 1. Powercycle the T2100 Treadmill<br>and monitor the T2100 Treadmill<br>for reoccurrence of this error. (This<br>may be an isolated incident.)                                                                                                    |
|             |                         |                                        | <ol> <li>Verify that the AC power supply<br/>voltage is correct. See "AC Line<br/>Voltage Test" on page 39.</li> </ol>                                                                                                    |
|             |                         |                                        | 3. Verify that the voltage check test<br>points on the power and processor<br>control boards are within the test<br>range. See "Power Supply Voltage<br>Checks and Fuses" on page 100.                                                                                |
|             |                         |                                        | <ol> <li>Determine if any TDU<br/>Troubleshooting Table errors<br/>are also being reported, and if<br/>so, follow the troubleshooting<br/>procedure for the reported errors.</li> </ol>                                                                               |
|             |                         |                                        | 5. Replace the drive controller.                                                                                                    |
| 0×11        | 2                       | IPM (Intelligent<br>Power Module) trip | <ul> <li>The IPM has detected an internal overcurrent, short circuit, over temperature or under voltage fault.</li> <li>Powercycle the T2100 Treadmill and monitor the T2100 Treadmill for reoccurrence of this error. (This may be an isolated incident.)</li> </ul> |
|             |                         |                                        | 2. Determine if any TDU<br>Troubleshooting Table errors<br>are also being reported, and if<br>so, follow the troubleshooting<br>procedure for the reported errors.                                                                                                    |
|             |                         |                                        | 3. Replace the drive controller.                                                                                                    |

| TDU Event / | Number<br>of Red<br>LED |                   |                                                                                                    |
|-------------|-------------------------|-------------------|----------------------------------------------------------------------------------------------------|
| Error Code  | Flashes                 | Definition        | Check These Items                                                                                                    |
| 0×12        | 3                       | Over-current trip | <ul> <li>Indicates Current has exceeded 300% of Drive Rated Current.</li> <li>Powercycle the T2100 Treadmill and monitor the T2100 Treadmill for reoccurrence of this error. (This</li> </ul>                                                                                                    |
|             |                         |                   | <ol> <li>Check the motor cables and drive controller connections for short circuits.</li> </ol>                                                                                                    |
|             |                         |                   | <ol> <li>Determine if any TDU<br/>Troubleshooting Table errors<br/>are also being reported, and if<br/>so, follow the troubleshooting<br/>procedure for the reported errors.</li> </ol>                                                                                                    |
|             |                         |                   | 4. Replace the drive controller.                                                                                                    |
| 0×13        | 4                       | Feedback trip     | <ul> <li>Indicates loss of encoder/resolver<br/>feedback and may indicate that the<br/>feedback cable has become detached,<br/>one of the signals has broken, or noise<br/>is present.</li> <li>Powercycle the T2100 Treadmill<br/>and monitor the T2100 Treadmill<br/>for reoccurrence of this error. (This</li> </ul> |
|             |                         |                   | 2 Check the wiring in the Feedback                                                                                                    |
|             |                         |                   | cable.                                                                                                    |
|             |                         |                   | 3. Check the cable screens.                                                                                                    |
|             |                         |                   | <ol> <li>Check for damage to the encoder,<br/>under the motor cap.</li> </ol>                                                                                                    |
|             |                         |                   | <ol> <li>Determine if any TDU<br/>Troubleshooting Table errors<br/>are also being reported, and if<br/>so, follow the troubleshooting<br/>procedure for the reported errors.</li> </ol>                                                                                                    |
|             |                         |                   | 6. Replace the drive controller.                                                                                                    |

|            | Number  |                              |                                                                                                    |
|------------|---------|------------------------------|----------------------------------------------------------------------------------------------------|
|            | of Red  |                              |                                                                                                    |
| Error Code | Flashes | Definition                   | Check These Items                                                                                                    |
| 0x14       | 5       | Feedback trip                | Indicates loss of encoder/resolver<br>feedback and may indicate that the<br>feedback cable has become detached,<br>one of the signals has broken, or noise<br>is present.                                                                                                    |
|            |         |                              | 1. Powercycle the T2100 Treadmill<br>and monitor the T2100 Treadmill<br>for reoccurrence of this error. (This<br>may be an isolated incident.)                                                                                                    |
|            |         |                              | 2. Check the wiring in the Feedback cable.                                                                                                    |
|            |         |                              | 3. Check the cable screens.                                                                                                    |
|            |         |                              | 4. Check for damage to the encoder, under the motor cap.                                                                                                    |
|            |         |                              | 5. Determine if any TDU<br>Troubleshooting Table errors<br>are also being reported, and if<br>so, follow the troubleshooting<br>procedure for the reported errors.                                                                                                    |
|            |         |                              | 6. Replace the drive controller.                                                                                                    |
| 0×15       | 6       | Motor overload (I2t)<br>trip | The motor overload current protection<br>algorithms have exceeded their limit<br>and disabled the drive. (The motor/drive<br>can run with demand currents greater<br>than their rated value for a period<br>of time; after that time the drive will<br>either trip or automatically foldback the<br>demand current.) |
|            |         |                              | 1. Powercycle the T2100 Treadmill<br>and monitor the T2100 Treadmill<br>for reoccurrence of this error. (This<br>may be an isolated incident.)                                                                                                    |
|            |         |                              | <ol> <li>Confirm that the motor is not<br/>overloaded or stalling.</li> </ol>                                                                                                    |
|            |         |                              | 3. Determine if any TDU<br>Troubleshooting Table errors<br>are also being reported, and if<br>so, follow the troubleshooting<br>procedure for the reported errors.                                                                                                    |
|            |         |                              | 4. Replace the drive controller.                                                                                                    |

| TDU Event / | Number<br>of Red<br>LED |                             |                                                                                                    |
|-------------|-------------------------|-----------------------------|----------------------------------------------------------------------------------------------------|
| Error Code  | Flashes                 | Definition                  | Check These Items                                                                                                    |
| 0×16        | 7                       | Over-temperature<br>trip    | The ambient temperature of the drive<br>controller has exceeded the trip level, or<br>the Motor overtemperature trip input<br>has been activated.                                                                                                    |
|             |                         |                             | <ol> <li>Increase ventilation and reduce<br/>ambient temperature.</li> </ol>                                                                                                    |
|             |                         |                             | 3. Powercycle the T2100 Treadmill<br>and monitor the T2100 Treadmill<br>for reoccurrence of this error. (This<br>may be an isolated incident.)                                                                                                    |
|             |                         |                             | 4. Determine if any TDU<br>Troubleshooting Table errors<br>are also being reported, and if<br>so, follow the troubleshooting<br>procedure for the reported errors.                                                                                                    |
|             |                         |                             | 5. Replace the drive controller.                                                                                                    |
| 0×17        | 8                       | Drive overload (It)<br>trip | The drive overload current protection<br>algorithms have exceeded their limit<br>and disabled the drive. (The motor/drive<br>can run with demand currents greater<br>than their rated value for a period<br>of time; after that time the drive will<br>either trip or automatically foldback the<br>demand current.) |
|             |                         |                             | 1. Powercycle the T2100 Treadmill<br>and monitor the T2100 Treadmill<br>for reoccurrence of this error. (This<br>may be an isolated incident.)                                                                                                    |
|             |                         |                             | 2. Confirm that the motor is not overloaded or stalling.                                                                                                    |
|             |                         |                             | <ol> <li>Verify connections to braking<br/>resistor are not damaged.</li> </ol>                                                                                                    |
|             |                         |                             | <ol> <li>Determine if any TDU<br/>Troubleshooting Table errors<br/>are also being reported, and if<br/>so, follow the troubleshooting<br/>procedure for the reported errors.</li> </ol>                                                                                                    |
|             |                         |                             | 5. Replace the drive controller.                                                                                                    |

| r           | 1       |                       |                                                                                                    |  |
|-------------|---------|-----------------------|----------------------------------------------------------------------------------------------------|--|
|             | Number  |                       |                                                                                                    |  |
|             | of Red  |                       |                                                                                                    |  |
| TDU Event / | LED     |                       |                                                                                                    |  |
| Error Code  | Flashes | Definition            | Check These Items                                                                                                    |  |
| 0×18        | 9       | Following error trip  | Position or velocity following error.<br>Following errors could be caused by<br>a badly tuned drive controller/motor,<br>especially at high acceleration and<br>deceleration rates where the following<br>error will typically be greater. Following<br>error could also be the caused by<br>encoder/resolver loss. |  |
|             |         |                       | <ol> <li>Powercycle the T2100 Treadmill<br/>and monitor the T2100 Treadmill<br/>for reoccurrence of this error. (This<br/>may be an isolated incident.)</li> </ol>                                                                                                    |  |
|             |         |                       | <ol> <li>Confirm that the motor is not<br/>overloaded or stalling.</li> </ol>                                                                                                    |  |
|             |         |                       | <ol> <li>Determine if any TDU<br/>Troubleshooting Table errors<br/>are also being reported, and if<br/>so, follow the troubleshooting<br/>procedure for the reported errors.</li> </ol>                                                                                                    |  |
|             |         |                       | 4. Replace the drive controller.                                                                                                    |  |
| 0×19        | 10      | Error input triggered | Indicates a user-defined condition has been activated and generated an error.                                                                                                    |  |
|             |         |                       | <ol> <li>Powercycle the T2100 Treadmill<br/>and monitor the T2100 Treadmill<br/>for reoccurrence of this error. (This<br/>may be an isolated incident.)</li> </ol>                                                                                                    |  |
|             |         |                       | <ol> <li>Determine if any TDU<br/>Troubleshooting Table errors<br/>are also being reported, and if<br/>so, follow the troubleshooting<br/>procedure for the reported errors.</li> </ol>                                                                                                    |  |
|             |         |                       | 3. Replace the drive controller                                                                                                    |  |

| TDU Event / | Number<br>of Red<br>LED<br>Flashes | Definition         | Check These Items                                                                                                    |
|-------------|------------------------------------|--------------------|----------------------------------------------------------------------------------------------------|
| 0×1a        | 11                                 | Phase search error | The drive controller has a pre-charge<br>circuit which must activate after<br>power-up before the drive controller<br>can be enabled. If the drive controller<br>is enabled before this, then the error<br>occurs. The error could also indicate the<br>loss of one or more of the input phases.<br>1. Powercycle the T-2100 Treadmill<br>and monitor the T-2100 Treadmill                                                                       |
|             |                                    |                    | <ol> <li>for reoccurrence of this error. (This may be an isolated incident.)</li> <li>Determine if any TDU<br/>Troubleshooting Table errors are also being reported, and if so, follow the troubleshooting procedure for the reported errors.</li> <li>Replace the drive controller.</li> </ol>                                                                                                    |
| 0×1b        | 12                                 | Other error        | <ul> <li>Other error code includes four possible drive faults including: drive power base fault, drive over-temperature fault, drive dynamic break overload fault or commutation loss error.</li> <li>Measure the resistance of the dynamic break resistor. Replace if out of specification.</li> <li>Verify input voltage to the treadmill is within range.</li> <li>Power-cycle the T2100 Treadmill and monitor the T2100 Treadmill</li> </ul> |
|             |                                    |                    | <ul><li>for reoccurrence of this error. (This may be an isolated incident.)</li><li>4. Replace the drive controller and drive motor.</li></ul>                                                                                                    |
| 0x1c        | N/A                                | Unknown error code | <ul> <li>Indicates an unknown condition has generated an error.</li> <li>Powercycle the T2100 Treadmill and monitor the T2100 Treadmill for reoccurrence of this error. (This may be an isolated incident.)</li> <li>Determine if any TDU Troubleshooting Table errors are also being reported, and if so, follow the troubleshooting procedure for the reported errors.</li> <li>Replace the drive controller.</li> </ul>                       |

| TDU Event /<br>Error Code | Number<br>of Red<br>LED<br>Flashes | Definition                  | Check These Items                                                                                                    |
|---------------------------|------------------------------------|-----------------------------|----------------------------------------------------------------------------------------------------|
| 0x1d                      | Flashing<br>Red and                | DC Bus<br>Undervoltage Trip | Indicates the DC Bus voltage has fallen below the undervoltage level.                                                                                                    |
|                           | Green                              |                             | 1. Powercycle the T2100 Treadmill<br>and monitor the T2100 Treadmill<br>for reoccurrence of this error. (This<br>may be an isolated incident.)                                         |
|                           |                                    |                             | <ol> <li>Verify that the AC power supply<br/>voltage is correct. See "AC Line<br/>Voltage Test" on page 39.</li> </ol>                                                                 |
|                           |                                    |                             | 3. Verify that the voltage check test<br>points on the power and processor<br>control boards are within the test<br>range. See "Power Supply Voltage<br>Checks and Fuses" on page 100. |
|                           |                                    |                             | 4. Determine if any TDU<br>Troubleshooting Table errors<br>are also being reported, and if<br>so, follow the troubleshooting<br>procedure for the reported errors.                     |
|                           |                                    |                             | 5. Replace the drive controller.                                                                                                    |

# Power Supply Voltage Checks and Fuses

With the power on, remove the side panel on the electronics box to measure the system's supply voltages as stated below. Remove the shroud and e-box cover to view the LEDs and fuses.

## **Processor Board Voltage Checks**

| Signal Name                                       | Nominal value | Test range | Test point | Reference   |
|---------------------------------------------------|---------------|------------|------------|-------------|
| +5V_ISO                                           | +5.1 VDC      | +/- 5%     | TP6        | ISOGND TP7  |
| +3.3V_ISO                                         | +3.3 VDC      | +/- 5%     | TP1        | ISOGND TP7  |
| +VUNREG                                           | +11.5 VDC     | +/- 5%     | TP5        | ISOGND TP7  |
| +5.1V                                             | +5.1 VDC      | +/- 5%     | TP8        | DGND TP4    |
| +24V                                              | +24 VDC       | +/- 5%     | TP2        | GND_24V TP3 |
| Also verify that U15, pin 8, has 8.2 VDC (+/- 5%) |               |            |            |             |

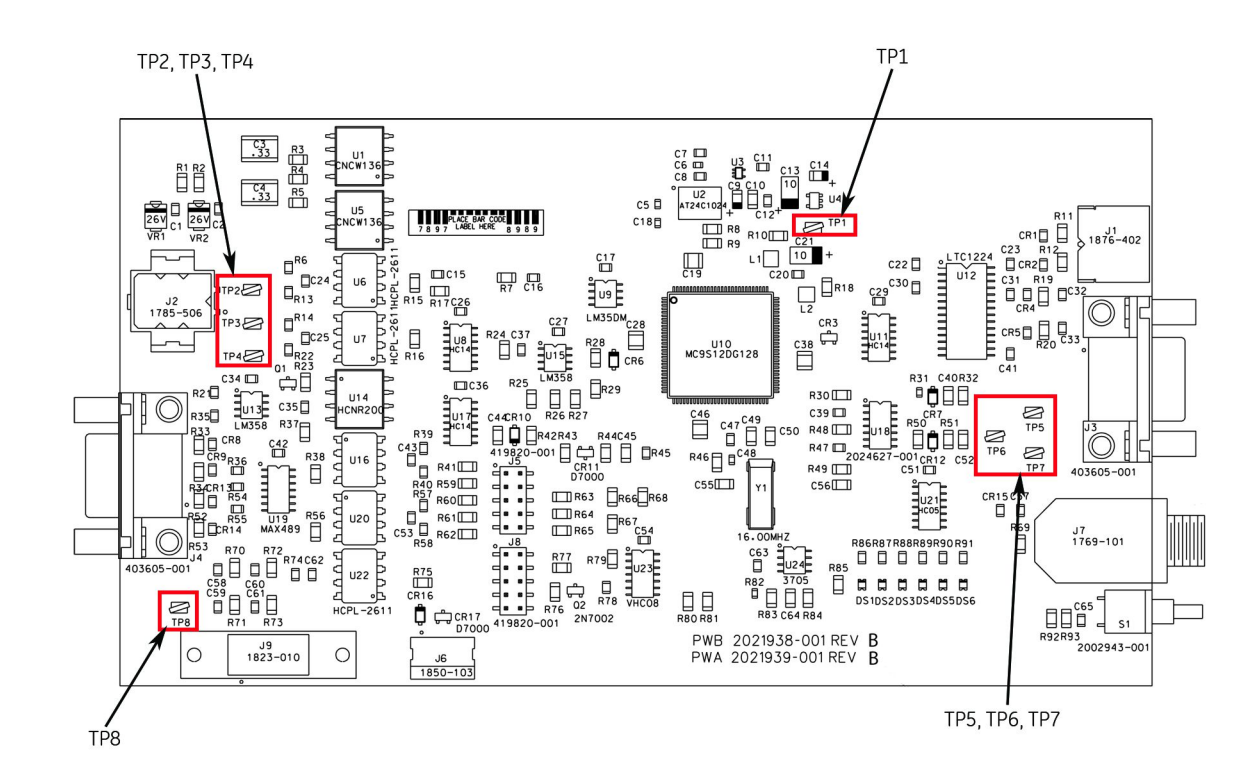

### **Processor Board Voltage Check Test Points**

## **Power Board Voltage Checks**

| Power Type            | Signal Name | Nominal<br>value | Test range | Test point | Reference  |
|-----------------------|-------------|------------------|------------|------------|------------|
| ISO Power             | +5V_ISO     | 5.1V             | +/- 5%     | TP5        | ISOGND TP4 |
| Non-Isolated<br>Power | DGND        | 5.1V             | +/- 5%     | TP1        | DGND TP2   |

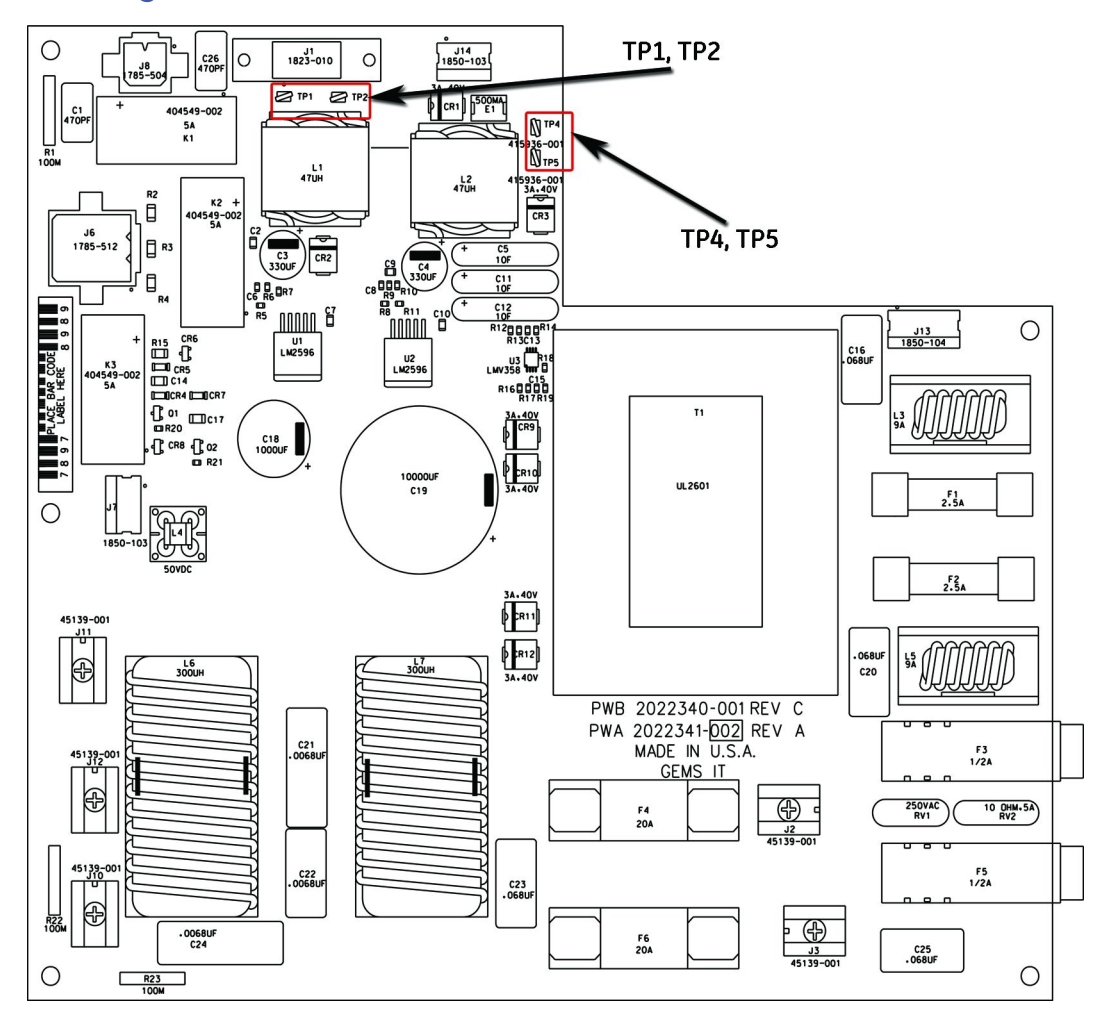

### Power Board Voltage Check Test Points

## **Power Board Fuse Locations**

The 20A and 2.5A fuses are located on the power board. Remove the cover of the e-box to access and change these fuses. The 1/2A fuses are accessed at the connector panel on the back of the T2100 Treadmill.

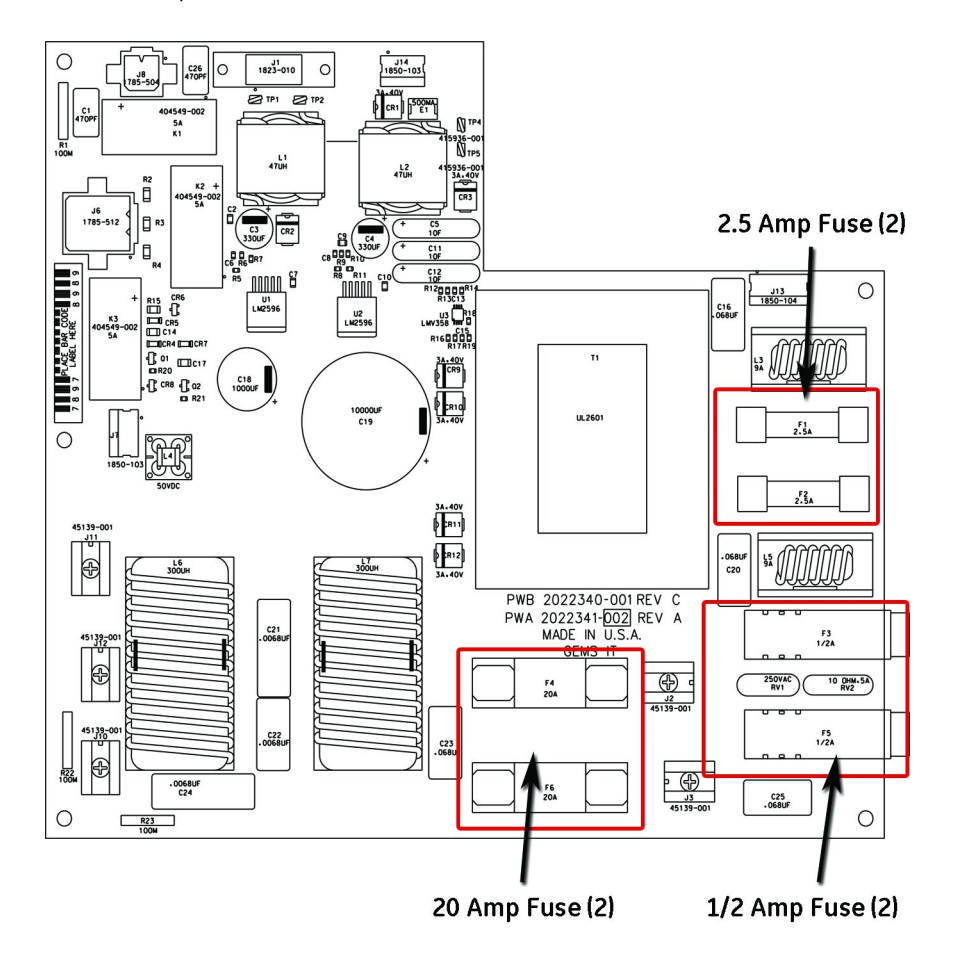

Troubleshooting

7

# **FRU Replacement**

# **FRU Replacement Procedures**

## **Required Tools and Supplies**

To maintain and repair the T2100 Treadmill, you will need the following:

- Standard hand tools, including:
  - Socket and Driver set 9 mm (3/8") or 12 mm (1/2") drive, including extensions and 9 mm (3/8"), 11 mm (7/16"), 12 mm (1/2"), 14 mm (9/16") sockets
  - Wrench set with opposite "box" and "open" ends in 9 mm (3/8"), 11 mm (7/16"), 12 mm (1/2"), 14 mm (9/16")
  - Screwdrivers small and medium size "flat" tip and "Phillips" tip
  - Needle nose pliers
  - Crescent Wrench/Channel Locks 40 mm (1 1/2") minimum
  - Hex Key set 3 mm (1/8"), 4 mm (5/32"), 6 mm (1/4")
  - Carpenter's level
- Digital Voltage Ohm Meter (DVOM)
- Leakage current tester PN MT-1216-01 (for 120 V), PN MT-1216-02 (for 240 V), or equivalent
- CASE Treadmill Interface cable PN 700609-002
- Antiseptic cleaner
- Dust remover (compressed air)

## **Treadmill Shutdown**

This procedure shall be performed prior to replacing any Treadmill FRUs.

- Stop the treadmill by using the controlling device or emergency stop switch when appropriate.
- Place the ON/OFF switch to the OFF (O) position.
- Disconnect from supply mains by unplugging power cord from wall and T2100.

## Leakage Tests

GE Healthcare recommends that you perform the electrical leakage tests whenever internal assemblies are serviced.

See "Performing Leakage Tests" on page 47.

### Shroud Removal

To remove the T2100 Treadmill shroud for the internal visual inspection or for service:

- Disconnect the power cord from the rear connector panel.
- Remove the screws on the shroud back and remove the back panel.
- Remove the 2 bolts on each side of the shroud.
- Lift off the shroud.

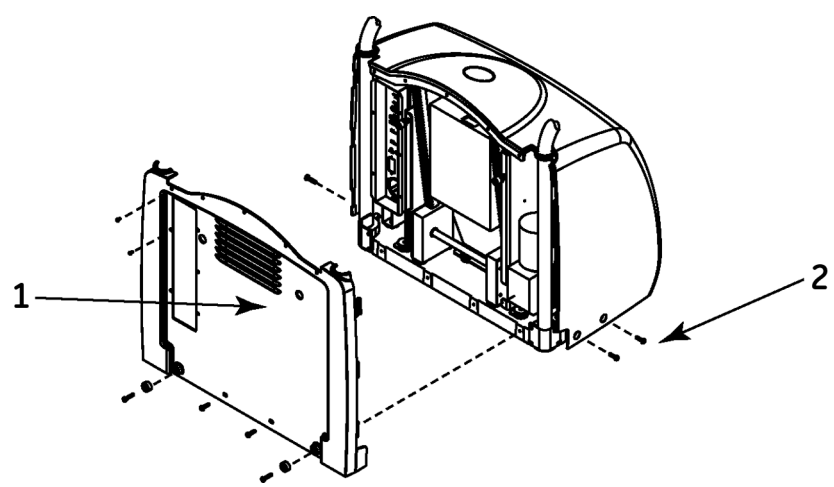

| Item | Description       |
|------|-------------------|
| 1    | Back Panel        |
| 2    | Shroud Side Bolts |

# Location of Major Sub-Assemblies

### WARNING:

ELECTRICAL SHOCK. Electrical shock hazard between chassis ground and isolated ("floating") ground when power is applied. Unplug the unit from the power source before proceeding.

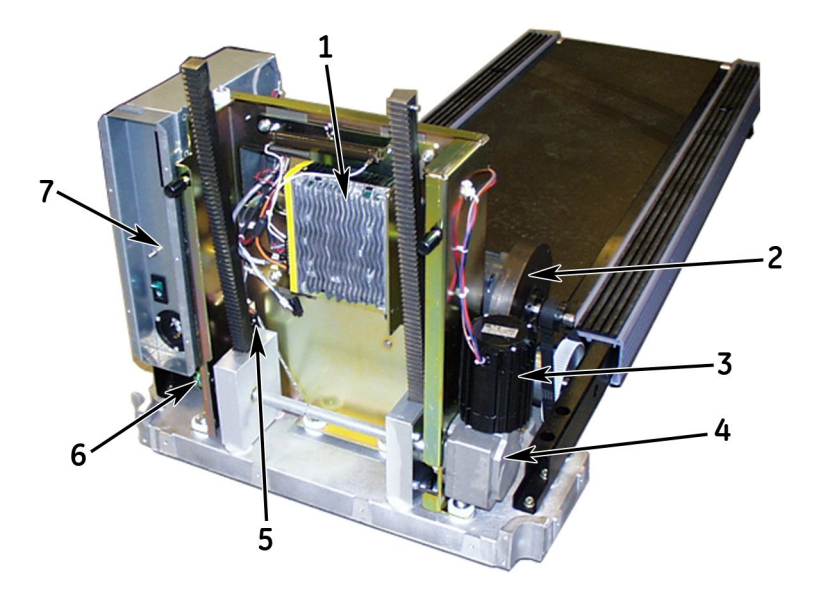

| Item | Description            |
|------|------------------------|
| 1    | Drive Controller       |
| 2    | Flywheel               |
| 3    | Elevation Motor        |
| 4    | Worm Gear              |
| 5    | Elevation Limit Switch |

| Item | Description                             |
|------|-----------------------------------------|
| 6    | Elevation Port                          |
|      | Located under the electronics box.      |
| 7    | Electronics Box (e-box) Connector Panel |

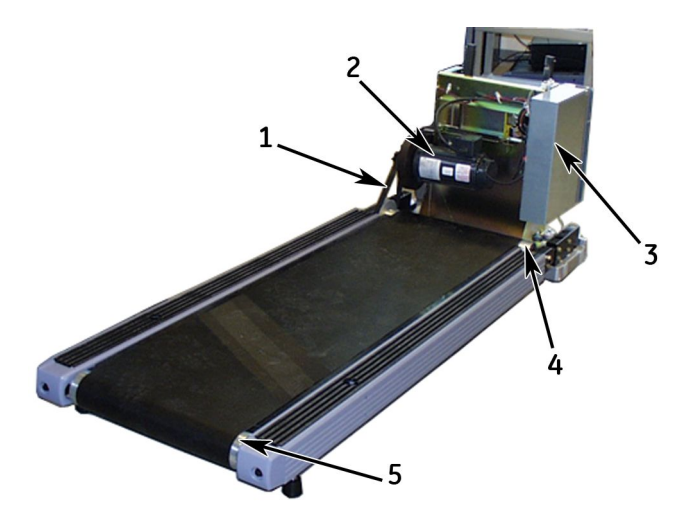

| Item | Description                     |
|------|---------------------------------|
| 1    | Belt for the walking belt drive |
| 2    | Drive Motor                     |
| 3    | Electronics Box (e-box)         |
| 4    | Front roller                    |
| 5    | Rear roller                     |

# Front Roller Replacement

- 1. Turn the ON/OFF switch to the OFF position, disconnect the power cord from the wall outlet, and remove the shroud.
- 2. Loosen the drive belt and remove it from the sprocket. See "Drive Motor Replacement" on page 113 for steps relative to loosening the drive belt.
3. Loosen the walking belt tension screws on the end of the T2100 Treadmill.

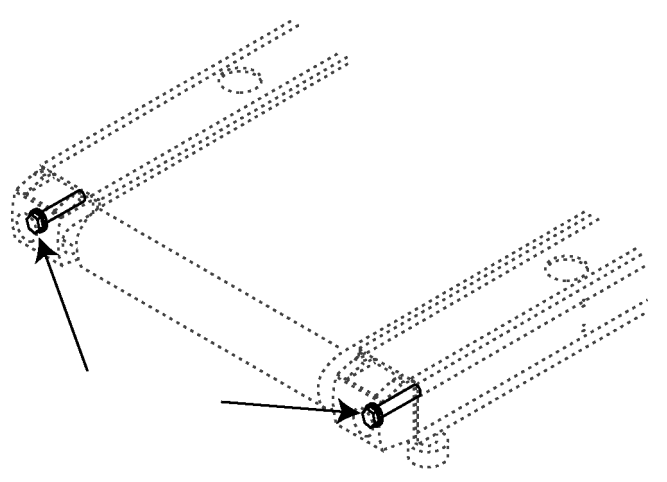

Arrows point to location of tension screws.

- 4. On the drive-belt side of the T2100 Treadmill, remove the 3 bolts fastening the walking belt drive gear to the roller.
- 5. Locate the roller bolt access hole. Remove the 9/16 inch bolt (one of two that holds the roller in position).

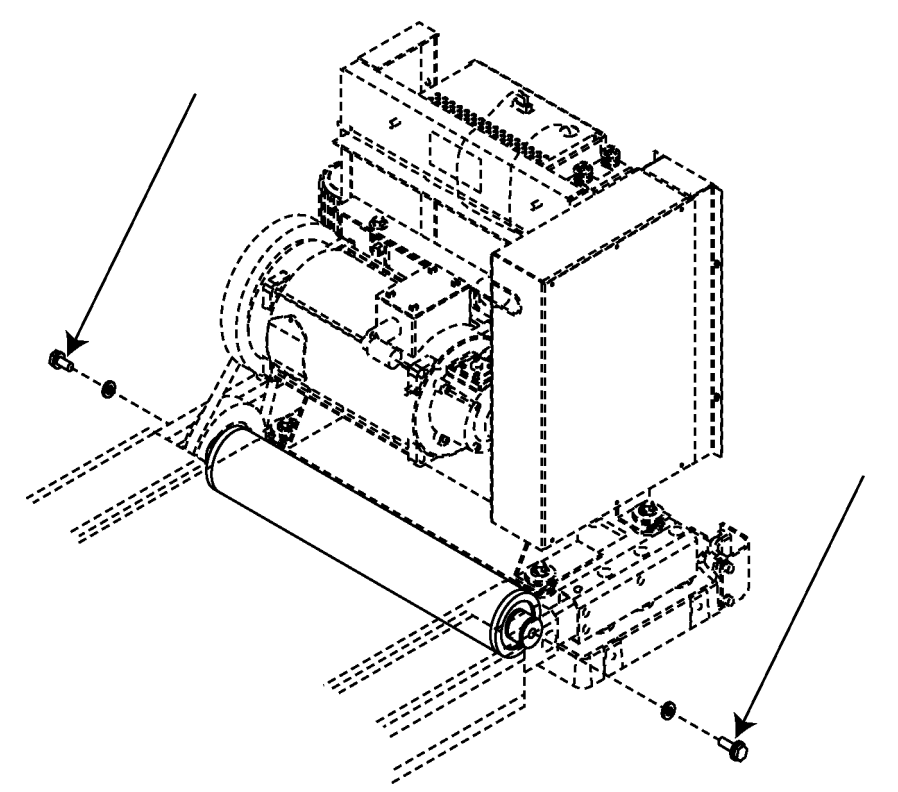

Arrows point to location of roller bolts.

- 6. While supporting the free end of the roller, remove the 9/16 inch bolt on the opposite side of the T2100 Treadmill.
- 7. Remove the drive belt gear.
- 8. Lift the roller up and slide it out of the belt.

- 9. Install the new roller in reverse order, and then adjust the drive belt tension and tracking. See "Drive Belt Adjustments" on page 117 and "Adjust Drive Belt Tracking" on page 118.
- 10. Adjust walking belt tracking and tension. See "Walking Belt Tension Adjustment" on page 55.
- 11. Calibrate the T2100 Treadmill. See "Self-Calibration" on page 45.

### **Rear Roller Replacement**

- 1. Turn the ON/OFF switch to the OFF position and disconnect the power cord from the wall outlet.
- 2. Remove the walking belt tension screws on the end of the T2100 Treadmill and remove the end caps.

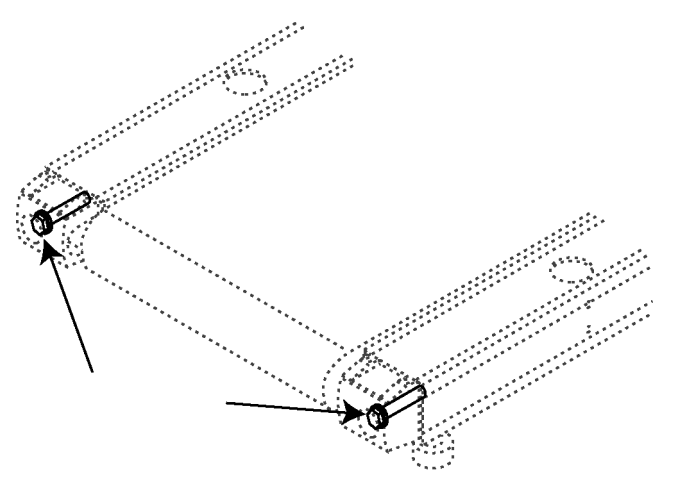

Arrows point to location of tension screws.

- 3. Locate the roller bolt access holes and remove the 9/16 inch bolt from one side.
- 4. While supporting the free end of the roller, remove the 9/16 inch bolt on the opposite side of the T2100 Treadmill.
- 5. Lift the roller up and slide it out of the belt.
- 6. Install the new roller in reverse order, and then adjust the walking belt tracking and tension. See "Walking Belt Tension Adjustment" on page 55.
- 7. Calibrate the T2100 Treadmill. See "Self-Calibration" on page 45.

### Walking Belt and Board Replacement

### Walking Belt Replacement Instructions

1. Turn the ON/OFF switch to the OFF position, disconnect the power cord from the wall outlet, and remove the shroud.

#### NOTE:

You do not have to remove either roller to replace the belt.

- 2. Loosen the tension bolt on the left end cap.
- 3. Remove the tension bolt and the right end cap.
- 4. Loosen the keeper nut on the right foot, and unscrew and remove the right foot.

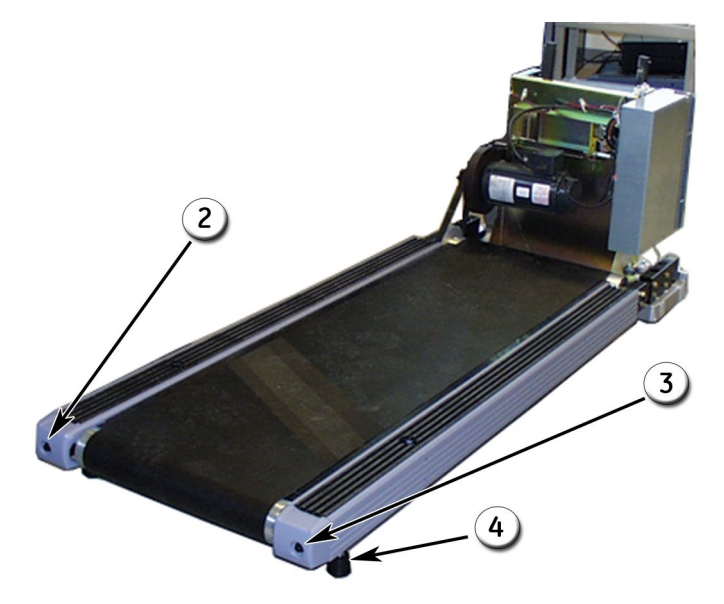

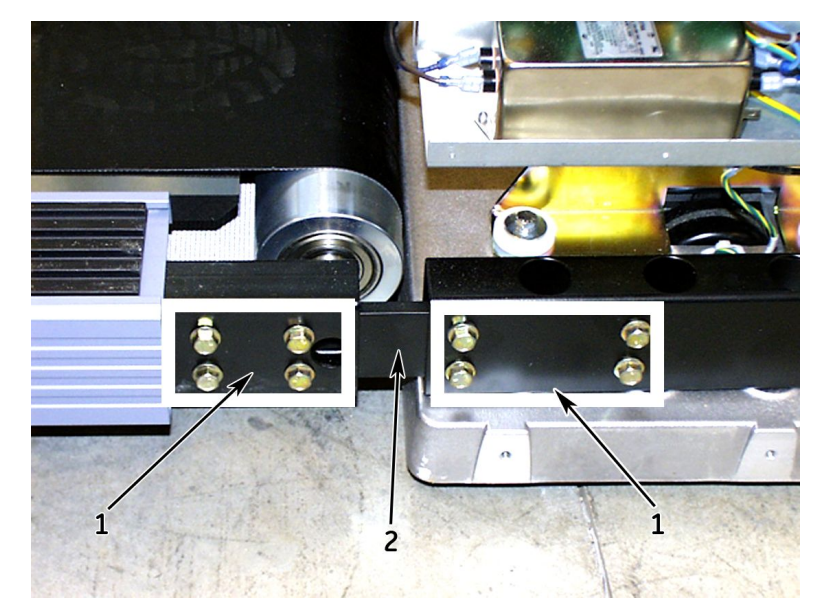

5. On the front right side of the T2100 Treadmill, remove the eight, 1/2 inch bolts that hold the frame's sliding bracket in place.

| Item | Descriptions          |
|------|-----------------------|
| 1    | Sliding Bracket Bolts |
|      | (4 on each side)      |
| 2    | Sliding Bracket       |

6. Slide the bracket left, into the frame.

#### NOTE:

Do not worry if the bracket slides in too far. During reassembly you can lift the back end of the T2100 Treadmill and the bracket will slide back where you can reach it.

- 7. Slide the belt between the rear and front roller, removing the belt from the rear roller first.
- 8. Replace the walking board before installing a new walking belt. See "Walking Board Replacement Instructions" on page 112.

#### NOTE:

The wax material on the walking board acts as a lubricant for the belt. We recommend that you replace the walking board every time you put on a new walking belt to ensure the belt absorbs the required amount of lubricant.

### Walking Board Replacement Instructions

- 1. Remove the walking belt as instructed in the previous steps.
- 2. Remove the eight, 5/32 inch Allen-head, counter-sunk screws from the top of the walking board. (The fastening nuts on the underside of the T2100 Treadmill are welded in place.)
- 3. Lift the walking board off the T2100 Treadmill.

- 4. Place the new walking board on the T2100 Treadmill with the beveled edges facing down, towards the rollers.
- 5. Secure the new walking board to the bed assembly with the 8 Allen-head screws.
- 6. Replace the walking belt. Use the reverse order used to remove the walking belt as described in "Walking Belt Replacement Instructions" on page 111.
- 7. Adjust the walking belt tracking and tension. See "Walking Belt Tension Adjustment" on page 55.
- 8. Calibrate the T2100 Treadmill. See "Self-Calibration" on page 45.

### **Drive Motor Replacement**

- 1. Turn the ON/OFF switch to the OFF position, disconnect the power cord from the wall outlet, and remove the shroud.
- 2. Unplug the motor control cable from the drive controller.
- 3. Unplug the motor power cable from the drive controller.
- 4. Unscrew the wires from the X1 connector that lead to the motor. See "Drive Controller X1 PIN Descriptions" on page 121.
- 5. Cut any plastic retaining straps.

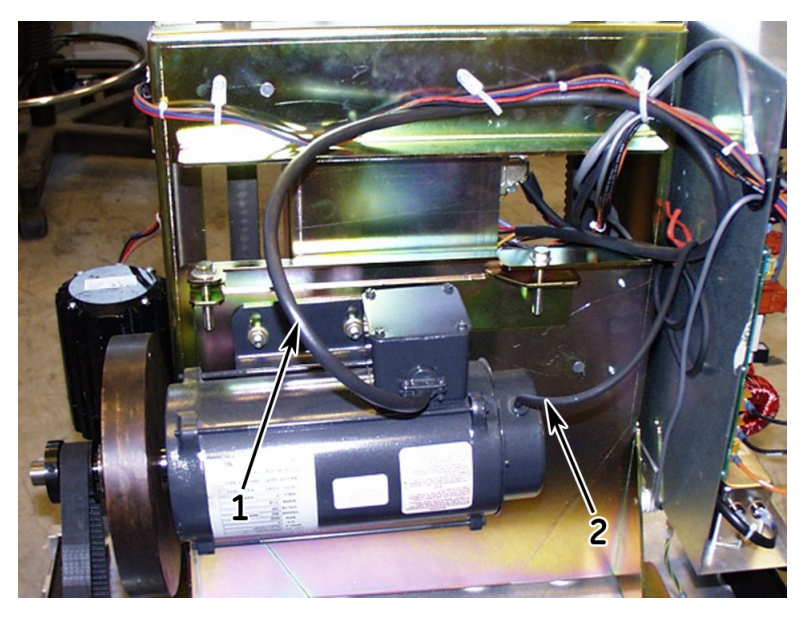

| Item | Description         |
|------|---------------------|
| 1    | Motor Power Cable   |
| 2    | Motor Control Cable |

6. Loosen the 4 motor mounting bolts, but DO NOT remove them.

7. Lower the motor using the 2 drive belt tension adjustment bolts until the drive belt can be removed from the sprocket.

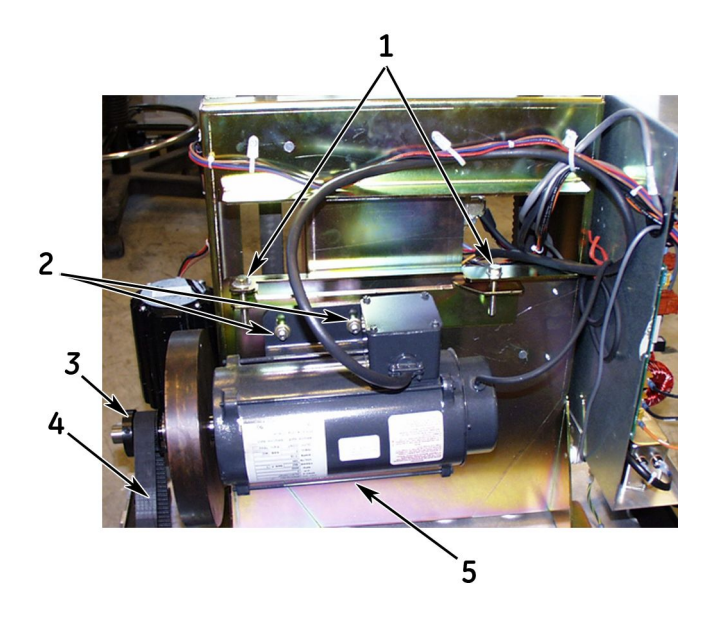

| Item | Description                              |
|------|------------------------------------------|
| 1    | Drive Belt Tension Adjustment Bolts      |
| 2    | Upper Motor Mounting Bolts (2)           |
| 3    | Sprocket                                 |
| 4    | Drive Belt                               |
| 5    | Lower Mounting Bolts (2 under the motor) |

8. Remove the 2 set screws from the sprocket collar, and remove the collar.

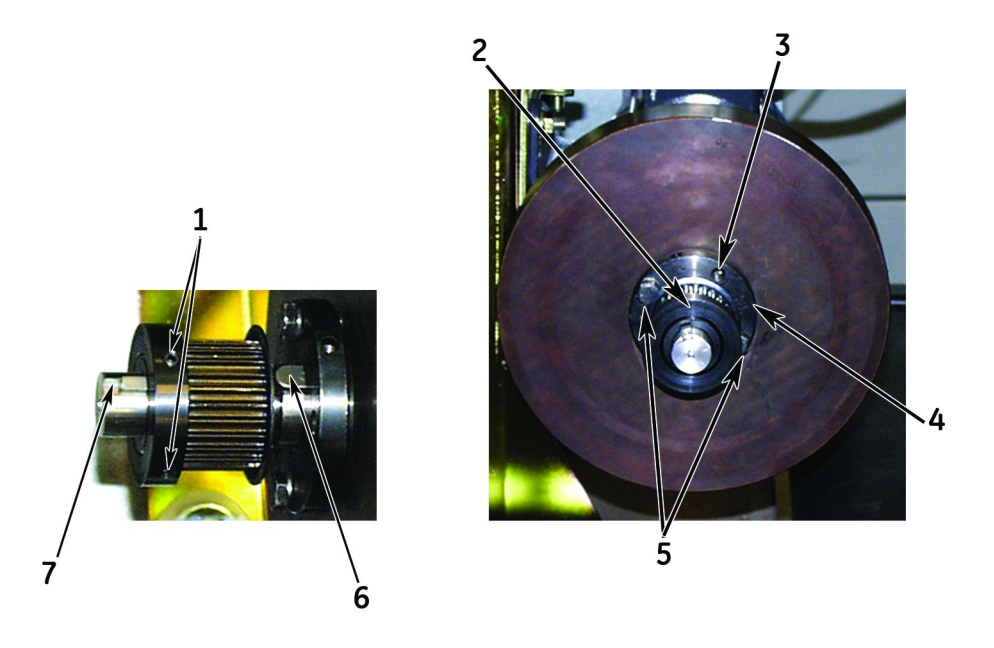

| Item | Description                           |
|------|---------------------------------------|
| 1    | Sprocket Collar Set Screws (2)        |
| 2    | Hub Fastening Bolts (2 points)        |
| 3    | Screw-Out Dodge Connection (2 points) |
| 4    | Hub                                   |
| 5    | Sprocket Collar                       |
| 6    | Hub Key                               |
| 7    | Sprocket Collar Key                   |

- 9. Remove the sprocket key and remove the sprocket.
- 10. Remove the hub fastening bolts and using your fingers screw the bolts into the screw-out dodge connection points until they make contact with the flywheel.
- 11. Alternate between each bolt, slowly turning each bolt approximately 1/16th turn until the hub can be removed.

#### NOTE:

The hub is machined to a tight tolerance with the motor shaft. DO NOT attempt to force the hub by turning the bolts too far at one time.

- 12. Remove the hub when it is loose of the motor shaft.
- 13. Remove the hub key and the flywheel.

#### NOTE:

The flywheel weighs 15 lbs. (6.8 k)

14. Remove the 4 motor mounting bolts and carefully remove the motor.

#### NOTE:

The drive motor weighs 33 lbs. (15 k)

15. Swap motors and reassemble in reverse order following the note below when installing the hub and flywheel.

#### NOTE:

The flywheel is balanced and if installed 180° off will cause vibration when in operation. Match up the mark on the flywheel with the mark on the hub for the proper position of installation.

- 16. When the new drive motor is installed, adjust the drive belt tension and tracking. See "Drive Belt Adjustments" on page 117 and "Adjust Drive Belt Tracking" on page 118.
- 17. Calibrate the T2100 Treadmill. See "Self-Calibration" on page 45.

# **Drive Belt Replacement and Adjustments**

### Replace the Drive Belt

- 1. Turn the ON/OFF switch to the OFF position, disconnect the power cord from the wall outlet, and remove the shroud.
- 2. Remove the front roller as described in "Front Roller Replacement" on page 108.
- 3. Loosen the 4 motor mounting bolts and use the 2 drive belt adjustment bolts to lower the motor and loosen the drive belt tension.
- 4. Remove the old belt and replace with a new belt.
- 5. Replace the front roller and adjust the drive belt tension. See "Adjust Drive Belt Tension" on page 117.

### Drive Belt Adjustments

### Adjust Drive Belt Tension

1. There are two drive belt tension adjustment bolts above the DC motor. Tighten these 1/2-inch bolts to adjust the drive belt tension (clockwise to tighten).

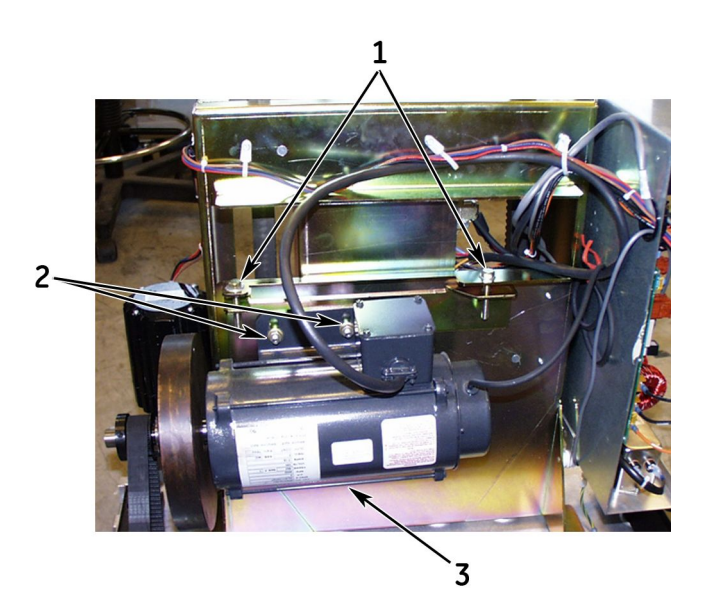

| Item | Description                     |
|------|---------------------------------|
| 1    | Drive Belt Adjustment Bolts (2) |
| 2    | Upper Motor Mounting Bolts (2)  |
| 3    | Lower Motor Mounting Bolts (2)  |
|      | (Located under the motor.)      |

#### CAUTION:

Excessive tension on the drive belt is not necessary and will cause undue stress on the motor shaft with the possibility of damaging the motor. Use the illustration below as a guideline to properly adjust the tension of the drive belt.

2. Fine tune the belt tension with the adjustment bolts so that you can push the belt in approximately 1/2 inch on one side.

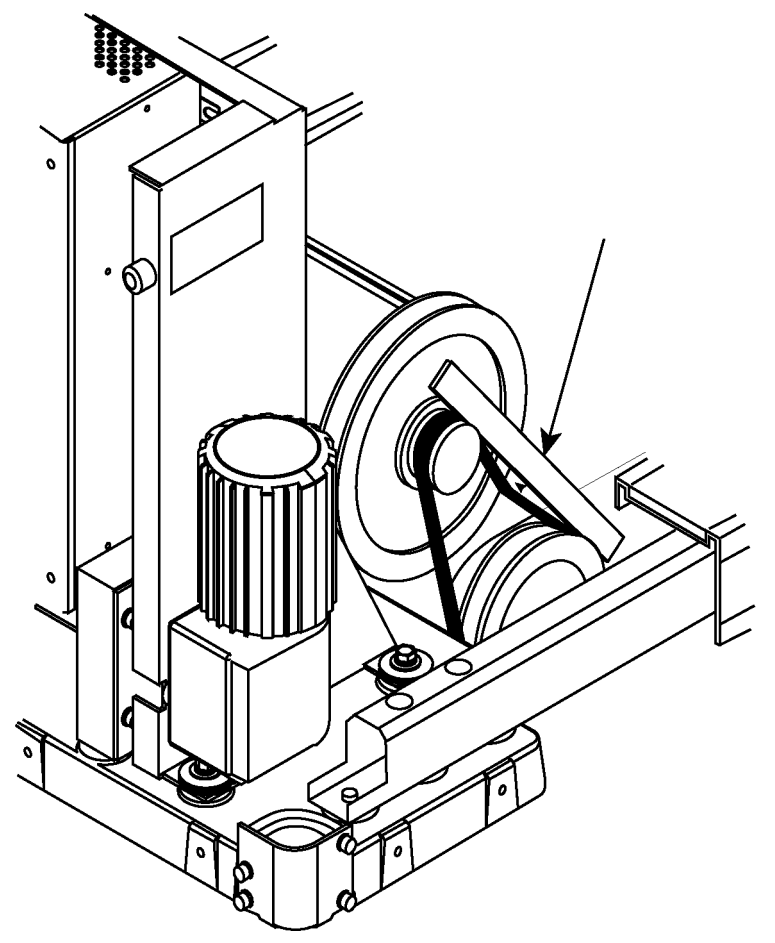

At the arrow, apply firm pressure to the belt midway between the pulleys, distance must be approximately 1/2 inch between the top of the belt and the top of the straight edge.

3. Tighten the 4 motor mounting bolts when the drive belt tension is correct and adjust the drive belt tracking. See "Adjust Drive Belt Tracking" on page 118.

### Adjust Drive Belt Tracking

The motor should be mounted at a slight angle so the belt meshes quietly with the sprockets. The side with the drive belt should be slightly lower than the other side. See the photo in "Adjust Drive Belt Tension" on page 117. Notice the drive belt adjustment bolts, and how the left adjustment is slightly lower than the right adjustment.

Because of this design, the drive belt will always track to the left side of the top sprocket (and this is normal) but should track down the middle of the lower sprocket. If the drive belt tracks off center on the lower sprocket, adjust the position of the top

sprocket until the drive belt tracks in the center of the lower sprocket. When the drive belt is tracking correctly, calibrate the T2100 Treadmill. See "Self-Calibration" on page 45.

### **Elevation Motor Replacement**

1. Use the controlling equipment to elevate the T2100 Treadmill approximately 6 inches (15 cm), and until the set screws on the elevation shaft collar are accessible.

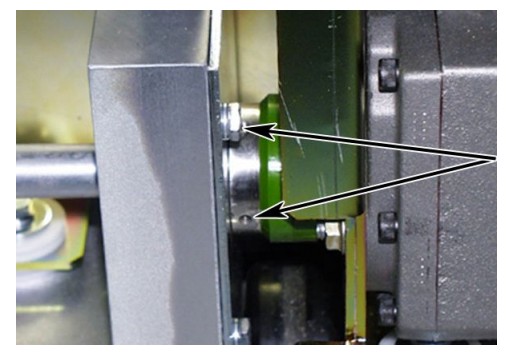

Arrows point to the location of the two elevation shaft collar set screws.

#### NOTE:

It is important to raise the T2100 Treadmill to give access to an elevation motor mounting bolt later in this procedure.

- 2. Turn the ON/OFF switch to the OFF position, disconnect the power cord from the wall outlet, and remove the shroud.
- 3. Remove the elevation shaft collar set screws.
- 4. Remove the elevation potentiometer (under the electronics box). See "Potentiometer Removal Guidelines" on page 126.
- 5. Disconnect the elevation motor power cable plug and jumpers at the electronics box and remove all tie wraps on the cable.
- 6. Place the T2100 Treadmill on its side so the elevation motor is on top.
- 7. Remove the two visible mounting bolts on the elevation motor.

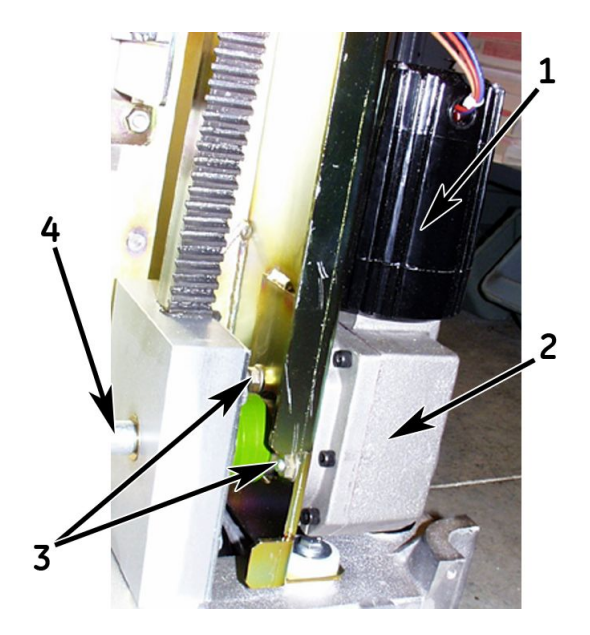

| Item | Description                                                            |
|------|------------------------------------------------------------------------|
| 1    | Elevation Motor                                                        |
|      | (The elevation and wormgear box are combined as one unit.)             |
| 2    | Wormgear Box                                                           |
| 3    | Location of mounting bolts. A third bolt is under the rubber coupling. |
| 4    | Elevation Shaft                                                        |

8. Remove the third mounting bolt under the rubber coupling.

#### NOTE:

If the third mounting bolt is difficult to remove, you may have to remove the wheel to provide adequate access to the third mounting bolt.

- 9. Remove the elevation motor from its coupling.
- 10. Replace with a new motor in reverse order. Follow these guidelines.
  - a. Use a dab of lithium grease to hold the key in the motor shaft keyway, line up the keyway with the coupling's key slot, and slowly turn the elevation shaft until the two mate.
  - b. See "Potentiometer Installation Procedure" on page 123 for procedures when installing the potentiometer.
- 11. Replace the tie wraps for the elevation motor wiring harness.
- 12. Calibrate the T2100 Treadmill. See "Self-Calibration" on page 45.

### **Drive Controller Assembly**

### **Drive Controller Replacement Procedure**

- 1. Turn the ON/OFF switch to the OFF position, disconnect the power cord from the wall outlet, and remove the shroud.
- 2. Remove the 2 resistor mounting nuts.
- 3. Disconnect all connectors from the drive controller.
- 4. Remove the 4 nuts from the drive controller mounting bracket and remove the mounting bracket and drive controller from the T2100 Treadmill.
- 5. Remove the 4 nuts from the drive controller fastening points.
- 6. Remove the drive controller and replace with a new drive controller in reverse order.

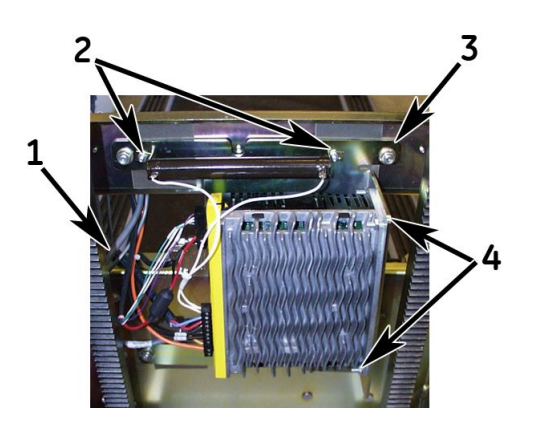

| Item | Description                                                                                                    |
|------|----------------------------------------------------------------------------------------------------|
| 1    | Connectors (plugs)                                                                                                    |
| 2    | Resistor Mounting Nuts                                                                                                 |
| 3    | Drive Controller Mounting Bracket<br>There are two (2) mounting nuts on top and two (2) under the drive<br>controller. |
| 4    | Drive controller fastener points four (4)                                                                              |

7. Calibrate the T2100 Treadmill. See "Self-Calibration" on page 45.

### **Drive Controller X1 PIN Descriptions**

Follow this diagram when wiring the X1 connection. Tighten each terminal to a torque of 0.5-0.6Nm (4.4-5.3 lb-in).

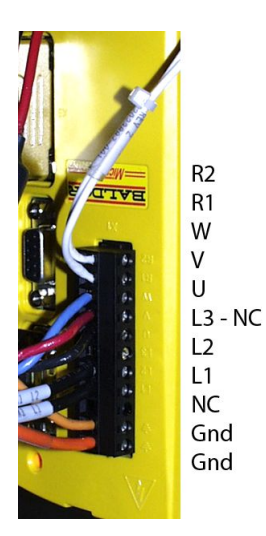

| PIN     | Description                                                                                                    |
|---------|----------------------------------------------------------------------------------------------------|
| R2 & R1 | White wires going to the resistor. These wires can be inverted.                                                  |
| W       | Blue wire going to the drive motor.                                                                              |
| V       | Red wire going to the drive motor.                                                                               |
| U       | Black wire going to the drive motor.                                                                             |
| L3      | Not used.                                                                                                    |
| L2      | Black wire going to the L2 terminal on the power board.                                                          |
| L1      | Black wire going to the L1 terminal on the power board.                                                          |
| NC      | Not used.                                                                                                    |
| Gnd     | Orange-Yellow wire earth/ground going to the motor. Can be inverted with the other Gnd.                          |
| Gnd     | Orange wire earth/ground going to the ground terminal on the power board.<br>Can be inverted with the other Gnd. |

# **Elevation Potentiometer Replacement**

Replace the Elevation Potentiometer Harness on T2100 Treadmills experiencing elevation hesitation and seeking problems or a faulty T2100 Treadmill stop condition during an elevation change.

### **Elevation Potentiometer Harness Assembly Replacement**

- 1. Lower T2100 Treadmill to 0% grade.
- 2. Turn the ON/OFF switch to the OFF position, disconnect the power cord from the wall outlet, and remove the shroud.
- 3. Remove old potentiometer harness assembly. See "Location of Major Sub-Assemblies" on page 107.

#### CAUTION:

DO NOT apply any pulling force to the potentiometer shaft. If this does occur, the entire potentiometer harness will require replacement.

The potentiometer is susceptible to damage resulting from an axial pulling force on the shaft (see figure).

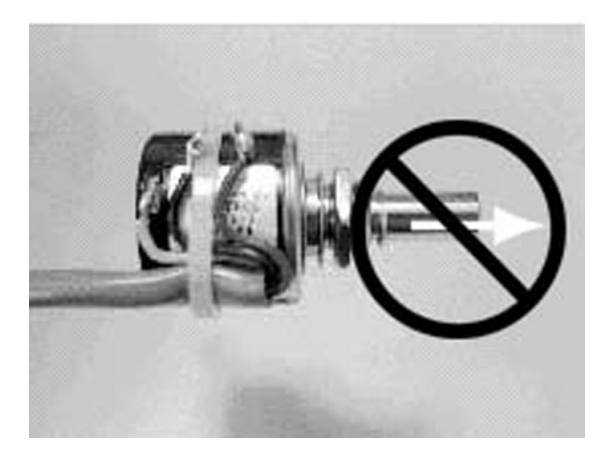

#### **Potentiometer Installation Procedure**

- 1. Remove the nut and washer from the potentiometer.
- 2. Attach the mounting plate to the potentiometer and secure with the washer and nut provided.
- 3. Attach the plastic coupling tube to the potentiometer to approximately 1/3rd of the coupling tube length, such that there is sufficient length remaining to attach to the elevation shaft. Do not press the tubing on any farther than it needs to. We want to avoid pulling the tubing off the shaft if it is pressed on too far (see caution statement).
- 4. While looking at the shaft end of the potentiometer, rotate the shaft CCW until it stops. Then rotate the shaft 1–2 turns CW.
- 5. Attach the harness assembly to the unit by guiding the potentiometer (with tube attached) through the clearance hole in the chassis tower. Make sure the harness assembly is oriented such that the mounting plate holes are in general alignment with the threaded stand-offs. This must be done in order to maintain the 1–2 turns established in Step 4. Also be sure that the cables are toward the rear of the T2100 Treadmill. Attach the tube far enough on to the

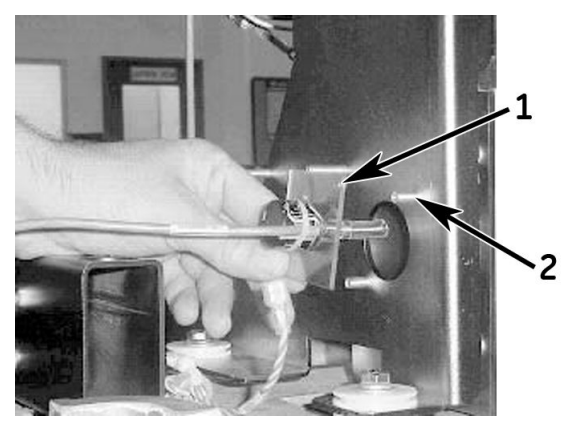

elevation shaft such that the mounting plate is within 1/16 inch or less of the threaded stand-offs.

| Item | Description         |
|------|---------------------|
| 1    | Mounting Plate Hole |
| 2    | Threaded Standoff   |

- 6. Secure the mounting plate with the appropriate screws.
- 7. Connect the other end of the harness to the Control PCB as required.
- 8. Power on the unit and run calibration to ensure proper operation of elevation system.
- 9. Test the T2100 Treadmill using the CASE system (or other controlling device) to ensure the T2100 Treadmill is capable of reaching its lower and upper limits. Confirm that the requested vs. actual elevation (as reported by the following CASE application screen example) match at 0% grade and at 25% grade. If the actual elevation does not reach 25% grade, the 1–2 turns preset established in

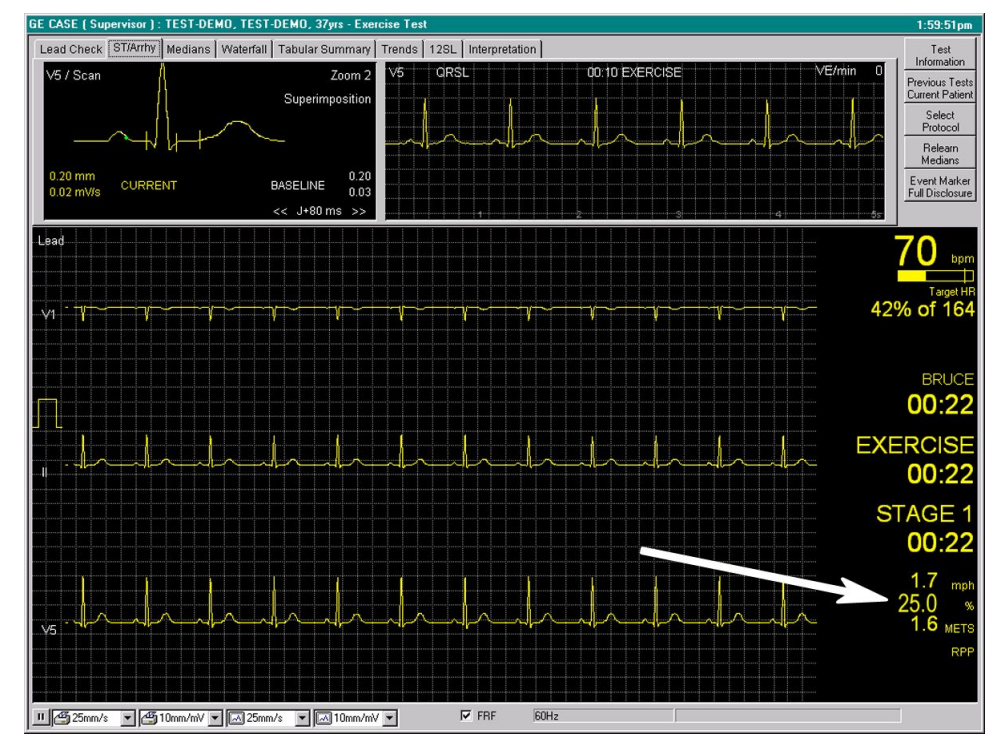

Step 4 may have been altered during Step 5. See the "Potentiometer Removal Guidelines" below.

Manually increase the elevation to a 25% grade and confirm that the 25.0 is displayed.

10. Re-assemble the remaining components to complete the overall T2100 Treadmill assembly.

### **Potentiometer Removal Guidelines**

#### NOTE:

If it is necessary to remove the potentiometer with the intention of reinstallation, please follow these guidelines to reduce the risk of damage to the potentiometer.

1. Remove the two mounting plate screws.

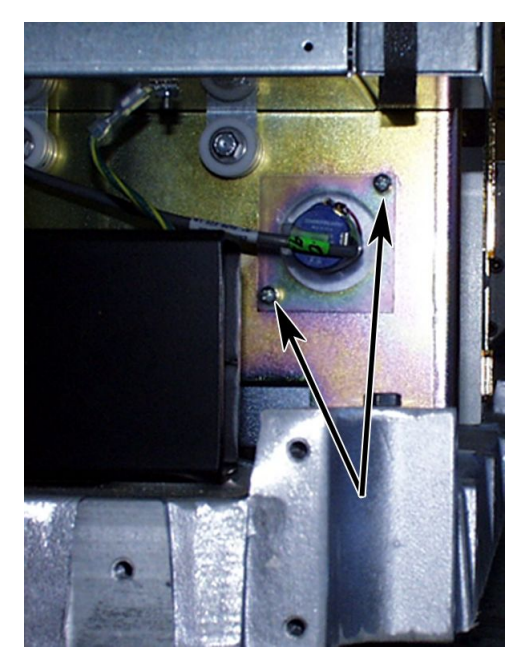

Arrows are pointing to the location of the mounting plate screws.

#### CAUTION:

DO NOT apply any pulling force to the potentiometer shaft. If this does occur, the entire potentiometer harness will require replacement. The potentiometer is susceptible to damage if axial pulling forces are applied to the shaft. Do not attempt to remove the potentiometer by grabbing the potentiometer and pulling it off.

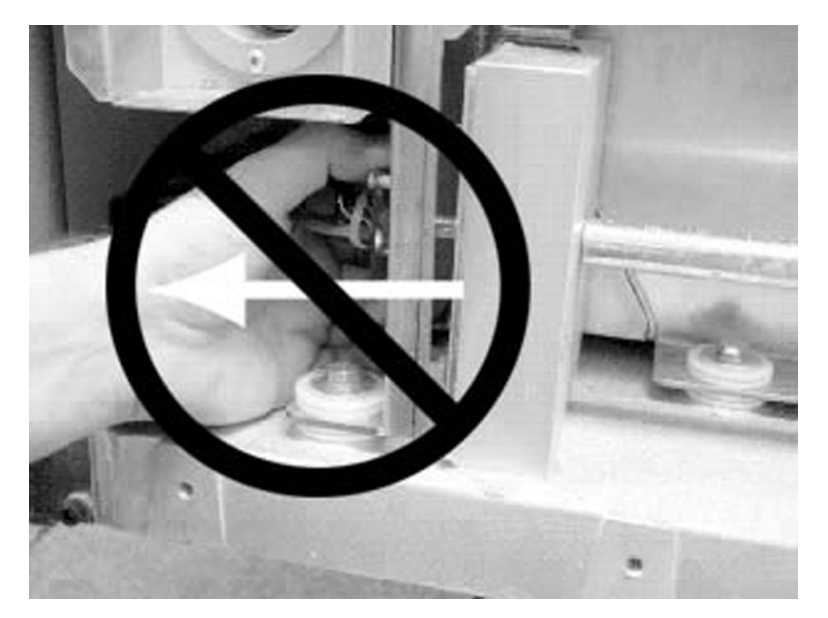

2. Use a long, thin needle nose pliers and place on the elevation shaft, behind the coupling tube.

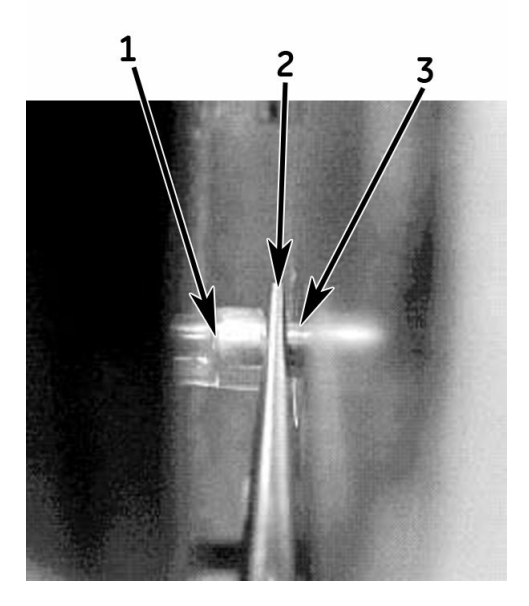

| Item | Description        |
|------|--------------------|
| 1    | Coupling Tube      |
| 2    | Needle Nose Pliers |
| 3    | Elevation Shaft    |

3. Gently push the tube to the left to remove it from the elevation shaft.

#### NOTE:

If needle-nose pliers are not available, a standard slotted screwdriver can be used to work the coupling tube off the elevation shaft.

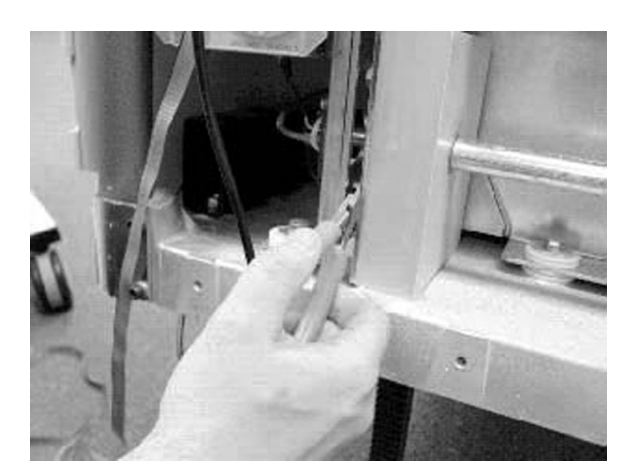

# PCBs and Power Supply Replacement

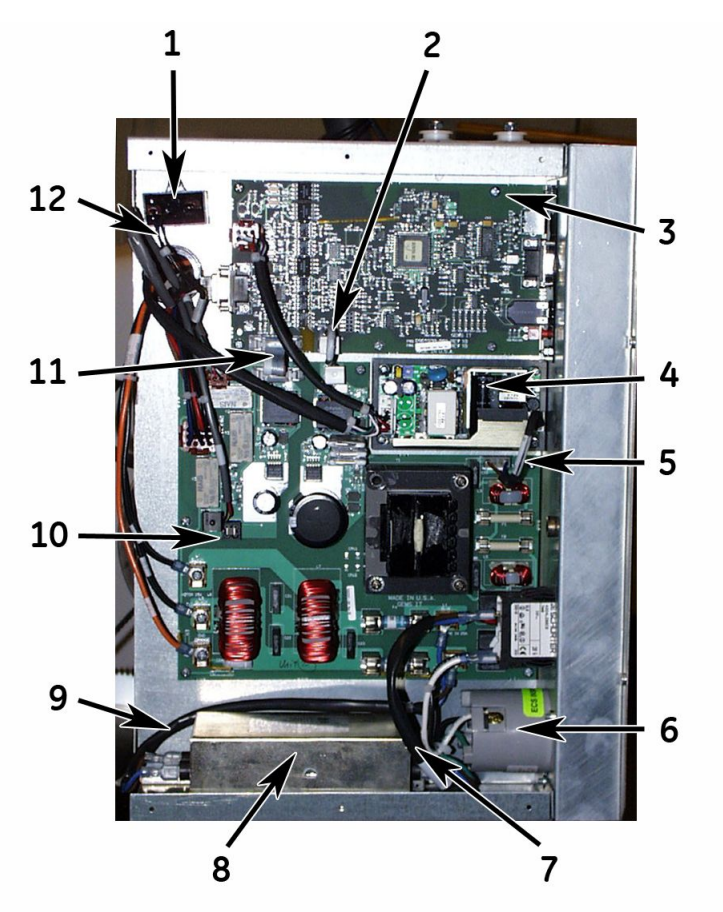

| Item | Description                            |
|------|----------------------------------------|
| 1    | Elevation Capacitor                    |
| 2    | Power to Processor PCB Harness         |
| 3    | Processor PCB/Service and Host I/F PCB |
| 4    | Power Supply                           |

| Item | Description                                  |
|------|----------------------------------------------|
| 5    | Power PCB to 24V Power Supply Harness        |
| 6    | Power-In Harness                             |
| 7    | Switch to Filter Harness                     |
| 8    | EMI Filter                                   |
| 9    | Filter to Power PCB Harness                  |
| 10   | Power PCB                                    |
| 11   | Ribbon Cable from Power PCB to Processor PCB |
| 12   | Elevation Cap Harness                        |

#### NOTE:

Electrostatic discharge can harm the PCB boards and power supply. The following guidelines help protect the PCB boards and power supply from ESD damage.

- Keep the new PCB boards and power supply in their anti-static bags until they are ready to be installed.
- Discharge any static charge you may have built up before handling the PCB boards and power supply. (Touch a metal surface to discharge a spark.)
- Handle the PCB boards and power supply by their edges. Do not touch the semi-conductor components.
- 1. Turn the ON/OFF switch to the OFF position, disconnect the power cord from the wall outlet, and remove the shroud.
- 2. Remove the e-box cover.
- 3. Disconnect any wiring harnesses/connections.
- 4. Unscrew the mounting screws.
- 5. Reconnect any wiring harnesses/connections.
- 6. Replace the e-box cover and the shroud.
- 7. Calibrate the T2100 Treadmill. See "Self-Calibration" on page 45.

FRU Replacement

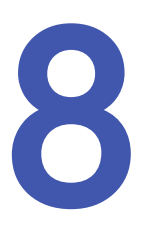

# Parts List

### **Field Replaceable Units**

Below is a table identifying the field replaceable units (FRUs) and their part numbers.

#### NOTE:

The drive motor, sprocket, and flywheel should be ordered together whenever replacing either of these FRUs. They are fitted with tight machined tolerances and may be difficult to disassemble.

| GE Part Number | Description                                                                    |
|----------------|--------------------------------------------------------------------------------|
| 2023710-003    | FRU Motor 3HP Brushless Hardwired Encoder (see note above)                     |
|                | This is the walking belt drive motor.                                          |
| 2023254-001    | Sprocket (see note above)                                                      |
| 2023253-001    | Flywheel (see note above)                                                      |
| 2026182-006    | FRU Assy T2100 Microflex Drive RoHS with PARAM and Firmware Commutation Update |
| 88380-007      | Emergency Stop Switch (ESTOP)                                                  |
| 700338-002     | Harness, Elevation Limit Switch                                                |
| 2023887-004    | FRU Braking Resistor & Harness ROHS Compliant                                  |
| 2023446-004    | Harness Drive to Interface RS422 ROHS Compliant                                |
| 2023442-003    | 24Volt Distribution Harness/Drive/ESTOP ROHS Compliant                         |
| 2026180-001    | Shroud with T2100 label (front)                                                |
| 2026390-001    | Shroud Cover with service label (rear)                                         |
| 2083695-002    | FRU PCB Treadmill Power 3rd Edition ROHS (located in the e-box)                |
|                | NOTE:<br>This service FRU includes 2083695-001 board.                          |
| 2083693-003    | FRU PCB T2100 Treadmill Processor RoHS (located in the e-box)                  |
|                | NOTE:<br>This service FRU includes 2086393–001 board.                          |
| 2066830-002    | FRU Power Supply 24V (located in the e-box)                                    |

| GE Part Number | Description                                                                                                    |
|----------------|----------------------------------------------------------------------------------------------------|
| 2023445-001    | Power PCB to 24V Power Supply Harness (located in the e-box)                                                                           |
| 2023441-001    | Ribbon Cable from Power PCB to Processor PCB (located in the e-box)                                                                    |
| 2024974-001    | Power to Processor PCB Harness (located in the e-box)                                                                                  |
| 2024413-001    | Elevation Cap Harness (located in the e-box)                                                                                           |
| 2024412-001    | Filter to Power PCB Harness (located in the e-box)                                                                                     |
| 2015553-001    | EMI Filter (located in the e-box)                                                                                                    |
| 408934-001     | Switch to Filter Harness (located in the e-box)                                                                                        |
| 410570-001     | Elevation Capacitor (located in the e-box)                                                                                             |
| 408935-002     | Power-In Harness (located in the e-box)                                                                                                |
| 1910-012       | FUSE, 0.5 Amp, Time lag, Low breaking capacity, 250Vac rated fuse, F3, F5                                                              |
| 2023406-002    | FUSE 13/32 FLM 20 Amp SLOW F4, F6                                                                                                    |
| 420824-001     | FUSE SB, 2.5 Amp, 250Volt F1, F2                                                                                                    |
| 700609-002     | RS 232 Interface Cable (for CASE, CS, or Cardiosoft connection to T2100<br>Treadmill; and T2100 Treadmill connection to TDU on laptop) |
| 2007918-001    | RS 232 Interface Cable (for MAC5000ST and MAC5500ST                                                                                    |
| 408890-001     | Elevation Motor                                                                                                    |
| 408895-001     | Roller Assy Front                                                                                                    |
| 408896-001     | Roller Assy Rear                                                                                                    |
| 408913-001     | Belt, drive                                                                                                    |
| 2023183-003    | Harness, Elevation Pot, T2100 ROHS Compliant                                                                                           |
| 56944-009      | Walking Board with Wax                                                                                                    |
| 3602-009       | Belt, walking                                                                                                    |
| 2061990-001    | Wheel Phenolic 6 x 1.5 W (Product Code SK2)                                                                                            |
| 4704-001       | Wheel 3.250D (Product Code SM9)                                                                                                    |
| 2060851-001    | Foot Treadmill Frame (Product Code SK2)                                                                                                |
| 408915-001     | Foot Treadmill Frame (Product Code SM9)                                                                                                |
| 2062795-001    | Bolt Shldr 0.375 in. OD x 0.25 in. long, Allen Head (Product Code SK2)                                                                 |
| 2060852-001    | Rack STL 10P 14.5° Press (Product Code SK2)                                                                                            |
| 408897-001     | Rack STL 10P 14.5° Press (Product Code SM9)                                                                                            |

| GE Part Number | Description                                            |
|----------------|--------------------------------------------------------|
| 2061723-001    | Rack STL 10P 14.5° Press-No Notches (Product Code SK2) |
| 408897-002     | Rack STL 10P 14.5° Press-No Notches (Product Code SM9) |
| 2019790-003    | FRU KIT HANDRAIL ALL METAL T2000/T2100 FULL            |

#### AC Power Cords

| GE Part     | Description                              |  |
|-------------|------------------------------------------|--|
| Number      |                                          |  |
| 408930-003  | Power Cable (U.S. Only)                  |  |
| 408930-004  | Power Cable International (unterminated) |  |
| 408930-005  | Power Cable (EURO Schuko style)          |  |
| 2028038-013 | Power Cable (China CCC)                  |  |

Parts List

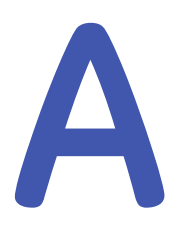

# **Technical Specifications**

### **Performance Specifications**

| Item                                     | Specification                                                                                                    |  |
|------------------------------------------|----------------------------------------------------------------------------------------------------|--|
| Maximum Rated Load                       | 204 kg (450 lbs)                                                                                                    |  |
| Belt Speed Range                         | 0.0 to 22.0 km/h at 220 VAC by 0.1 km/h increments<br>or 0.0 to 13.5 mph at 220 VAC by 0.1 mph increments                                                                                                    |  |
| Belt Speed Tolerance                     | 1.6 km/h; ±0.16 km/h (1 mph; ±0.1 mph)                                                                                                    |  |
| Belt Speed Acceleration/<br>Deceleration | Approximately 0.8 km/h/s (0.5 mph/sec)                                                                                                    |  |
| Belt Motor                               | 2.24 kW (3.0 hp)                                                                                                    |  |
| Elevation Motor                          | 0.10 kW (0.13 hp)                                                                                                    |  |
| Elevation Range                          | 0.0 to 25 % grade by 0.1 % increments                                                                                                    |  |
| Elevation Range Increase/Decrease        | 0.73 $\pm$ 0.1 % grade per second at 50 Hz                                                                                                    |  |
|                                          | 0.85 $\pm$ 0.1 % grade per second at 60 Hz                                                                                                    |  |
| Maximum Leakage Current                  | 100 μA, chassis to ground                                                                                                    |  |
| Interface                                | Either RS-232 port or RS-422 serial port, 9600 baud                                                                                                    |  |
| Host Device Requirements                 | The host device shall minimally meet IEC 60950                                                                                                    |  |
| Mode of Operation                        | The Elevation motor is not rated for continuous<br>operation. A one minute elevation ON time should<br>be followed by a ten minute OFF time. In normal<br>operation, the treadmill elevation motor operates for<br>much less than 1 minute at a time. |  |
|                                          | All other parts of the treadmill (including the belt drive motor) are rated for continuous operation, and do not have an ON/OFF duty cycle requirement.                                                                                               |  |

### **Physical Specifications**

| Item         | Specification                   |
|--------------|---------------------------------|
| Weight       | 182.8 kg (403 lbs)              |
| Walking Area | 45.7 cm x 152.4 cm (18 x 60 in) |

| Item                          | Specification                                                                           |
|-------------------------------|-----------------------------------------------------------------------------------------|
| Floor Space Required          | 81 x 390 cm (32 x 154 in)                                                               |
|                               | 390 cm (153.5 in) = 205 cm (80.7 in) for treadmill + 185 cm (72.8 in) of clearance      |
| Walking Surface Height        | 26 cm (10.2 in) (Product Code SK2)                                                      |
|                               | 14.0 cm (5.5 in) (Product Code SM9)                                                     |
| Handrail Height Above Walking | Front: 101.6 cm (40 in)                                                                 |
| Surface                       | Side: Maximum 88.9 cm (35 in) at the front descending at a 5 ° angle to 81.3 cm (32 in) |
| Ceiling Height (minimum)      | 270 cm (106 in)                                                                         |

# **Power/Environmental Specifications**

| Item               | Specification                                                                                                    |
|--------------------|----------------------------------------------------------------------------------------------------|
| Power Requirements | 200 to 240 VAC, 50 – 60 Hz, single-phase, 20<br>amperes, NEMA 6-20 R wall socket (U.S. only, or<br>applicable international connection; dedicated circuit<br>recommended) |
| Power Consumption  | 1540 watts (5254 BTU), 16 amperes                                                                                                    |

# Safety

| Item                                                     | Specification                                                                                                    |  |
|----------------------------------------------------------|----------------------------------------------------------------------------------------------------|--|
| Certification                                            | UL/cUL classified                                                                                                    |  |
| Type of Protection Against Electrical<br>Shock           | Class I                                                                                                    |  |
| Degree of Protection Against<br>Electrical Shock         | Type B applied part                                                                                                    |  |
| Degree of Protection Against Ingress                     | IPx0                                                                                                    |  |
| of Liquids                                               | Ordinary equipment (enclosed equipment without protection against ingress of water).                                     |  |
| Handling of Disposable Supplies and<br>Other Consumables | Use only parts and accessories manufactured or recommended by GE Medical System Information Technologies.                |  |
|                                                          | Follow manufacturer's instructions for use for disposable/consumable product.                                            |  |
|                                                          | Follow local environmental guidelines concerning the disposal of hazardous materials (for example, lead acid batteries). |  |
| Patient Leakage Current                                  | 100/10 µA (AC/DC) in normal condition                                                                                    |  |
|                                                          | 500/50 $\mu$ A (AC/DC) in single fault condition                                                                         |  |

| Item                  | Specification                                                                                                    |
|-----------------------|----------------------------------------------------------------------------------------------------|
| Maintenance Frequency | Test the stop switch assembly monthly.                                                                                                    |
|                       | Recommended user daily visual inspection and cleaning.                                                                                                    |
|                       | Recommended six-month routine maintenance checks and test procedures performed by qualified technical personnel.                                                                                                    |
| Repair Guidelines     | Calibration instructions, equipment descriptions, and<br>all other service information to repair those parts<br>of the equipment designated as field repairable by<br>qualified technical personnel are available in the<br>service manual. |

# Environmental

| Item                         | Specification                              |  |
|------------------------------|--------------------------------------------|--|
| Operating Conditions         |                                            |  |
| Ambient temperature          | 10 °C to 40 °C (50 °F to 104 °F)           |  |
| Relative humidity            | 15 % to 90 % RH non-condensing             |  |
| Maximum operating altitude   | 3000 m (9,842.5 ft)                        |  |
| Storage/Transport Conditions |                                            |  |
| Temperature range            | -40 °C to 70 °C (-40 °F to 158 °F)         |  |
| Relative humidity            | 5 % to 95 % RH non-condensing              |  |
| Atmosphere pressure          | 525 hPa to 1060 hPa (394 mmHg to 795 mmHg) |  |

**Technical Specifications** 

# B Electromagnetic Compatibility (EMC)

Changes or modifications to this system not expressly approved by GE Healthcare can cause EMC issues with this or other equipment. This system is designed and tested to comply with applicable regulation regarding EMC and must be installed and put into service according to the EMC information stated in this appendix.

#### WARNING:

Use of portable phones or other radio frequency (RF) emitting equipment near the system may cause unexpected or adverse operation.

#### WARNING:

The equipment or system should not be used adjacent to, or stacked with, other equipment. If adjacent or stacked use is necessary, the equipment or system should be tested to verify normal operation in the configuration in which it is being used.

### **Electromagnetic Emissions**

The T2100 Treadmill is intended for use in the electromagnetic environment specified below. The customer or user of the T2100 Treadmill should assure that it is used in such an environment.

Guidance and manufacturer's declaration – electromagnetic emission

| Emissions Test                                                                          | Compliance         | Electromagnetic Environment –<br>Guidance                                                                                                    |
|-----------------------------------------------------------------------------------------|--------------------|----------------------------------------------------------------------------------------------------|
| RF emissions<br>(Radiated)<br>30 MHz to 1,000 MHz<br>IEC 60601-1-2<br>EN 55011(CISPR11) | Group 1<br>Class A | Group 1 use<br>The T2100 uses RF energy only for<br>its internal function. Therefore, its RF<br>emissions are very low and are not<br>likely to cause any interference in<br>nearby electronic equipment.                                                 |
| RF emissions<br>(Conducted)<br>150 KHz to 30 MHz<br>IEC 60601-1-2<br>EN 55011(CISPR11)  | Group 1<br>Class A | Class A use<br>The T2100 Treadmill is suitable<br>for use in all establishments other<br>than domestic and those directly<br>connected to the public low-voltage<br>power supply network that supplies<br>buildings used for domestic purposes.           |
| Harmonic Emissions<br>2nd – 40th<br>Harmonic<br>IEC 60601-1-2<br>EN 55011(CISPR11)      | Class A            | The <i>T2100 Treadmill</i> is suitable for<br>use in all establishments, including<br>domestic establishments and those<br>directly connected to the public<br>low-voltage power supply network<br>that supplies buildings used for<br>domestic purposes. |
| Voltage<br>fluctuations/ Flicker<br>emissions<br>IEC 60601-1-2<br>EN/IEC 61000-3-3      | Complies<br>(Pass) |                                                                                                    |

### **Electromagnetic Immunity**

The *T2100 Treadmill* is intended for use in the electromagnetic environment specified below. The customer or user of the *T2100 Treadmill* should assure that it is used in such an environment.

| Immunity Test                                                                                                    | Compliance<br>Test level                                                                                                    | Compliance level                                                                                                    | Electromagnetic<br>Environment –<br>Guidance                                                                                                    |
|----------------------------------------------------------------------------------------------------|----------------------------------------------------------------------------------------------------|----------------------------------------------------------------------------------------------------|----------------------------------------------------------------------------------------------------|
| Electrostatic<br>discharge (ESD)<br>IEC 60601-1-2<br>EN 61000-4-2                                                                     | ± 2/4/6 kV indirect<br>± 2/4/6 kV direct<br>± 2/4/8 kV air                                                                                                    | ± 2/4/6 kV indirect<br>± 2/4 kV direct<br>± 2/4/8 kV air                                                                                                    | Floors should be<br>wood, concrete or<br>ceramic tile. If floors<br>are covered with<br>synthetic material,<br>the relative humidity<br>should be at least<br>30%.                                                                                                    |
| Electrical fast<br>transient/burst (EFT)<br>IEC 60601-1-2<br>EN 61000-4-4                                                             | ± 2 kV for power<br>supply lines<br>±1 kV for<br>input/output lines                                                                                                    | ± 2 kV for power<br>supply lines<br>±1 kV for<br>input/output lines                                                                                                    | Mains power<br>should be that of<br>a typical commercial<br>or hospital<br>environment.                                                                                                    |
| Fast Transient Surge<br>(FTS)<br>IEC 60601-1-2<br>EN/IEC 61000-4-5                                                                    | ± 500V/1 kV<br>differential mode<br>± 2 kV common mode                                                                                                    | ± 500V/1 kV<br>differential mode<br>± 2 kV common mode                                                                                                    | Mains power<br>should be that of<br>a typical commercial<br>or hospital<br>environment.                                                                                                    |
| Voltage dips, short<br>interruptions and<br>voltage variations on<br>power supply input<br>lines<br>IEC 60601-1-2<br>EN/EC 61000-4-11 | <5% U <sub>t</sub> (>95% dip in<br>Ut) for 0.5 cycles<br><40% U <sub>t</sub> (>60% dip in<br>Ut) for 5 cycles<br><70% U <sub>t</sub> (>30% dip in<br>Ut) for 25 cycles<br><5% U <sub>t</sub> (>95% dip in<br>Ut) for 5 s | <5% U <sub>t</sub> (>95% dip in<br>Ut) for 0.5 cycles<br><40% U <sub>t</sub> (>60% dip in<br>Ut) for 5 cycles<br><70% U <sub>t</sub> (>30% dip in<br>Ut) for 25 cycles<br><5% U <sub>t</sub> (>95% dip in<br>Ut) for 5 s | Mains power<br>should be that of<br>a typical commercial<br>or hospital<br>environment. If<br>the user requires<br>continued operation<br>during power mains<br>interruptions, it is<br>recommended that<br>power be supplied<br>from an applicably<br>rated uninterruptible<br>power supply or a<br>battery. |
| Power frequency<br>(50/60 Hz) magnetic<br>field<br>IEC 60601-1-2<br>EN/IEC 61000-4-8                                                  | 3 A/m                                                                                                    | 3 A/m                                                                                                    | Power frequency<br>magnetic fields<br>should be at levels<br>characteristics of a<br>typical location in a<br>typical commercial<br>or hospital<br>environment.                                                                                                    |

#### Guidance and manufacturer's declaration – electromagnetic immunity

# **Electromagnetic Immunity**

The T2100 Treadmill is intended for use in the electromagnetic environment specified below. The customer or user of the T2100 Treadmill should assure that it is used in such an environment.

| Immunity Test                                    | Compliance<br>Test level                  | Compliance Level | Electromagnetic<br>Environment –<br>Guidance                                                                                                    |
|--------------------------------------------------|-------------------------------------------|------------------|----------------------------------------------------------------------------------------------------|
|                                                  |                                           |                  | Portable and mobile<br>RF communications<br>equipment should<br>be used on closer<br>to any part of<br>the [equipment or<br>system], including<br>cables, than the<br>recommended<br>separation distance<br>calculated fro the<br>equation applicable<br>to the frequency of<br>the transmitter. |
|                                                  |                                           |                  | separation distance                                                                                                    |
| Conducted RF                                     | 3 Vrms                                    | 3 V rms          | <i>d</i> = 1.17√P                                                                                                    |
| IEC 60601-1-2                                    | 150 KHz to 80 MHz @<br>2 Hz mod.          |                  |                                                                                                    |
| EN/IEC 61000-4-6                                 |                                           |                  |                                                                                                    |
| Radiated RF<br>IEC 60601-1-2<br>EN/IEC 61000-4-3 | 3 V/m<br>80 MHz to 2.5 GHz @<br>2 Hz mod. | 3 V /m           | d = 1.17 √P 80 MHz to<br>800 MHz<br>d = 2.33 √P 800 MHz<br>to 2.5 GHz                                                                                                    |

#### Guidance and manufacturer's declaration – electromagnetic immunity

| Immunity Test                                                                                                    | Compliance<br>Test level                                                                                                    | Compliance Level         | Electromagnetic<br>Environment –<br>Guidance                                                                                                    |
|----------------------------------------------------------------------------------------------------|----------------------------------------------------------------------------------------------------|--------------------------|----------------------------------------------------------------------------------------------------|
|                                                                                                    |                                                                                                    |                          | where P is the<br>maximum output<br>power rating of<br>the transmitter in<br>watts (W) according<br>to the transmitter<br>manufacturer and <i>d</i><br>is the recommended<br>separation distance<br>in meters (m). |
|                                                                                                    |                                                                                                    |                          | Field strengths from<br>fixed RF transmitters,<br>as determined by<br>an electromagnetic<br>site survey <sup>a</sup> should<br>be less than the<br>compliance level<br>in each frequency<br>range. <sup>b</sup>    |
|                                                                                                    |                                                                                                    |                          | Interference may<br>occur in the vicinity<br>of equipment marked<br>with the following<br>symbol:                                                                                                    |
| NOTE 1 At 80 MHz a                                                                                                    | nd 800 MHz, the higher f                                                                                                    | requency range applies.  |                                                                                                    |
| NOTE 2 These guidelines may not apply in all situations. Electromagnetic propagation is affected by reflection from structures, objects, and people. |                                                                                                    |                          |                                                                                                    |
| a                                                                                                    | Field strengths from fixed transmitters, such as base stations for radio (cellular/cordless) telephones and land mobile radio, AM and FM radio broadcast and TV broadcast cannot be predicted theoretically with accuracy. To assess the electromagnetic environment due to fixed RF transmitters, and electromagnetic site survey should be considered. If the measured field strength in the location in which the T2100 is used exceeds the applicable RF compliance level above, the T2100 should be observed to verify normal operation. If abnormal performance is observed, additional measures may be necessary, such as re-orienting or relocating the T2100. |                          |                                                                                                    |
| b                                                                                                    | Over the frequency ran<br>be less than V1 V/m.                                                                                                    | ge 150 KHz to 80 MHz, fi | eld strengths should                                                                                                    |

#### Guidance and manufacturer's declaration - electromagnetic immunity (cont'd.)

### **Separation Distance**

This table provides the recommended separation distances between portable and mobile RF communications equipment and the T2100 Treadmill.

The T2100 Treadmill is intended for use in the electromagnetic environment on which radiated RF disturbances are controlled. The customer or the user of the T2100 Treadmill can help prevent electromagnetic interference by maintaining a minimum distance between portable and mobile RF communications equipment (transmitters) and the T2100 Treadmill as recommended below, according to the maximum output power of the communications equipment.

| Rated maximum             | Separation distance (meters) according to frequency<br>of transmitter |                                      |                                     |
|---------------------------|-----------------------------------------------------------------------|--------------------------------------|-------------------------------------|
| transmitter in watts<br>W | 150 kHz to 80 MHz<br>d = [3.5/V1] √P                                  | 80 MHz to 800 MHz<br>d = [3.5/E1] √P | 800 MHz to 2.5 GHz<br>d = [7/E1] √P |
| 0.01                      | 0.12                                                                  | 0.12                                 | 0.23                                |
| 0.1                       | 0.37                                                                  | 0.37                                 | 0.74                                |
| 1                         | 1.2                                                                   | 1.2                                  | 2.3                                 |
| 10                        | 3.7                                                                   | 3.7                                  | 7.4                                 |
| 100                       | 11.7                                                                  | 11.7                                 | 23.3                                |

#### **Recommended Separation Distances**

For transmitters rated at a maximum output power not listed above, the recommended separation distance *d* in meters (m) can estimated using the equitation applicable to the frequency of the transmitter, where *P* is the maximum output power rating of the transmitter in watts (w) according to the transmitter manufacturer.

NOTE 1: At 80 MHz and 800 MHz, the separation distance for the higher frequency range applies.

NOTE 2: These guidelines may not apply in all situations. Electromagnetic propagation is affected by absorption and reflection from structures, objects, and people.

### Exceptions

#### EMC Exception(s) Disclosure

| Туре                                         | Exception                                                                                                    | Electromagnetic Environment<br>Guidance                                                                                                    |
|----------------------------------------------|----------------------------------------------------------------------------------------------------|----------------------------------------------------------------------------------------------------|
| Electrostatic<br>discharge (ESD)             | For direct discharges to the<br>exposed communication ports on<br>the back panel, compliance only<br>up to the level of +/- 4 kV | Do not expose the rear connection<br>panel of the T2100 Treadmill to<br>any source of direct electrostatic<br>discharge while in operation.<br>Communication ports on back<br>panel are accessed during<br>installation and not during normal<br>usage. |
| Electrical fast<br>transient/ burst<br>(EFT) | None                                                                                                    | N/A                                                                                                    |
| Fast Transient<br>Surge (FTS)                | None                                                                                                    | N/A                                                                                                    |
## EMC Exception(s) Disclosure (cont'd.)

| Туре                                                                                             | Exception | Electromagnetic Environment<br>Guidance |
|--------------------------------------------------------------------------------------------------|-----------|-----------------------------------------|
| Voltage dips, short<br>interruptions and<br>voltage variations<br>on power supply<br>input lines | None      | N/A                                     |
| Power frequency<br>(50/60 Hz)<br>magnetic field                                                  | None      | N/A                                     |
| Conducted RF                                                                                     | None      | N/A                                     |
| Radiated RF                                                                                      | None      | N/A                                     |

# **Compliant Cables**

### NOTICE:

The use of cables and transducers other than those specified may result in increased emissions or decreased immunity performance of the equipment or system.

The following table lists cables and transducers with which GE Healthcare claims EMC compliance.

#### NOTE:

Any supplied cables and transducers that do not affect EMC compliance are not included.

| Part Number | Description                                 | Maximum Cable/Cord Lengths |
|-------------|---------------------------------------------|----------------------------|
| 408930-003  | Power Cable (U.S. Only)                     | 3 m/10 ft                  |
| 408930-004  | Power Cable International<br>(unterminated) | 3 m/10 ft                  |
| 408930-005  | Power Cable (EURO Schuko style)             | 3 m/10 ft                  |
| 2028038-013 | Power Cable (China CCC)                     | 3 m/10 ft                  |
| 700609-002  | RS232 Communication Cable                   | 6 m/20 ft                  |
| 400073-001  | RS422 Communication Cable                   | 6 m/20 ft                  |
| 88380-007   | ESTOP Cable                                 | 3 m/10 ft                  |

Electromagnetic Compatibility (EMC)

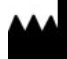

GE Medical Systems Information Technologies, Inc. 8200 West Tower Avenue Milwaukee, WI 53223 USA Tel: +1 414 355 5000 +1 800 558 7044 (US Only)

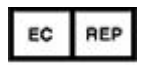

GE Medical Systems Information Technologies GmbH Munzinger Straße 5 79111 Freiburg Germany Tel: +49 761 45 43 -0 Fax: +49 761 45 43 -233

Asia Headquarters GE Medical Systems Information Technologies, Inc. Asia; GE (China) Co., Ltd. 1 Huatuo Road Zhangjiang Hi-tech Park Pudong Shanghai, People's Republic of China 201203 Tel: +86 21 3877 7888 Fax: +86 21 3877 7402

GE Medical Systems Information Technologies, Inc., a General Electric Company, going to market as GE Healthcare.

www.gehealthcare.com

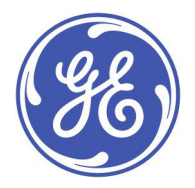